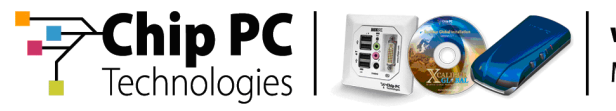

# **Xcalibur Global - VDI Broker**

# **User Manual**

**Document Version 1.0** 

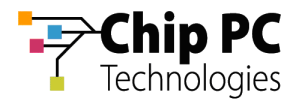

#### **COPYRIGHT NOTICE**

© 2009 Chip PC Inc., Chip PC (Israel) Ltd., Chip PC (UK) Ltd., Chip PC GmbH All rights reserved.

This product and/or associated software are protected by copyright, international treaties and various patents.

This manual and the software, firmware and/or hardware described in it are copyrighted. You may not reproduce, transmit, transcribe, store in a retrieval system, or translate into any language or computer language, in any form or by any means, electronic, mechanical, magnetic, optical, chemical, manual, or otherwise, any part of this publication without express written permission from Chip PC.

CHIP PC SHALL NOT BE LIABLE FOR TECHNICAL OR EDITORIAL ERRORS OR OMISSIONS CONTAINED HEREIN; NOR FOR INCIDENTAL OR CONSEQUENTIAL DAMAGES RESULTING FROM THE FURNISHING, PERFORMANCE, OR USE OF THIS MATERIAL.

The information contained in this document represents the current view of Chip PC on the issues discussed as of the date of publication. Because Chip PC must respond to changing market conditions, it should not be interpreted to be a commitment on the part of Chip PC, and Chip PC cannot guarantee the accuracy of any information presented after the date of publication.

This Guide is for informational purposes only. CHIP PC MAKES NO WARRANTIES, EXPRESS OR IMPLIED, IN THIS DOCUMENT.

#### TRADEMARKS

Chip PC, Xcalibur, Xtreme PC, Jack PC, Plug PC, ThinX, and the Chip PC logo are either trademarks or registered trademarks of Chip PC.

Products mentioned in this document may be registered trademarks or trademarks of their respective owners

The Energy Star emblem does not represent endorsement of any product or service.

#### **U.S. GOVERNMENT RESTRICTED RIGHTS**

The Software and documentation are provided with RESTRICTED RIGHTS.

You agree to comply with all applicable international and national laws that apply to the Software, including the U.S. Export Administration Regulations, as well as end-user, end-use and country destination restrictions issued by U.S. and other governments.

The information and specifications in this document are subject to change without prior notice.

Images are for demonstration purposes only.

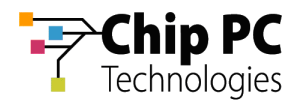

## **Table of Contents**

| CHAF | TER 1             | INTRODUCTION                                                  | 5        |
|------|-------------------|---------------------------------------------------------------|----------|
| Hov  | V TO USE TH       | HIS DOCUMENT                                                  | .5       |
| 1    | Step 1            | - Understanding                                               | .5       |
| 2    | Step 2            | - Planning                                                    | .5       |
| 3    | Step 3            | - Implementing                                                | .5       |
| 4    | Step 4            | – Monitoring                                                  | .5       |
|      | otop i            |                                                               |          |
| CHAF | TER 2             | CONCEPTS                                                      | 6        |
| OVE  | RVIEW             |                                                               | .6       |
| Def  | INITIONS          |                                                               | .7       |
| 1    | Virtual           | Desktop                                                       | .7       |
| 2    | VD As             | signment                                                      | .7       |
| 3    | VDI Br            | oker Plug-in                                                  | .7       |
| 4    | Lease             |                                                               | .7       |
| ۵۵۵  |                   | EVELS                                                         | 8        |
| Δee  |                   | IEVELS.                                                       | ט.<br>פ  |
|      |                   |                                                               | ט.<br>פ  |
|      | SOURCE<br>SE TVDE |                                                               | 0.<br>0  |
| EYP  |                   | E                                                             | .5<br>۵  |
|      |                   |                                                               | .5<br>۵  |
| 5    | Client            | Side Process Autline                                          | 0        |
| 5    | Sorvor            | Side Process Outline                                          | .9<br>IA |
| 0    |                   | tan 1: Determine the Assignment Level (Liser/Device)          | 10       |
|      | 6.2 St            | tep 2. Examine the Assignment Method and Lease Status         | 11       |
|      | 0.2 0             |                                                               |          |
| CHAF | TER 3             | PLANNING & IMPLEMENTING VD ASSIGNMENT1                        | 2        |
| PLA  | NNING             | 1                                                             | 2        |
| 1    | Assian            | ment Method                                                   | 12       |
| 2    | Assian            | ment Level                                                    | 12       |
| 3    | VD So             |                                                               | 12       |
| 4    | l ease            | Tyne                                                          | 12       |
|      | Louoo             | , , , , , , , , , , , , , , , , , , , ,                       | -        |
| IMPL | EMENTING          |                                                               | 3        |
| 1    | Step 1            | : Install the VDI Broker Plug-in onto the Thin Clients1       | 13       |
| 2    | Step 2            | : Configure The VDI Broker settings in Xcalibur Global 1      | 13       |
| 3    | Step 3            | : Launch a Virtual Desktop Session from the Thin Client 1     | 13       |
| Con  |                   | THE VDI BROKER SETTINGS IN YOALIBUR GLOBAL                    | 1        |
| 1    | Manua             | Illy Assigning a VD from a VMware Virtual Center, to a Device | 14       |
| 1    | 11 A              | ctive Directory Permissions                                   | 14       |
|      | 1.2 X             | calibur Farm Manager Permissions                              | 14       |
|      | 1.3 V             | Mware Virtual Center Permissions                              | 14       |
|      | 1.4 X             | calibur Global Virtual Center Settings                        | 15       |
|      | 1.5 X             | calibur Global Device Settings                                | 18       |
| 2    | Manua             | ally Assigning a VD from a VMware Virtual Center to a User 2  | 24       |
|      | 2.1 A             | ctive Directory Permissions                                   | 24       |
|      | 2.2 X             | calibur Farm Manager Permissions                              | 24       |
|      | 2.3 V             | Mware Virtual Center Permissions                              | 24       |
|      | 2.4 X             | calibur Global Virtual Center Settings                        | 25       |
| ~    | 2.5 X             | calibur Global User Settings                                  | 28       |
| 3    | Manua             | any Assigning a VD from the Active Directory to a Device      | 55       |
|      | 3.1 A             | ctive Directory Permissions                                   | 35       |
| ٨    | J.Z X             | Calibul Global Device Settings                                | 10       |
| 4    |                   | any Assigning a volitorit the Active Directory to a User      | +∠<br>1つ |
|      | 4.1 A             | calibur Global User Settings                                  | +∠<br>13 |
|      | r /               |                                                               | 10       |

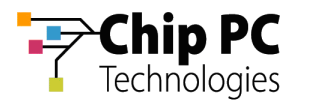

| 5 Autom         | atically Assigning a VD from a VMware Virtual Center to a Device |      |
|-----------------|------------------------------------------------------------------|------|
| 5.1 X           | alibur Farm Manager Permissions                                  |      |
| 5.2 V           | Mware Virtual Center Permissions                                 |      |
| 5.3 X           | alibur Global Virtual Center Settings                            |      |
| 6 Autom         | atically Assigning a VD from a VMware Virtual Center to a User   |      |
| 61 X            | alically Assigning a VD nonn a vinware vintual Genter to a Oser  |      |
| 6.2 V           | Allean Variation Manager Permissions.                            |      |
| 6.3 X           | alibur Global Virtual Center Settings                            | 64   |
| 6.4 X           | calibur Global User Settings                                     | 67   |
| 7 Autom         | atically Assigning a VD from the Active Directory to a Device    |      |
| 7.1 A           | tive Directory Permissions                                       | 77   |
| 7.2 X           | alibur Farm Manager Permissions                                  |      |
| 7.3 X           | alibur Global Device Settings                                    |      |
| 8 Autom         | atically Assigning a VD from the Active Directory to a User      |      |
| 0.1 A           | alibur Farm Manager Permissions                                  |      |
| 8.3 X           | alibur Farm Manager Fermissions                                  |      |
| 0.0 7.          |                                                                  |      |
| CHAPTER 4       | MONITORING                                                       | 95   |
| USING DESKTO    | PS TO MONITOR VD ASSIGNMENTS                                     |      |
| 1 Access        | ing the Desktops Section                                         |      |
| 2 Monito        | ring Listed VD Assignments                                       |      |
| 2.1 V           | D Assignment lcons                                               |      |
| 2.2 V           | DI Usage Properties                                              |      |
| 3 Deskto        | ps Management Options                                            |      |
| 3.1 K<br>3.2 G  | eneral Tasks                                                     |      |
| USING FIND TO   | MONITOR VD ASSIGNMENTS                                           | 102  |
| 1 Using         | Find to Search for VD Assignments                                | 102  |
| 2 Monito        | ring Listed VD Assignments                                       | 107  |
| 3 Deskto        | ns Management Ontions                                            | 107  |
| o Doolaa        |                                                                  |      |
| CHAPTER 5       | ADVANCED VD ASSIGNMENT                                           | 108  |
| FILTERING       |                                                                  | 108  |
| APPENDIX A      | PROHIBITED VD ASSIGNMENT                                         |      |
| 4 Instance - 1- |                                                                  | 400  |
| 1 Introdu       | ction                                                            |      |
| 2 PIUND         | ting VD Assignment to a Llear                                    |      |
| 3 PIOND         |                                                                  |      |
| APPENDIX B      | HOW TO INSTALL THE VDI BROKER PLUG-IN ONTO TCS                   | 115  |
| 1 Object        | Ves                                                              |      |
| 2 Proced        | ure                                                              |      |
| 2.1 S           | elect the OU Containing the Target TCs                           |      |
| 2.2 C           | eate an Xcalibur Policy that is Linked to the Target OU          |      |
| 2.3 C           | onfigure the Xcalibur Policy to install the VDI Broker Plug-in   | 119  |
| 3 Proces        | s Outcome:                                                       | 121  |
| APPENDIX C      | HOW TO LAUNCH A VIRTUAL DESKTOP SESSION                          |      |
|                 |                                                                  |      |
| APPENDIX D      | CREATING VDI BROKER COMPATIBLE ACCOUNTS VIA SCRIPT               | Г125 |

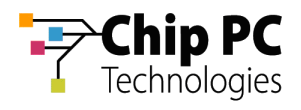

## Chapter 1 Introduction

### How to use this document

1 Step 1 - Understanding

Carefully read Chapter 2 (Concepts) to understand how the Xcalibur VDI Broker operates.

### 2 Step 2 - Planning

Review the "Planning" section inChapter 3 in order to decide on the appropriate implementation scenario.

#### 3 Step 3 - Implementing

Perform the 3 steps in the "Implementing" section of Chapter 3, select the appropriate implementation scenario and follow the procedures described to configure the Xcalibur VDI Broker.

#### 4 Step 4 – Monitoring

Follow the procedures described in Chapter 4 (Monitoring ) to monitor the VD assignments in Xcalibur Global.

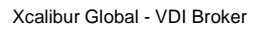

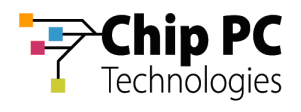

## Chapter 2 Concepts

## Overview

Xcalibur Global enables Administrators to manage the assignment of Virtual Desktops to thin clients using Xcalibur VDI Broker functionality.

Xcalibur VDI Broker is a client-server system responsible for assigning Virtual Desktops to thin clients. The server side is embedded in Xcalibur Global Front End Server and the client side is installed on the thin client as a software add-on (named: VDI Broker Plug-in).

The following flowchart offers a general illustration of the Xcalibur VDI Broker functionality:

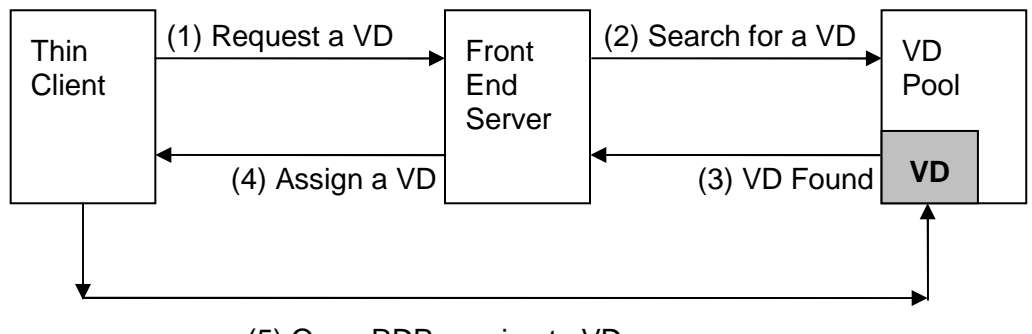

(5) Open RDP session to VD

#### Figure 2-1: Xcalibur VDI Broker Functionality Flowchart

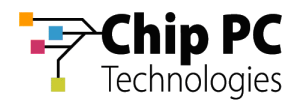

## Definitions

This section introduces terms and definitions used throughout this document.

#### 1 Virtual Desktop

A Virtual Desktop (VD) refers to a computer OS (Operating System, i.e. Windows XP) running on hardware virtualization software such as VMware<sup>™</sup> Virtual Infrastructure or Microsoft<sup>™</sup> Virtual Server.

#### 2 VD Assignment

A VD Assignment refers to the assignment of a Virtual Desktop to a user or a thin client device.

#### 3 VDI Broker Plug-in

The VDI Broker Plug-in is a software add-on that enables a Chip PC thin client to receive a VD assignment from the Xcalibur VDI Broker and to open a remote desktop session to the assigned VD.

#### 4 Lease

A Lease is issued by the Xcalibur VDI Broker whenever a VD is assigned to a user/device. The lease includes the details of the VD and the details of the user/device to which the VD is assigned. A lease may remain valid indefinitely, may expire after a predefined time period, or may expire following a predefined event such as a device reboot.

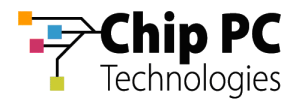

## **Assignment Levels**

Assignment level represents the object-type to which a VD can be assigned to. The assignment of a VD to a thin client is possible on two assignment levels:

- User level A VD is assigned to a user.
- Device level A VD is assigned to a device.

Both assignment levels are examined when determining which VD will be assigned to a thin client. User level VD assignment takes priority over Device level VD assignment. If a VD assignment exists for the user that is currently logged-on to the thin client, then this will be the effective VD assignment for the thin client. The device level VD assignment will apply to the thin client only if the currently logged-on user does not have a VD assignment.

## **Assignment Methods**

An assignment method represents the way a VD is assigned to a user/device. The assignment of a VD is performed using one of the following methods:

- Manual An administrator manually assigns a specific VD to a specific user/device. In practice this is configured through the Directory Manager snap-in, on the specific user/device's properties.
  - Prohibited A user/device is explicitly prohibited from obtaining a VD. This is a special instance of the manual assignment method.
- Automatic Xcalibur VDI Broker mechanism dynamically assigns VDs to devices/users. In practice this is configured through the Farm Manager snap-in, on the Farm, Site and Scope levels. Higher level settings are inherited by the lower levels unless this option is disabled.

## **VD Source**

The VD Source is the repository from which VDs are taken when they need to be assigned to a device/user.

The assignment of a VD is performed using one of the following VD sources:

- Virtual Center The assigned VD is selected from a VMware<sup>™</sup> VirtualCenter.
- Active Directory The assigned VD is selected from the Active Directory.
  - Mixed –The assigned VD is selected from the Active Directory and its existence is verified by a VMware<sup>TM</sup> VirtualCenter. This is a special instance of the Active Directory source.

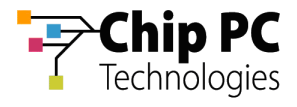

## Lease Type

A Lease determines how long a VD Assignment will be valid. The assignment of a VD is performed using one of the following lease types:

- Time Expiration The lease will expire after a designated period.
- Static The lease has an unlimited duration and it will never expire (it can only be deleted manually).
- Log Off / Reboot The lease will expire when the user logs off or when the device is rebooted. This lease type is only available when a VD is assigned to a user.

## **Expired Lease**

Whenever a thin client uses the VDI Broker plug-in to request a VD assignment, Xcalibur Global will search for an existing lease associated with the user that is currently logged-on to the thin client or with the thin client device. If a lease already exists, its status is examined to determine whether it is still valid.

- Valid Lease If the lease is valid, Xcalibur VDI Broker assigns the VD.
- Expired Lease If the lease expired, the outcome will depend on the assignment method (manual/automatic) by which the lease was created:
  - Automatic Assignment Xcalibur VDI Broker will issue a new lease if an available VD exists.
  - Manual Assignment Xcalibur VDI Broker will not issue a new lease, therefore a VD will not be assigned.

**IMPORTANT** An RDP session that was launched when the VD lease was valid will remain active even after the VD lease has expired.

### **Process Outline**

This section explains the VD assignment process as it is performed by the Xcalibur VDI Broker on the client side and on the server side.

#### 5 Client Side Process Outline

- 1. The user clicks on the VDI icon on the thin client's desktop
- 2. The VDI Broker Plug-in requests a VD assignment from the Xcalibur VDI Broker.
- 3. The Xcalibur VDI Broker assigns a VD to the thin client.
- 4. The VDI Broker Plug-in launches a remote desktop session to the assigned VD.

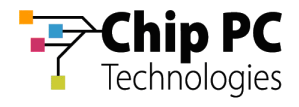

#### 6 Server Side Process Outline

When receiving a VD assignment request from a thin client, the Xcalibur VDI Broker performs the following assignment process:

#### 6.1 Step 1: Determine the Assignment Level (User/Device)

In this step, the Xcalibur VDI Broker determines the assignment level that applies to the thin client. The following flowchart illustrates the procedure:

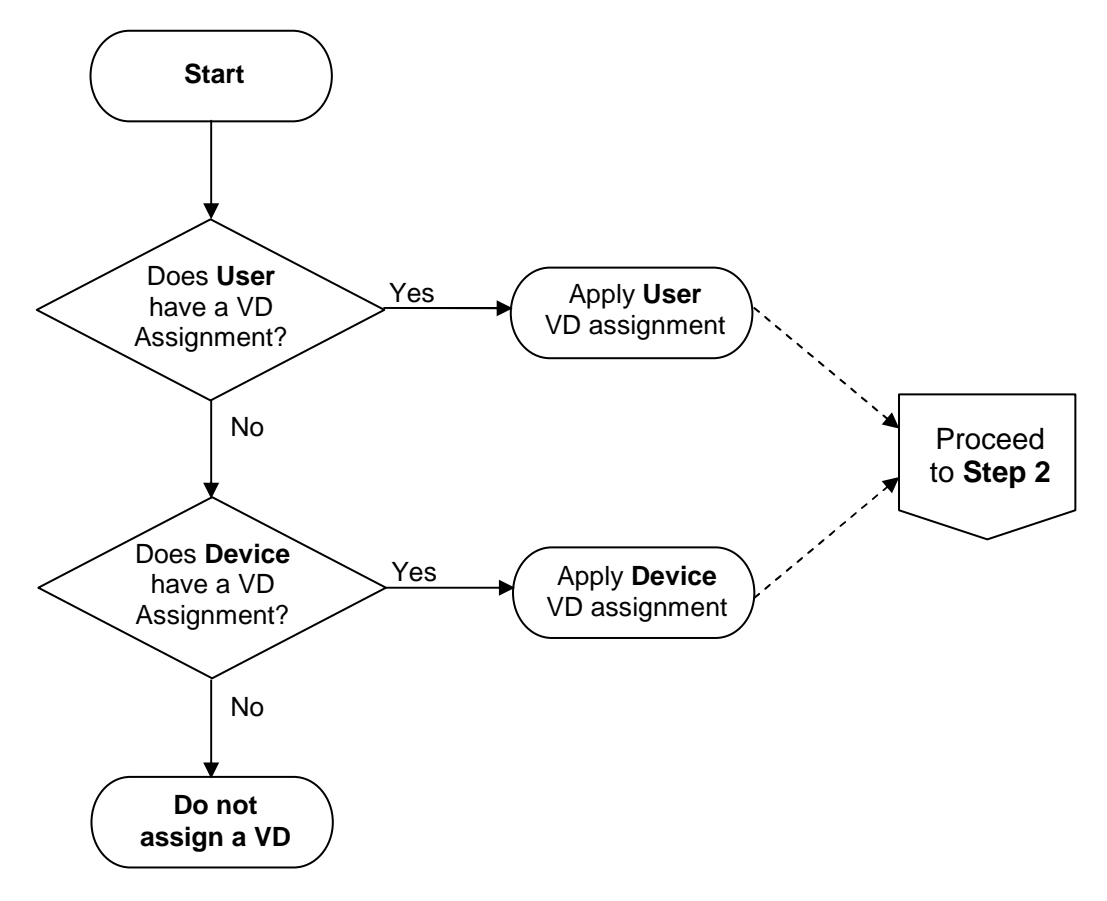

Figure 2-2: Xcalibur VDI Broker Assignment Process Flowchart – Step 1

- User Level If the currently logged-on user has a VD assignment, then this assignment is applied to the thin client.
- Device level If the currently logged-on user does not have a VD assignment, and if the thin client's device has a VD assignment, then this assignment is applied to the thin client.

If a VD is assigned to either a user or a device, the assignment process continues to Step 2 (detailed in the next page).

If a VD is not assigned to a user or to a device, the assignment process ends and an indication message is displayed on the thin client's screen.

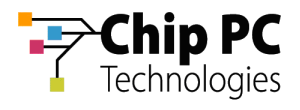

#### 6.2 Step 2: Examine the Assignment Method and Lease Status

This step is identical for both types of assignment level (user/device). The Xcalibur VDI Broker first examines the assignment method and then the lease status (when relevant). The following flowchart illustrates the procedure:

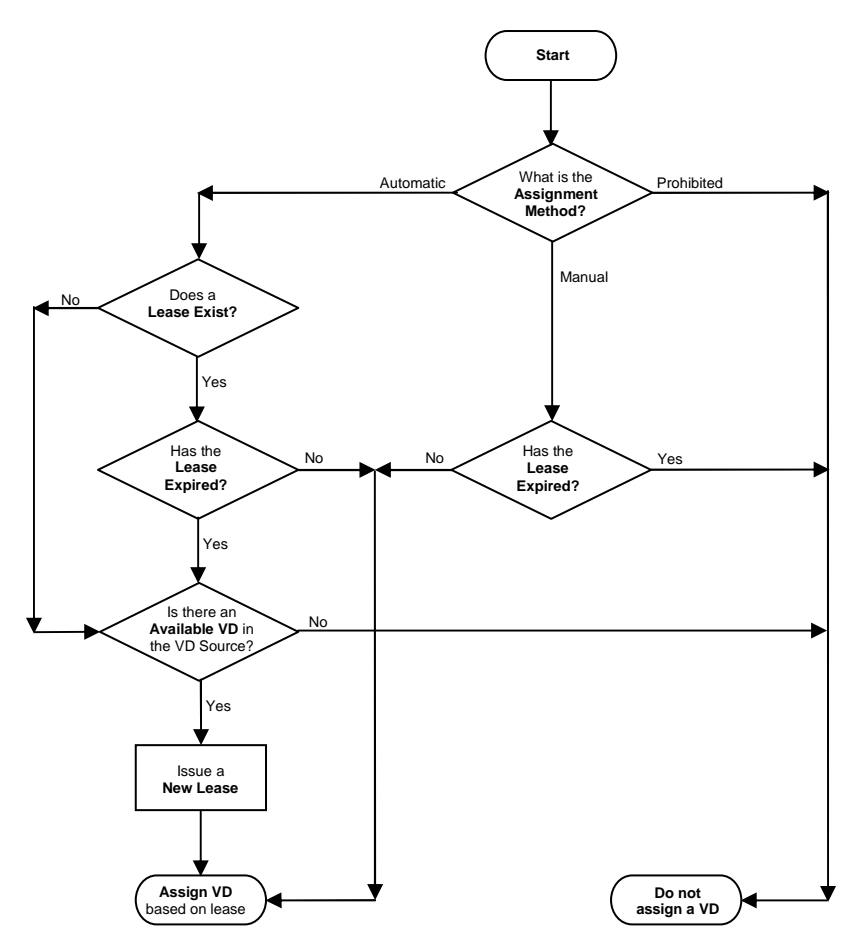

Figure 2-3: Xcalibur VDI Broker Assignment Process Flowchart – Step 2

- If the assignment method is Prohibited, a VD is not assigned.
- If the assignment method is Manual, the Xcalibur VDI Broker checks if the lease has expired.
  - If the lease has not expired, a VD is assigned based on the lease.
  - If the lease has expired, a VD is not assigned.
- If the assignment method is Automatic, Xcalibur VDI Broker checks if a lease exists.
  - If a lease exists and it has not expired, a VD is assigned based on the lease.
  - If a lease does not exist or if a lease exists but it has expired, Xcalibur VDI Broker checks if there is an available VD in the VD source.
    - If a VD is available, a new lease is issued and the VD is assigned.
    - If a VD is not available, a VD is not assigned.

The Xcalibur VDI Broker returns the result of this step to the thin client thus completing the assignment process.

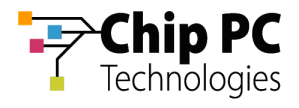

## Chapter 3 Planning & Implementing VD Assignment

## Planning

Prior to configuring the VDI Broker's settings, a number of planning decisions are required:

#### 1 Assignment Method

What method is to be used?

- Manual
- Automatic

#### 2 Assignment Level

What object will the VD's be assigned to?

- User
- Device

#### 3 VD Source

What will be the source of the assigned VD's?

- VMware<sup>™</sup> VirtualCenter
- Active Directory

#### 4 Lease Type

What type of leases should be issued?

- Time Limited
- Unlimited
- Expire on log-off/reboot

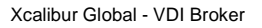

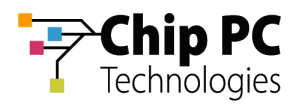

## Implementing

1 Step 1: Install the VDI Broker Plug-in onto the Thin Clients

Refer to the appendix titled "How to Install the VDI Broker Plug-in onto TCs".

## 2 Step 2: Configure The VDI Broker settings in Xcalibur Global

Based on the decisions made in the **Planning** section, select one of the following scenarios and refer to the specified page for implementation instructions.

- To Manually assign a VD from a VMware Virtual Center to a Device, page 14.
- To Manually assign a VD from a VMware Virtual Center to a User, page 24.
- To Manually assign a VD from the Active Directory to a Device, page 35.
- To **Manually** assign a VD from the **Active Directory** to a **User**, page 42.
- To Automatically assign a VD from a VMware Virtual Center to a Device, page 49
- To Automatically assign a VD from a VMware Virtual Center to a User, page 63
- To Automatically assign a VD from the Active Directory to a Device, page 77
- To Automatically assign a VD from the Active Directory to a User, page 86
- 3 Step 3: Launch a Virtual Desktop Session from the Thin Client

Refer to the Appendix titled "How to Launch a Virtual Desktop Session from the Thin Client".

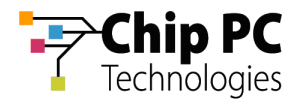

## Configuring the VDI Broker Settings in Xcalibur Global

1 Manually Assigning a VD from a VMware Virtual Center to a Device

#### 1.1 Active Directory Permissions

In order to perform VD assignments, the user running the Xcalibur Global Management Console must have the following permissions in the Active Directory:

- The Read, Read gPLink, Write gPLink, Read gPOtions and Write gPOtions permissions are required on the parent OU containing the device to which the VD will be assigned.
- The user must be a member of the group "Group Policy Creator Owners".

#### 1.2 Xcalibur Farm Manager Permissions

In order to configure VD assignments, the user running the Xcalibur Global Management Console must have the following permissions in the Xcalibur Farm Manager:

The Read Site Data and the Write Site Data permissions are required on the Administrative Suite.

#### **1.3 VMware Virtual Center Permissions**

In order to perform VD assignments from the Virtual Center, a user must be created on the Virtual Center for the use of the Xcalibur VDI Broker. The user must be assigned the following permissions:

- Required Read permission on the Virtual Center path to the VD.
- Optional Additional permission to perform management tasks on the VD such as Shutdown, Restart Etc.

**NOTE** The above permissions are in addition to any other permissions required for Xcalibur Global Management.

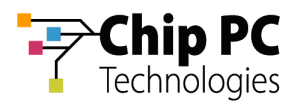

#### 1.4 Xcalibur Global Virtual Center Settings

The Farm Manager Virtual Center Settings are configured using the following procedure:

- 1. On the Task Bar, click **Start > Programs > Xcalibur Global 1.2 > Management Console** to launch the Xcalibur Global Management Console.
- 2. In the Xcalibur Management Console window, open Xcalibur Farm Manager / Administrative Suite and select Virtual Center.

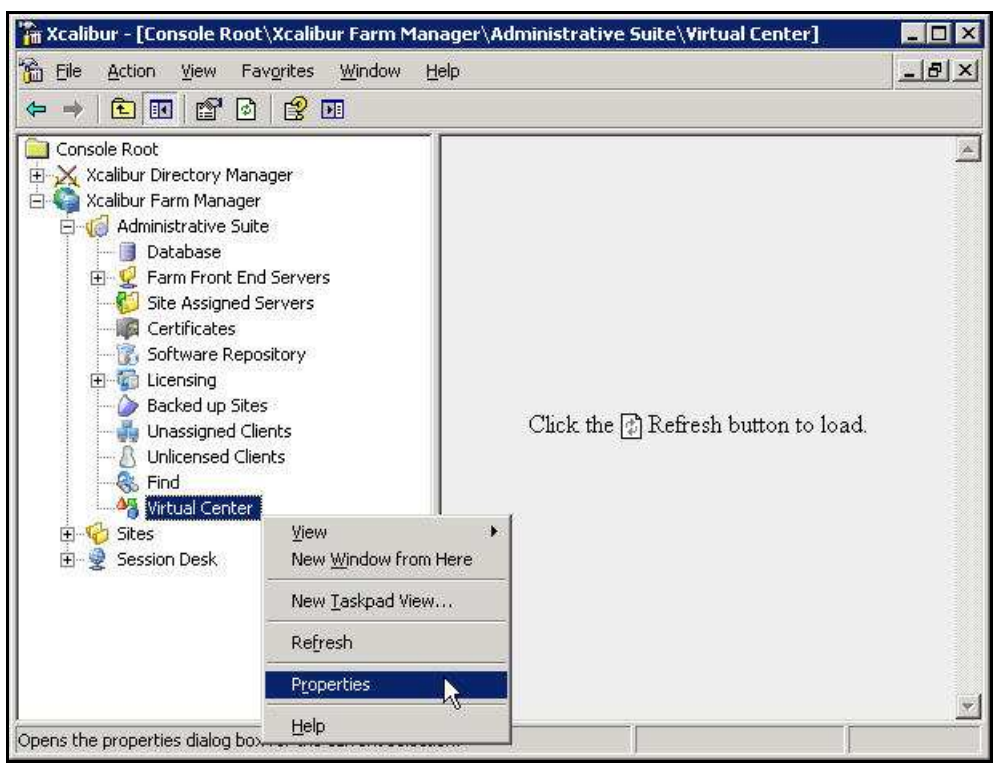

Figure 3-1: Xcalibur Management Console - Select Virtual Center - Menu

3. Right-click **Virtual Center**, on the menu click **Properties** to open the **Virtual Center** dialog box.

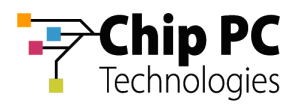

- **NOTE** The Virtual Center dialog box is composed of two tabs each containing a separate set of parameters used to connect to the Virtual Center. This separation offers increased security by assigning different credentials to the different Xcalibur Global components.
  - 4. The **Front End Server VDI Credentials** tab contains the parameters used by the Xcalibur Global service to connect to the Virtual Center. The user selected will determine the permissions granted to the Xcalibur Global service when it interacts with the Virtual Center.
    - 4.1. In the Virtual Center Server text box, type the server's URL.
    - 4.2. In the **User** text box, type the name of the Virtual Center user that was created in the previous section "VMware Virtual Center Permissions".
    - 4.3. In the **Password** text box, type the user's password.
    - 4.4. Uncheck the **Connect to Virtual Center** check box.
    - 4.5. Click **Test Connection** to verify that the parameters entered above are correct (if correct **Success** appears in box, if incorrect **Failure** appears in box).

|                              | Server Example: http(s)://SERVER_LIBL/s |
|------------------------------|-----------------------------------------|
| 'irtual Center <u>S</u> erve | r: https://192.168.8.35/sdk             |
| <u>I</u> ser:                | administrator                           |
| assword:                     | •••••                                   |
|                              | Connect to Virtual Center               |

Figure 3-2: Virtual Center Dialog Box – Front End Server VDI Credentials Tab

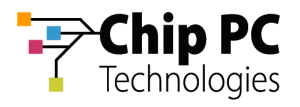

- 5. The **MMC VDI Credentials** tab contains the parameters used by the Xcalibur Global Management Console to connect to the Virtual Center. The user selected will determine the Xcalibur Global Management Console's permissions when it interacts with the Virtual Center. In addition to the permission to retrieve information about VDs, this could also include permissions to: Start, Shutdown, Reboot, and Suspend VDs.
  - 5.1. In the Virtual Center Server text box, type the server's URL.
  - 5.2. In the **User** text box, type the name of the Virtual Center user that was created in the previous section "VMware Virtual Center Permissions".
  - 5.3. In the **Password** text box, type the user's password.
  - 5.4. Uncheck the **Connect to Virtual Center** check box.
  - 5.5. Click **Test Connection** to verify that the parameters entered above are correct (if correct **Success** appears in box, if incorrect **Failure** appears in box).

|                                | Server Example: http(s)://SERVER_URL/sdk |
|--------------------------------|------------------------------------------|
| √irtual Center <u>S</u> erver: | https://192.168.8.35/sdk                 |
| <u>J</u> ser:                  | administrator                            |
| eassword:                      | •••••                                    |
|                                | Connect to Virtual Center                |

Figure 3-3: Virtual Center Dialog Box – MMC VDI Credentials Tab

6. Click **OK** to finish this procedure and return to Xcalibur Global Management Console.

**IMPORTANT** The Xcalibur Global Service must be restarted for the new Virtual Center settings to take effect.

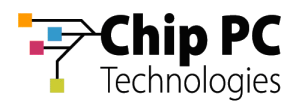

#### 1.5 Xcalibur Global Device Settings

- 1. On the Task Bar, click **Start > Programs > Xcalibur Global 1.2 > Management Console** to launch the Xcalibur Global Management Console.
- 2. In the Xcalibur Management Console window, expand the tree under Xcalibur Directory Manager to reveal the OU that contains the target device. In this example expand: net8.qa8 \ Chip PC \ Thin Clients \ Berlin.

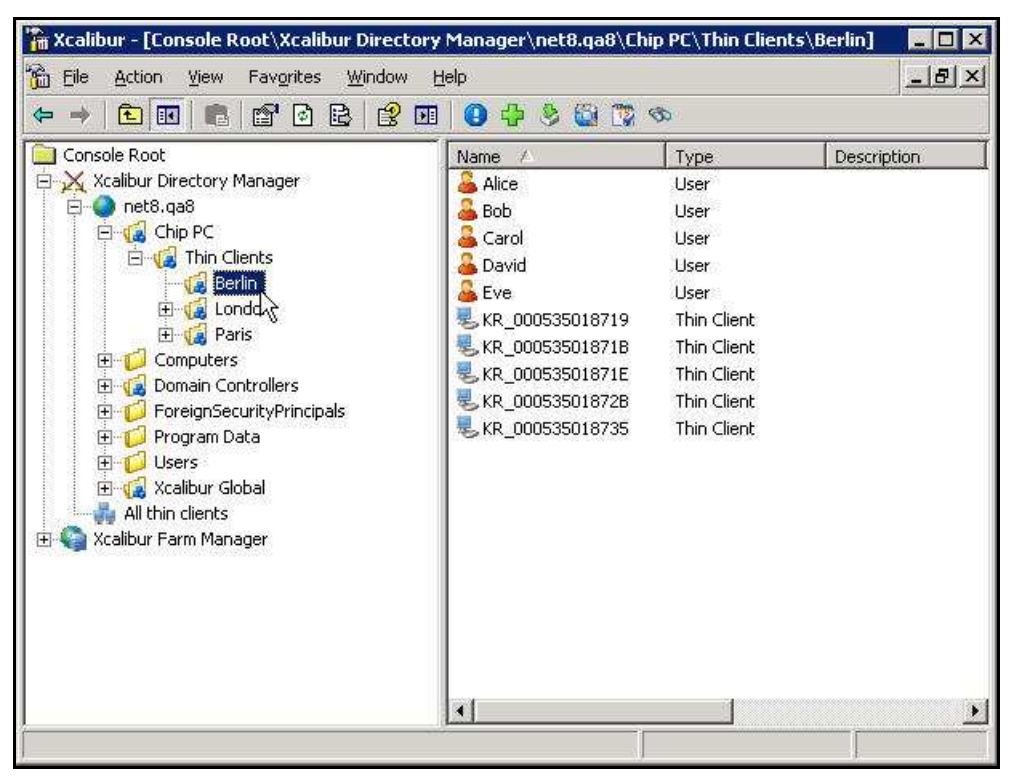

Figure 3-4: Xcalibur Management Console - Select Target OU

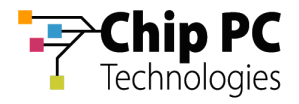

- 3. Right-click on the target device (**KR\_000535018719** in this example) to display a menu.
- 4. On the menu, click **Properties** to display the *<Device>* Properties dialog box.

| 📸 Xcalibur - [Console Root\Xcalibur Directory                                                                                                    | Manager\net8.qa8\Chip                                                                                                    | PC\Thin Clients\f                                                                                                    | Berlin] 💶 🗵 🗙                                        |
|----------------------------------------------------------------------------------------------------|----------------------------------------------------------------------------------------------------|----------------------------------------------------------------------------------------------------|------------------------------------------------------|
| 📸 File Action View Favorites Window H                                                                                                    | elp                                                                                                    |                                                                                                    | <u>_8×</u>                                           |
|                                                                                                    | 0 2 🛍 足 🐯 8                                                                                                    | 2 🕹 🗟 💐 😂                                                                                                    |                                                      |
| Console Root<br>Xcalibur Directory Manager<br>Reflection PC<br>Grant Chip PC<br>Grant Chip PC<br>Grant Chi | Name<br>Alice<br>Bob<br>Carol<br>David<br>Eve<br>KR_000535018719<br>KR_000535018718<br>KR_000535018728<br>KR_000535018735 | Type         User         User         User         User         This Cleast         Move         Show Resulting Po         Yiew Current Devic         Show Policy Link Er         Time Limited Overr         Thin Client Linked J         Thin Client Events         VDI Usage         Sessions Info         Cut         Delete         Ptoperties         Help | licy<br>re Settings<br>vents<br>iding Policy<br>Info |
| Opens the properties dialog box for the current selection                                                                                                    | on.                                                                                                    |                                                                                                    |                                                      |

Figure 3-5: Xcalibur Management Console – Device - Menu

5. In the *<Device>* Properties dialog box, select the Assigned VDI Desktop tab.

| _000535018719 Pr          | operties                                          | ?               |
|---------------------------|---------------------------------------------------|-----------------|
| Advanced  <br>General   M | Xcalibur Policy   Assign<br>1anaged By   Hardware | ned VDI Desktop |
| View o                    | general device details                            |                 |
| Device Name:              | KR_000535018719                                   |                 |
| Device Description:       |                                                   | Ţ               |
| Туре:                     | Thin Client                                       |                 |
| Unique ID:                | {CD82FFD7-BE9F-4D14-A563-0                        | 000535018719}   |
| Site Name:                | Europe                                            |                 |
| Scope Name:               | 192.168.8.151 - 192.168.8.170                     | 5               |
|                           |                                                   |                 |
|                           |                                                   |                 |
|                           |                                                   |                 |
|                           | OK Cance                                          | l <u>A</u> pply |

Figure 3-6: < Device> Properties Dialog Box – Assigned VDI Desktop Tab

Chapter 3 - Planning & Implementing VD Assignment

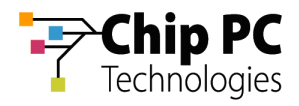

6. In the Assigned By drop down list box select Manual.

| R_000535018             | /19 Properties                                  | ? >                     |
|-------------------------|-------------------------------------------------|-------------------------|
| General<br>Advanced     | Managed By Hardware<br>Xcalibur Policy Assigned | Software<br>VDI Desktop |
| Assi                    | ned Virtual Desktop Information                 |                         |
| Assigned By             | Manual                                          | •                       |
| VDI Desktop<br>DNS Name | Information Manual<br>Prohibited                |                         |
| Virtual Mad             | hine Name                                       |                         |
| Farm/Host               | Name                                            |                         |
| VirtualCe               | nter Browse AD VM                               | Info                    |
| - VDI Desktop           | Lease Information                               | i                       |
| Expiration              | Unlimited                                       |                         |
| Туре                    | Static Follow Me Non                            | e 💽                     |
| Duration                | 30 🚔 days 🛛 🚈 hours                             |                         |
|                         | OK Cancel                                       | Apply                   |

Figure 3-7: *<Device>* Properties Dialog Box – Assigned VDI Desktop Tab – Manual

7. Click VirtualCenter...to open the Browse for Virtual Desktop Objects... dialog box.

| General        | Managed By             | Hardware  | Software       |
|----------------|------------------------|-----------|----------------|
| Advanced       | Xcalibur Policy        | / Assign  | ed VDI Desktop |
| 🦻 Assigr       | ed Virtual Desktop Inl | formation |                |
| ssigned By     | Manual                 |           |                |
| VDI Desktop Ir | formation              |           |                |
| DNS Name       |                        |           |                |
| Virtual Machi  | ne Name                |           |                |
| Farm/Host N    | ame                    |           |                |
| VirtualCent    | erBrowse               | AD        | VM Info,       |
| VDI Desktop Le | ease Information       |           |                |
| Expiration 1   | Jnlimited              |           |                |
| Туре           | itatic                 | Follow Me | lone 💌         |
| Duration       | 0 🗄 days 🛛             | hours     |                |
|                |                        |           |                |
|                |                        | 2.9253    |                |

Figure 3-8: Assigned VDI Desktop Tab – Manual – Virtual Center

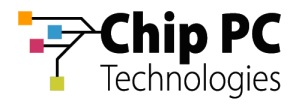

- 8. In the Browse for Virtual Desktop Objects... dialog box, perform the following:
  - 8.1. In the **Browse by** drop down list box, select a display format for the Virtual Center.

| Browse by | Hosts and clusters                                                             | • | Refresh |
|-----------|--------------------------------------------------------------------------------|---|---------|
| E 🧔 Ho    | Hosts and clusters<br>Virtual machines and templates<br>Networks<br>Datastores |   |         |

Figure 3-9: Browse for Virtual Desktop Objects... Dialog Box

8.2. Browse and select the desired VD (XPNET8-6 in this example).

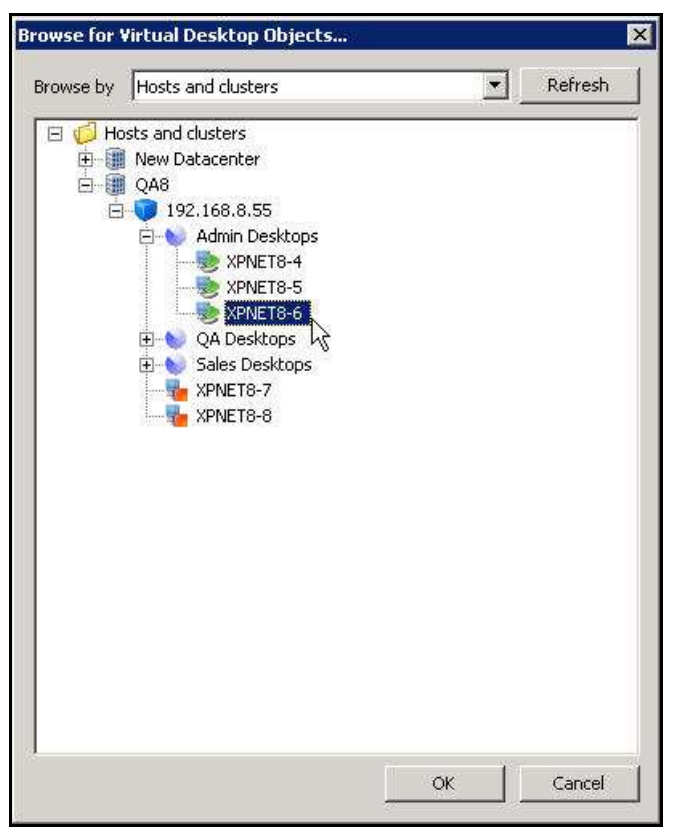

Figure 3-10: Browse for Virtual Desktop Objects... Dialog Box

8.3. Click **OK** to complete the VD selection and to return to the *device* **Properties** dialog box.

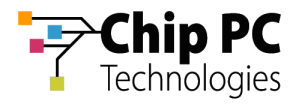

- 9. In the VDI Desktop Lease Information section, perform the following:
  - 9.1. From the **Type** drop down list box, select one of the following lease types:
    - Static for an unlimited lease duration (never expires).
    - Time Expiration for a time limited lease that will expire after a preset duration.

| General   Ma           | naged By   Hardware   Software       |
|------------------------|--------------------------------------|
| Advanced               | Xcalibur Policy Assigned VDI Desktop |
| Assigned Virti         | ual Desktop Information              |
| Assigned By            | Manual                               |
| VDI Desktop Informat   | ion                                  |
| DNS Name               | XPNET8-6.net8.qa8                    |
| Virtual Machine Nan    | ne XPNET8-6                          |
| Farm/Host Name         | /192.168.8.55                        |
| VirtualCenter          | Browse AD VM Info                    |
| - VDI Desktop Lease In | formation                            |
| Expiration Unlimite    | d                                    |
| Type Static            | Follow Me None                       |
| Static                 |                                      |
| Duration Line Ex       | Diration                             |
|                        |                                      |

Figure 3-11: Assigned VDI Desktop Tab – Manual – Virtual Center – Lease Type

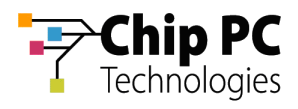

9.2. If a **Time Expiration** lease type is selected, enter the lease **Duration**. The lease expiration date and time appears in the **Expiration** field.

| R_000535018719 Prope             | rties                                                |                             | ? >                   |
|----------------------------------|------------------------------------------------------|-----------------------------|-----------------------|
| General   Manar<br>Advanced   Xo | ged By   Har<br>:alibur Policy<br>Desktop Informatio | dware  <br>Assigned VD<br>n | Software<br>I Desktop |
| Assigned By                      | Manual                                               |                             |                       |
| VDI Desktop Information          | ı                                                    |                             | F                     |
| DNS Name                         | XPNET8-6.net8.c                                      | ja8                         |                       |
| Virtual Machine Name             | XPNET8-6                                             |                             |                       |
| Farm/Host Name                   | /192.168.8.55                                        |                             |                       |
| VirtualCenter                    | Browse AD                                            | VM In                       | fo                    |
| → VDI Desktop Lease Infor        | mation                                               |                             | ii                    |
| Expiration 7/31/2007             | 4:17:32 PM                                           |                             |                       |
| Type Time Expire                 | ation 🗾 Fol                                          | ow Me None                  | Ī                     |
| Duration 14                      | days 5 📑 H                                           | iours                       |                       |
|                                  | ОК                                                   | Cancel                      | Apply                 |

Figure 3-12: Assigned VDI Desktop Tab – Manual – Virtual Center – Lease Duration

10. Click **OK** to complete the VD assignment procedure and to return to the Xcalibur Global Management Console.

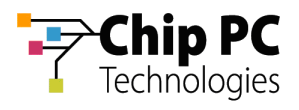

# 2 Manually Assigning a VD from a VMware Virtual Center to a User

**IMPORTANT** Domain User Authentication must be activated on the scope containing the device receiving a VD assignment.

In Scope Properties \ Authentication Properties tab \ User Authentication Provider, verify that the Active provider is "Domain User Authentication Provider".

#### 2.1 Active Directory Permissions

In order to perform VD assignments, the user running the Xcalibur Global Management Console must have the following permissions in the Active Directory:

- The Read, Read gPLink, Write gPLink, Read gPOtions and Write gPOtions permissions are required on the parent OU containing the user to which the VD will be assigned.
- The user must be a member of the group "Group Policy Creator Owners".

#### 2.2 Xcalibur Farm Manager Permissions

In order to configure VD assignments, the user running the Xcalibur Global Management Console must have the following permissions in the Xcalibur Farm Manager:

The Read Site Data and the Write Site Data permissions are required on the Administrative Suite.

#### 2.3 VMware Virtual Center Permissions

In order to perform VD assignments from the Virtual Center, a user must be created on the Virtual Center for the use of the Xcalibur VDI Broker. The user must be assigned the following permissions:

- Required Read permission on the Virtual Center path to the VD.
- Optional Additional permission to perform management tasks on the VD such as Shutdown, Restart, etc.

**NOTE** The above permissions are in addition to any other permissions required for Xcalibur Global Management.

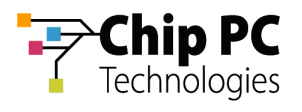

#### 2.4 Xcalibur Global Virtual Center Settings

The Farm Manager Virtual Center Settings are configured using the following procedure:

- 1. On the Task Bar, click **Start > Programs > Xcalibur Global 1.2 > Management Console** to launch the Xcalibur Global Management Console.
- 2. In the Xcalibur Management Console window, open Xcalibur Farm Manager / Administrative Suite and select Virtual Center.

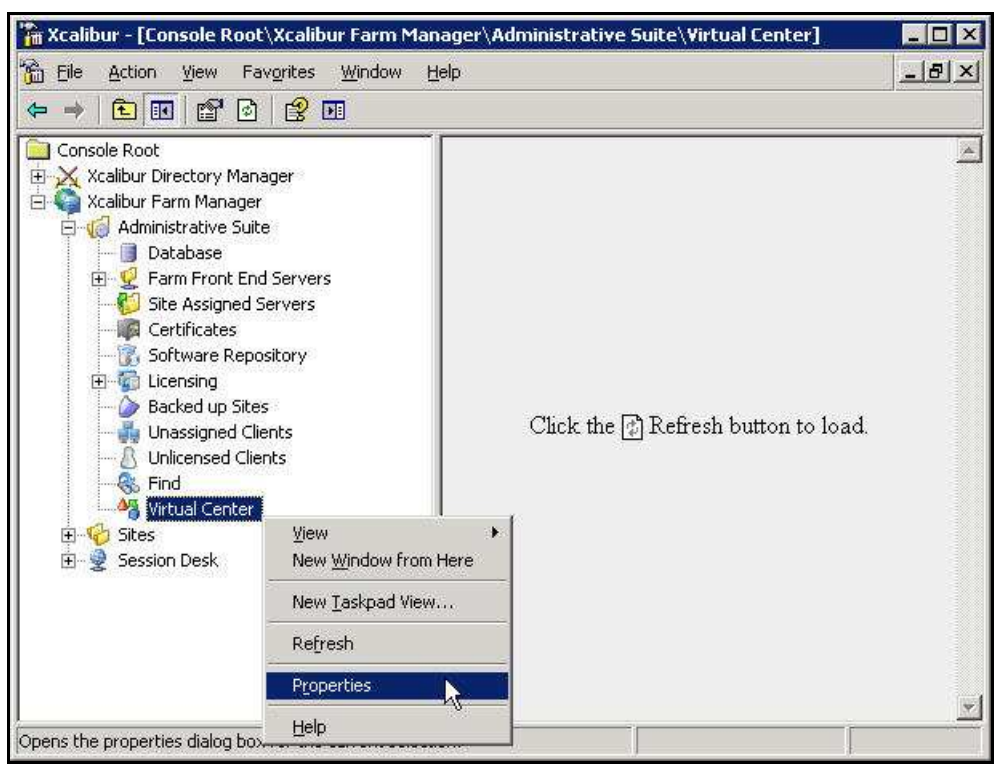

Figure 3-13: Xcalibur Management Console - Select Virtual Center

3. Right-click **Virtual Center**, on the menu click **Properties** to open the **Virtual Center** dialog box.

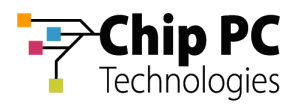

- **NOTE** The Virtual Center dialog box is composed of two tabs each containing a separate set of parameters used to connect to the Virtual Center. This separation offers increased security by assigning different credentials to different Xcalibur Global components.
  - 4. The **Front End Server VDI Credentials** tab contains the parameters used by the Xcalibur Global service to connect to the Virtual Center. The user selected will determine the permissions granted to the Xcalibur Global service when it interacts with the Virtual Center.
    - 4.1. In the Virtual Center Server text box, type the server's URL.
    - 4.2. In the **User** text box, type the name of the Virtual Center user that was created in the previous section "VMware Virtual Center Permissions".
    - 4.3. In the **Password** text box, type the user's password.
    - 4.4. Uncheck the **Connect to Virtual Center** check box.
    - 4.5. Click **Test Connection** to verify that the parameters entered above are correct (if correct **Success** appears in box, if incorrect **Failure** appears in box).

|                              | Server Example: http(s)://SERVER_LIBL/s |
|------------------------------|-----------------------------------------|
| 'irtual Center <u>S</u> erve | r: https://192.168.8.35/sdk             |
| <u>I</u> ser:                | administrator                           |
| assword:                     | •••••                                   |
|                              | Connect to Virtual Center               |

Figure 3-14: Virtual Center Dialog Box – Front End Server VDI Credentials Tab

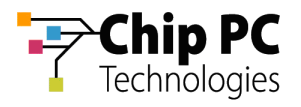

- 5. The **MMC VDI Credentials** tab contains the parameters used by the Xcalibur Global Management Console to connect to the Virtual Center. The user selected will determine the Xcalibur Global Management Console's permissions when it interacts with the Virtual Center. In addition to the permission to retrieve information about VDs, this could also include permissions to: Start, Shutdown, Reboot, and Suspend VDs.
  - 5.1. In the Virtual Center Server text box, type the server's URL.
  - 5.2. In the **User** text box, type the name of the Virtual Center user that was created in the previous section "VMware Virtual Center Permissions".
  - 5.3. In the **Password** text box, type the user's password.
  - 5.4. Uncheck the **Connect to Virtual Center** check box.
  - 5.5. Click **Test Connection** to verify that the parameters entered above are correct (if correct **Success** appears in box, if incorrect **Failure** appears in box).

|                                | Server Evample: http:///SEDVED_1101/cdk |
|--------------------------------|-----------------------------------------|
| 'irtual Center <u>S</u> erver: | https://192.168.8.35/sdk                |
| <u>J</u> ser:                  | administrator                           |
| assword:                       | •••••                                   |
|                                | Connect to Virtual Center               |

Figure 3-15: Virtual Center Dialog Box – MMC VDI Credentials Tab

6. Click **OK** to finish this procedure and return to Xcalibur Global Management Console.

**IMPORTANT** The Xcalibur Global Service must be restarted for the new Virtual Center settings to take effect.

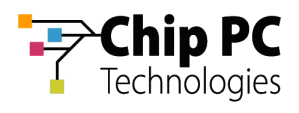

#### 2.5 Xcalibur Global User Settings

- 1. On the Task Bar, click **Start > Programs > Xcalibur Global 1.2 > Management Console** to launch the Xcalibur Global Management Console.
- 2. In the Xcalibur Management Console window, expand the tree under **Xcalibur Directory Manager** to reveal the OU that contains the target user. In this example expand: **net8.qa8** \ **Chip PC** \ **Thin Clients** \ **Berlin**.

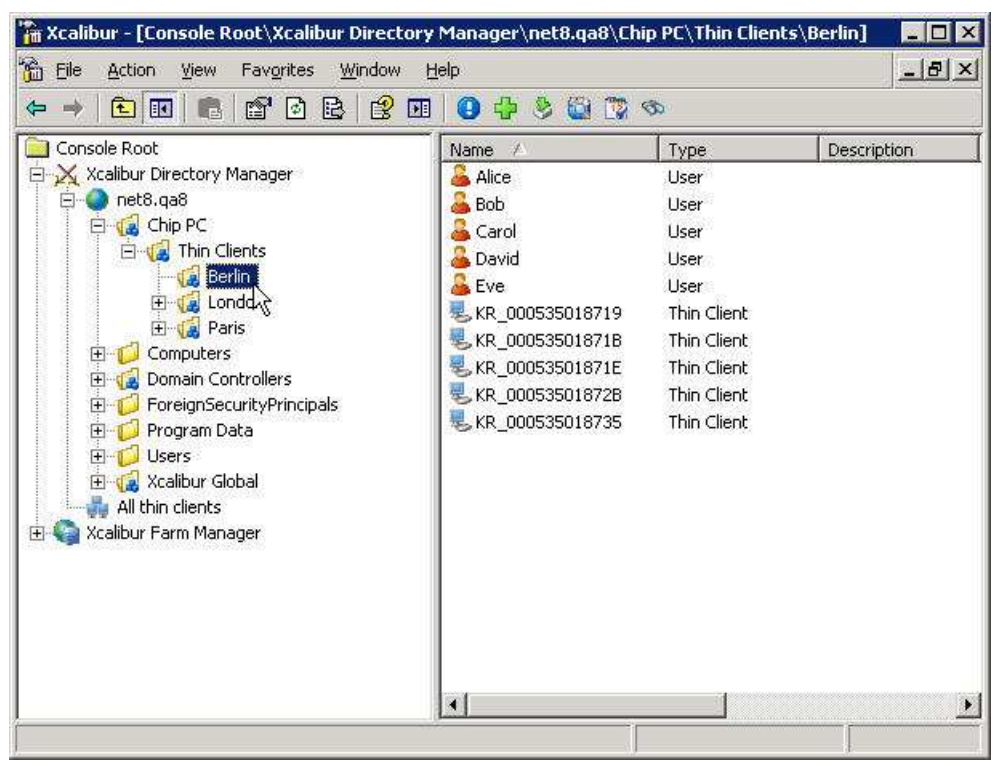

Figure 3-16: Xcalibur Management Console - Select Target OU

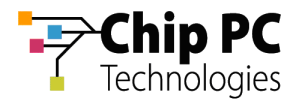

- 3. Right-click on the target user (Alice in this example) to display a menu.
- 4. On the menu, click **Properties** to display the *<User>* **Properties** dialog box.

| Bie Action View Favorites Window ! ← → 1 10 100 100 100 100 100 100 100 100                                                                                                    | <u>t</u> elp<br>1 🗊 🕹 😂                                                                                                    |                                                                                                    | <u>_8×</u>                                                                      |
|----------------------------------------------------------------------------------------------------|----------------------------------------------------------------------------------------------------|----------------------------------------------------------------------------------------------------|---------------------------------------------------------------------------------|
| Console Root<br>Console Root<br>Co | Name /<br>Alice<br>Bob<br>Carol<br>David<br>Eve<br>KR_000535018719<br>KR_000535018719<br>KR_000535018718<br>KR_000535018728<br>KR_000535018735 | Type<br>User<br>User<br>Show F<br>Show F<br>User<br>User<br>User<br>Thin (<br>Proper<br>Thin (<br><u>H</u> elp<br>Thin Client<br>Thin Client | Description<br>Resulting Policy<br>Policy Link Events<br>age<br>hs Info<br>ties |

Figure 3-17: Xcalibur Management Console

5. In the *<User>* Properties dialog box, select the Assigned VDI Desktop tab.

| ce Properties          | ?                                                                                   |
|------------------------|-------------------------------------------------------------------------------------|
| Environment Profile    | Sessions Assigned VDI Desktop Security<br>Terminal Services Profile Rendste control |
| General  <br>Alice     | Member of Account Xcalibur Policy                                                   |
| Eirst name:            | Alice Initials:                                                                     |
| Last name:             |                                                                                     |
| Di <u>s</u> play name: | Alice                                                                               |
| Description:           |                                                                                     |
| Offi <u>c</u> e:       |                                                                                     |
| <u>I</u> elephone numb | er Diher                                                                            |
| E- <u>m</u> ail:       |                                                                                     |
| <u>W</u> eb page:      | Other                                                                               |
|                        |                                                                                     |
|                        |                                                                                     |

Figure 3-18: *<User> Properties* Dialog Box – Assigned VDI Desktop Tab

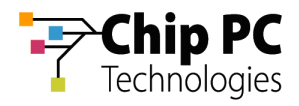

6. In the Assigned By drop down list box select Manual.

| e Properties                |                      |                               | -       | 1           |
|-----------------------------|----------------------|-------------------------------|---------|-------------|
| Profile                     | Terminal S           | Services Profile              | Remo    | te control  |
| General                     | Member of            | Account                       | Xcal    | ibur Policy |
| Environment                 | Sessions             | Assigned VDI                  | Desktop | Security    |
| Assign                      | ned Virtual Des      | ktop Information<br>anual     |         |             |
| VDI Desktop I<br>DNS        | nformation - M<br>Pr | utomatic<br>anual<br>ohibited |         | ht          |
| Virtual Mach<br>Farm/Host N | ine Name 🛛           |                               |         |             |
| VirtualCen                  | ter                  | Browse AD                     | VM In   | fo          |
| - VDI Desktop L             | .ease Informati      | on                            |         |             |
| Expiration                  | Inlimited            |                               |         |             |
| - E                         | . 72                 |                               |         |             |
| Type [                      | Static               | Follow                        | Me None | ×           |
| Duration                    | i0 📑 day:            | s 🛛 🚊 hour                    | s       |             |
|                             |                      |                               |         |             |

Figure 3-19: *<User>* Properties Dialog Box – Assigned VDI Desktop Tab – Manual

7. Click VirtualCenter...to open the Browse for Virtual Desktop Objects... dialog box.

| General       Member of       Account       Xcalibur Pol         Profile       Terminal Services Ptofile       Remote contr         Environment       Sessions       Assigned VDI Desktop       Sec         Image: Second Second Se                                                      | erties                      |                  | ?               |
|----------------------------------------------------------------------------------------------------|-----------------------------|------------------|-----------------|
| Profile       Terminal Services Profile       Remote contr         Environment       Sessions       Assigned VDI Desktop       Sec         Image: Session Session Second Session Session Sessi | ral Member of               | Account          | Xcalibur Policy |
| Environment Sessions Assigned VDI Desktop Sec<br>Assigned Virtual Desktop Information<br>Assigned By Manual<br>VDI Desktop Information<br>DNS<br>Virtual Machine Name<br>Farm/Host Name<br>VirtualCenter<br>VDI Desktop Lease Information<br>Environment                                                                                                    | e Terminal Service          | s Profile        | Remote control  |
| Assigned Virtual Desktop Information Assigned By VDI Desktop Information DNS Virtual Machine Name Farm/Host Name VirtualCenter Browse AD VM Info VVDI Desktop Lease Information Exclusion Utelimited                                                                                                    | iment Sessions A            | Assigned VDI Des | ktop Security   |
| Assigned By Manual VDI Desktop Information DNS Virtual Machine Name Farm/Host Name VirtualCenter Browse AD VM Info VDI Desktop Lease Information Excitation                                                                                                    | Assigned Virtual Desktop In | formation        |                 |
| VDI Desktop Information DNS Virtual Machine Name Farm/Host Name VirtualCenter VirtualCenter VM Info VDI Desktop Lease Information Excitation Utelimited                                                                                                    | d By Manual                 |                  |                 |
| DNS Virtual Machine Name Farm/Host Name VirtualCenter VirtualCenter VM Info  TVDI Desktop Lease Information Exclusion Uplimited                                                                                                    | esktop Information          |                  |                 |
| Virtual Machine Name Farm/Host Name VirtualCenter VirtualCenter VM Info VDI Desktop Lease Information Excitation Uplimited                                                                                                    | 3                           |                  |                 |
| Farm/Host Name VirtualCenter VM Info VM Info VDI Desktop Lease Information Excitation Unlimited                                                                                                    | ual Machine Name            |                  |                 |
| VirtualCenter Browse AD VM Info                                                                                                    | n/Host Name                 |                  | Ī               |
| VDI Desktop Lease Information                                                                                                    | rtualCenter                 | e AD             | VM Info         |
| Everyteen Uplimited                                                                                                    | esktop Lease Information    |                  |                 |
| Expiration Journmood                                                                                                    | ation Unlimited             |                  |                 |
| Type Static 💌 Follow Me None 💌                                                                                                    | Static                      | Follow Me        | None            |
| Duration 20 💼 days 🛛 🚊 hours                                                                                                    | ion 30 😤 days 🛛             | + hours          |                 |
|                                                                                                    |                             | Canc             | el Anniv        |

Figure 3-20: Assigned VDI Desktop Tab – Manual – Virtual Center

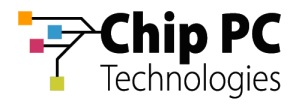

- 8. In the Browse for Virtual Desktop Objects... dialog box, perform the following:
  - 8.1. In the **Browse by** drop down list box, select a display format for the Virtual Center.

| rowse for <b>\</b>    | /irtual Desktop Objects                                                        | 2         |
|-----------------------|--------------------------------------------------------------------------------|-----------|
| Browse by             | Hosts and clusters                                                             | ▼ Refresh |
| ⊡ 🧔 Ho<br>⊕-⊕-<br>⊕-∰ | Hosts and clusters<br>Virtual machines and templates<br>Networks<br>Datastores | 2         |
|                       |                                                                                |           |
|                       |                                                                                |           |
|                       |                                                                                |           |
|                       |                                                                                |           |
|                       |                                                                                |           |
|                       |                                                                                | 1         |

Figure 3-21: Browse for Virtual Desktop Objects... Dialog Box – Browse by

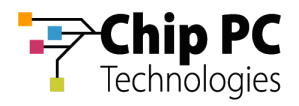

8.2. Browse and select the desired VD (XPNET8-2 in this example).

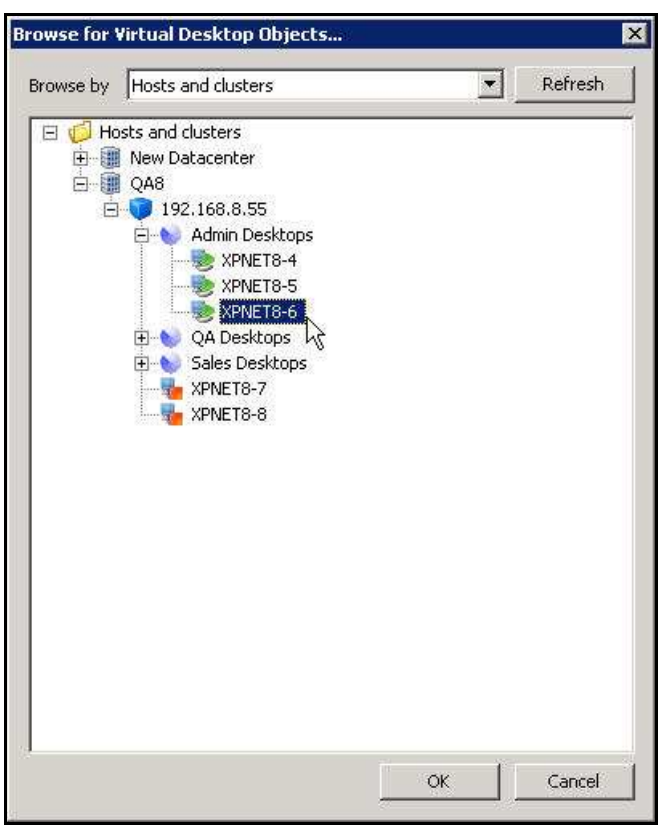

Figure 3-22: Browse for Virtual Desktop Objects... Dialog Box - Select VD

8.3. Click **OK** to complete the VD selection and to return to the *<User>* **Properties** dialog box.

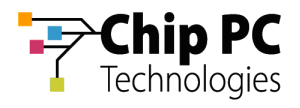

| Profile Tern           | ninal Services Profile 🕴 Remote control |
|------------------------|-----------------------------------------|
| General Memb           | per of Account Xcalibur Policy          |
| Environment   Sess     | ions Assigned VDI Desktop Securit       |
|                        | · · · · · · ·                           |
| Assigned Virtua        | Il Desktop Information                  |
|                        |                                         |
| ssigned By             | Manual                                  |
| VDI Deskton Informatio |                                         |
| DNC                    |                                         |
| UND                    | IN ME TO ONEO. GOD                      |
| Virtual Machine Name   | XPNET8-6                                |
| Farm/Host Name         | /192.168.8.55                           |
| VirtualCenter          | Browse AD VM Info                       |
| VDI Desktop Lease Info | ormation                                |
| Expiration User Log    | Off / Device Restart                    |
| -                      |                                         |
| Type Log Off /         | Heboot T Follow Me None T               |
| Duration               | nation                                  |
| Log Ult 7              | Heboot V                                |

Figure 3-23: Assigned VDI Desktop Tab – Manual – Virtual Center – Lease Type

- 9. In the VDI Desktop Lease Information section, perform the following:
  - 9.1. From the **Type** drop down list box, select one of the following lease types:
    - Static for an unlimited lease duration (never expires).
    - Time Expiration for a time limited lease that will expire after a preset duration.
    - Log Off / Reboot for temporary lease that will expire when the user logs off or when the device is rebooted.

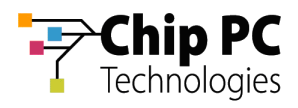

9.2. If a **Time Expiration** lease type is selected, enter the lease **Duration**. The lease expiration date and time appears in the **Expiration** field.

| Properties                                                 | ?                                                                                                    |
|------------------------------------------------------------|----------------------------------------------------------------------------------------------------|
| Profile   Termi<br>General   Membe<br>Environment   Sessic | nal Services Profile   Remote control<br>erof   Account   Xcalibur Policy<br>ns Assigned VDI Desktop   Security |
| Assigned Viitual                                           | Desktop Information                                                                                             |
| Assigned By                                                | Manual                                                                                                    |
| VDI Desktop Information                                    |                                                                                                    |
| DNS                                                        | XPNET8-6.net8.qa8                                                                                               |
| Virtual Machine Name                                       | XPNET8-6                                                                                                    |
| Farm/Host Name                                             | /192.168.8.55                                                                                                   |
| VirtualCenter                                              | Browse AD VM Info                                                                                               |
| VDI Desktop Lease Infor                                    | mation                                                                                                    |
| Expiration 7/31/2007                                       | 4:34:22 PM                                                                                                    |
| Type Time Expire                                           | ation 💌 Follow Me None 💌                                                                                        |
| Duration 14 🔹                                              | days 5 1 🕂 hours                                                                                                |
|                                                            | 12 223 W                                                                                                    |

Figure 3-24: Assigned VDI Desktop Tab – Manual – Virtual Center – Lease Duration

10. Click **OK** to complete the VD assignment procedure and to return to the Xcalibur Global Management Console.

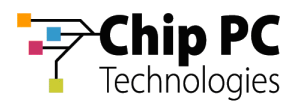

# 3 Manually Assigning a VD from the Active Directory to a Device

#### 3.1 Active Directory Permissions

In order to perform VD assignments, the user running the Xcalibur Global Management Console must have the following permissions in the Active Directory:

- The Read permission is required on the Active Directory path (Domain\OU...) to the VD that will be assigned.
- The Read, Read gPLink, Write gPLink, Read gPOtions and Write gPOtions permissions are required on the parent OU containing the device to which the VD will be assigned.
- The user must be a member of the group "Group Policy Creator Owners".
- **NOTE** The above permissions are in addition to any other permissions required for Xcalibur Global Management.

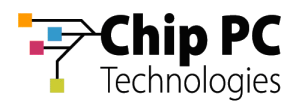

#### 3.2 Xcalibur Global Device Settings

- 1. On the Task Bar, click **Start > Programs > Xcalibur Global 1.2 > Management Console** to launch the Xcalibur Global Management Console.
- 2. In the Xcalibur Management Console window, expand the tree under Xcalibur Directory Manager to reveal the OU that contains the target device. In this example expand: net8.qa8 \ Chip PC \ Thin Clients \ Berlin.

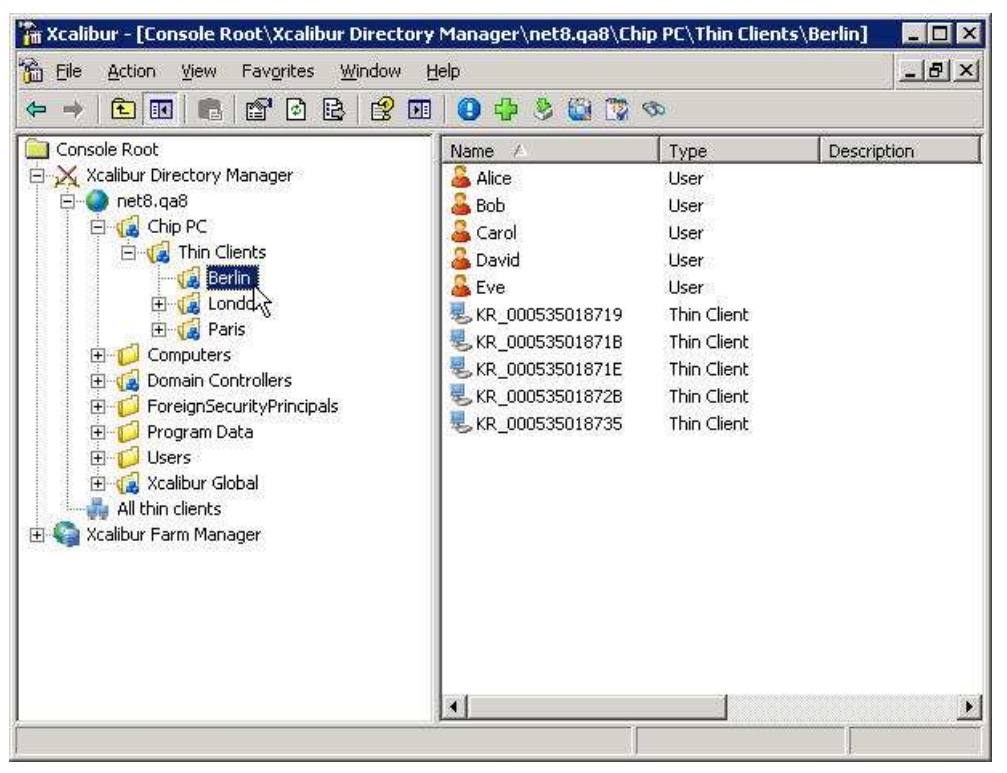

Figure 3-25: Xcalibur Management Console - Select Target OU
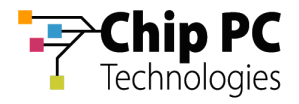

- 3. Right-click on the target device (**KR\_000535018719** in this example) to display a menu.
- 4. On the menu, click **Properties** to display the *Device* **Properties** dialog box.

| 🐂 Xcalibur - [Console Root\Xcalibur Directory N                                                                                                    | Manager\net8.qa8\Chip                                                                                                    | PC\Thin Clients\I                                                                                                    | Berlin] 💶 🗖 🗙 |
|----------------------------------------------------------------------------------------------------|----------------------------------------------------------------------------------------------------|----------------------------------------------------------------------------------------------------|---------------|
| 📸 File Action View Favorites Window He                                                                                                    | əlp                                                                                                    |                                                                                                    | X             |
|                                                                                                    | 01020                                                                                                    | 2 😣 🗟 🕹 😂                                                                                                    |               |
| Console Root<br>Xcalibur Directory Manager<br>net8.qa8<br>Chip PC<br>Grant Thin Clients<br>Grant Computers<br>Computers<br>Computers<br>ForeignSecurityPrincipals<br>ForeignSecurityPrincipals<br>Grant Calibur Global<br>All thin clients<br>Xcalibur Farm Manager | Name<br>▲ Alice<br>Bob<br>Carol<br>David<br>▲ Eve<br>■ KR_000535018719<br>■ KR_000535018718<br>■ KR_000535018728<br>■ KR_000535018735 | Type<br>User<br>User<br>User<br>User<br>User<br>This Client<br>Move<br>Show Resulting Po<br>Yiew Current Devi<br>Show Policy Link E<br>Time Limited Over<br>Thin Client Linked<br>Thin Client Events<br>VDI Usage<br>Sessions Info<br>Cut<br>Delete<br>Properties | Description   |
| Opens the properties dialog box for the current selection                                                                                                    | n.                                                                                                    |                                                                                                    |               |

Figure 3-26: Xcalibur Management Console – Device – Menu

5. In the *<Device>* Properties dialog box, select the Assigned VDI Desktop tab.

| _000535018719 Pi    | operties                     | ?               |
|---------------------|------------------------------|-----------------|
| Advanced            | Xcalibur Policy Assig        | ned VDI Desktop |
| General             | Managed By Hardware          | Software K      |
| View                | general device details       |                 |
| Device Name:        | KR_000535018719              |                 |
| Device Description: | ſ                            | 1               |
| Туре:               | Thin Client                  |                 |
| Unique ID:          | {CD82FFD7-BE9F-4D14-A563-    | 000535018719}   |
| Site Name:          | Europe                       |                 |
| Scope Name:         | 192.168.8.151 - 192.168.8.17 | Ö               |
|                     |                              |                 |
|                     |                              |                 |
|                     | OK Cance                     | el <u>Apply</u> |

Figure 3-27: < Device> Properties Dialog Box – Assigned VDI Desktop Tab

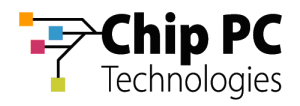

6. In the Assigned By drop down list box select Manual.

| R_000535018             | 719 Proper     | ties                                      |                             | 1                            | ? > |
|-------------------------|----------------|-------------------------------------------|-----------------------------|------------------------------|-----|
| General<br>Advanced     | Manag<br>  Xca | ed By  <br>alibur Policy<br>Desktop Infor | Hardware<br>Assig<br>mation | Software<br>Ined VDI Desktop |     |
| Assigned By             |                | Manual                                    |                             |                              | 3   |
| VDI Desktop<br>DNS Name | Information    | Manual<br>Prohibited                      | k                           |                              |     |
| Virtual Ma              | chine Name     |                                           |                             |                              |     |
| VirtualCe               | nter           | I<br>Browse Al                            | »] [                        | VM Info                      | -   |
| VDI Desktop             | Lease Inform   | mation                                    |                             |                              | ř   |
| Expiration              | Unlimited      |                                           |                             |                              |     |
| Туре                    | Static         | •                                         | Follow Me                   | None 💌                       |     |
| Duration                | 30 <u>+</u>    | days 0                                    | hours                       |                              |     |
|                         |                | ОК                                        | Canc                        | el Apply                     | ş   |

Figure 3-28: < Device> Properties Dialog Box – Assigned VDI Desktop Tab – Manual

7. Click Browse AD...to open the Select Computer dialog box.

| Advanced     Xcalibur Policy     Assigned VDI Desktop       Assigned Virtual Desktop Information     signed By     Manual       /DI Desktop Information     DNS Name     Manual       /DI Desktop Information     DNS Name     Manual       /Virtual Machine Name     Manual     Manual       /Virtual Center     Browse AD     VM Info       /DI Desktop Lease Information     Expiration       Expiration     Unlimited       Type     Static     Total Advance       Duration     30     days     0                                                                                                    | General ]       | Managed By            | Hardware       | 1 Software     |
|----------------------------------------------------------------------------------------------------|-----------------|-----------------------|----------------|----------------|
| Assigned Virtual Desktop Information  signed By  Manual  (DI Desktop Information  DNS Name  Virtual Machine Name  Farm/Host Name  VirtualCenter  Browse AD V/M Info  (DI Desktop Lease Information  Expiration  Unlimited  Type  Static  Follow Me None  Duration  Static  Static  St | Advanced        | Xcalibur Policy       | 7 Assign       | ed VDI Desktop |
| signed By Manual<br>/DI Desktop Information<br>DNS Name<br>Virtual Machine Name<br>Farm/Host Name<br>VirtualCenter Browse AD VM Info<br>/DI Desktop Lease Information<br>Expiration Unlimited<br>Type Static T Follow Me None T<br>Duration 30 days 0 hours                                                                                                    | Assigne         | d Virtual Desktop In: | formation      |                |
| /DI Desktop Information<br>DNS Name<br>Virtual Machine Name<br>Farm/Host Name<br>VirtualCenter Browse AD VM Info<br>/DI Desktop Lease Information<br>Expiration Unlimited<br>Type Static Follow Me None Duration<br>Duration 30 days 0 days 10 days                                                                                                    | ssigned By      | Manual                |                |                |
| DNS Name Virtual Machine Name Farm/Host Name VirtualCenter Browse AD VM Info /DI Desktop Lease Information Expiration Unlimited Type Static Follow Me None Duration 30 days 0 hours                                                                                                    | VDI Desktop Inf | ormation              |                |                |
| Virtual Machine Name Farm/Host Name VirtualCenter Browse AD V/M Info //DI Desktop Lease Information Expiration Unlimited Type Static Follow Me None Duration 30 days 0 hours                                                                                                    | DNS Name        |                       |                |                |
| Farm/Host Name       VirtualCenter     Browse AD     VM Info       /DI Desktop Lease Information     Expiration     Unlimited       Type     Static     Image: Comparison of the state of the state of                                                                                                    | Virtual Machin  | e Name                |                |                |
| Farm/Host Name       VirtualCenter       Browse AD       /DI Desktop Lease Information       Expiration       Unlimited       Type       Static       Duration       30       days       0       hours                                                                                                    |                 |                       |                |                |
| VirtualCenter Browse AD VM Info<br>VDI Desktop Lease Information<br>Expiration Unlimited<br>Type Static Follow Me None<br>Duration 30 days 0 hours                                                                                                    | Farm/Host Na    | me                    |                |                |
| /DI Desktop Lease Information<br>Expiration Unlimited<br>Type Static To Follow Me None To<br>Duration 30 days 0 hours                                                                                                    | VirtualCente    | r Browse              | AD             | VM Info,       |
| Expiration Unlimited Type Static To Follow Me None  Duration 30  days 0  hours                                                                                                    | UDI Deelstee Le | and and a             |                |                |
| Type Static Tollow Me None Tollow Me None Tollow Me None                                                                                                    |                 | nlimited              |                |                |
| Type Static. Tollow Me None<br>Duration 30 days 0 hours                                                                                                    | Expiration j =  |                       | -              |                |
| Duration 30 days 0 hours                                                                                                    | Type St         | atic                  | ▼ Follow Me  ∧ | lone 🗾         |
|                                                                                                    | Duration 3      | days 0                | hours          |                |
| I                                                                                                    | 8               |                       | 2001           |                |
| OK Cancel Appl                                                                                                    |                 |                       |                |                |

Figure 3-29: Assigned VDI Desktop Tab – Manual – Active Directory

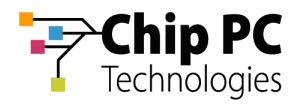

8. In the Select Computer dialog box, enter the name of the desired VD.

| Gelect Computer                                              | ? ×                  |
|--------------------------------------------------------------|----------------------|
| Select this object type:                                     |                      |
| Computer                                                     | <u>O</u> bject Types |
| From this location:                                          |                      |
| net8.qa8                                                     | Locations            |
| Enter the object name to select ( <u>example</u><br>XPNET8-6 | <u>s</u> )<br>       |
| I<br>Advanced                                                | OK Cancel            |

Figure 3-30: Select Computer Dialog Box

- **NOTE** The computer must have a valid "DNS Name" attribute. See the Appendix titled "Creating VDI Broker Compatible Accounts via Script".
- 9. Click **Check Names** to verify that the VD name exists in the Active Directory.
- 10. Click **OK** to complete the VD selection and to return to the *Apevice* Properties dialog box.

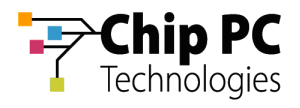

| 000535018           | 19 Properties                                   | ?                       |
|---------------------|-------------------------------------------------|-------------------------|
| General<br>Advanced | Managed By Hardware<br>Xcalibur Policy Assigned | Software<br>VDI Desktop |
| 🕗 Assi              | ned Virtual Desktop Information                 |                         |
| Assigned By         | Manual                                          |                         |
| - VDI Desktop       | Information                                     |                         |
| DNS Name            | XPNET8-6.net8.ga8                               |                         |
| Virtual Mac         | hine Name                                       |                         |
| Farm/Host           | Name /                                          |                         |
| VirtualCe           | nter  Browse AD  W                              | 1 Info                  |
| VDI Desktop         | Lease Information                               |                         |
| Expiration          | Unlimited                                       |                         |
| Туре                | Static 💽 Follow Me Nor                          | ie 👻                    |
| Duration            | Static<br>Time Expiration                       |                         |
|                     | OK Cancel                                       | Apply                   |

Figure 3-31: Assigned VDI Desktop Tab – Manual – Active Directory – Lease Type

- 11. In the VDI Desktop Lease Information section, perform the following:
  - 11.1. From the **Type** drop down list box, select one of the following lease types:
    - Static for an unlimited lease duration (never expires).
    - Time Expiration for a time limited lease that will expire after a preset duration.

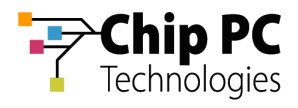

11.2. If a **Time Expiration** lease type is selected, enter the lease **Duration**. The lease expiration date and time appears in the **Expiration** field.

| (R_000535018719 Prop                                                          | erties ? 🗙                                                                                                    |
|-------------------------------------------------------------------------------|----------------------------------------------------------------------------------------------------|
| General   Man<br>Advanced  <br>Assigned Virtu                                 | aged By Hardware Software<br>Xcalibur Policy Assigned VDI Desktop<br>Jual Desktop Information                                                                                                    |
| Assigned By                                                                   | Manual                                                                                                    |
| VDI Desktop Informati<br>DNS Name                                             | on<br>XPNET8-6.net8.qa8                                                                                                    |
| Virtual Machine Nam                                                           |                                                                                                    |
| VirtualCenter                                                                 | Browse AD VM Info                                                                                                    |
| VDI Desktop Lease Inf<br>Expiration 7/24/200<br>Type Time Exp<br>Duration 7 🚊 | ormation<br>D7 7:24:12 PM<br>iration Tollow Me None Tollow Me Mone Tollow Me None Tollow Me None Tol |
|                                                                               | OK Cancel Apply                                                                                                    |

Figure 3-32: Assigned VDI Desktop Tab – Manual – Active Directory – Lease Duration

12. Click **OK** to complete the VD assignment procedure and to return to the Xcalibur Global Management Console.

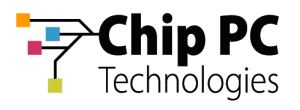

# 4 Manually Assigning a VD from the Active Directory to a User

**IMPORTANT** Domain User Authentication must be activated on the scope containing the device receiving a VD assignment.

In Scope Properties \ Authentication Properties tab \ User Authentication Provider, verify that the Active provider is "Domain User Authentication Provider".

# 4.1 Active Directory Permissions

In order to perform VD assignments, the user running the Xcalibur Global Management Console must have the following permissions in the Active Directory:

- The Read permission is required on the Active Directory path (Domain\OU...) to the VD that will be assigned.
- The Read, Read gPLink, Write gPLink, Read gPOtions and Write gPOtions permissions are required on the parent OU containing the user to which the VD will be assigned.
- The user must be a member of the group "Group Policy Creator Owners".
- **NOTE** The above permissions are in addition to any other permissions required for Xcalibur Global Management.

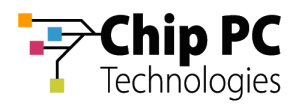

### 4.2 Xcalibur Global User Settings

- 1. On the Task Bar, click **Start > Programs > Xcalibur Global 1.2 > Management Console** to launch the Xcalibur Global Management Console.
- 2. In the Xcalibur Management Console window, expand the tree under **Xcalibur Directory Manager** to reveal the OU that contains the target user. In this example expand: **net8.qa8** \ **Chip PC** \ **Thin Clients** \ **Berlin**.

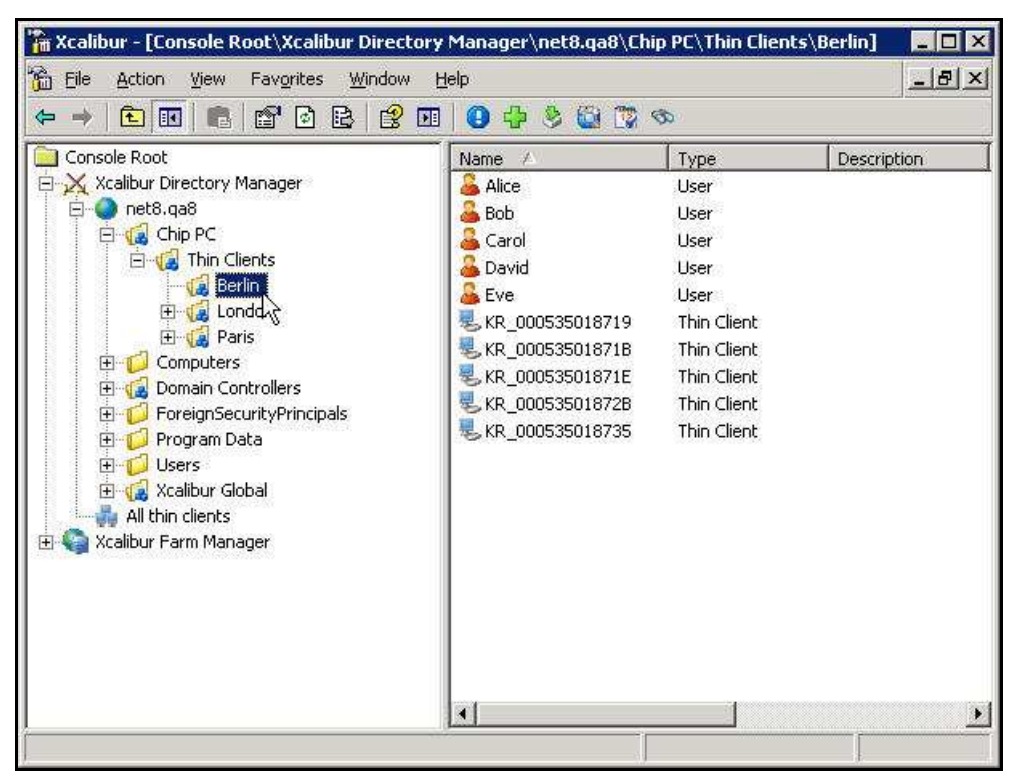

Figure 3-33: Xcalibur Management Console - Select Target OU

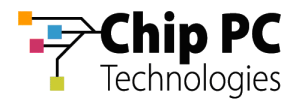

- 3. Right-click on the target user (Alice in this example) to display a menu.
- 4. On the menu, click **Properties** to display the *<User>* **Properties** dialog box.

| 🏠 Eile Action ⊻ew Favorites ⊻indow<br>← →   🔁 📧   😭 🔂   😤 💷   😗 🦉                                                                                                    | Help<br>I 🔞 🕹 😂                                                                                                    |                                                                                                    |                                                                                                   |
|----------------------------------------------------------------------------------------------------|----------------------------------------------------------------------------------------------------|----------------------------------------------------------------------------------------------------|---------------------------------------------------------------------------------------------------|
| Console Root<br>X Xcalibur Directory Manager<br>net8.qa8<br>Grig Chip PC<br>Grig Berlin<br>Grig Berlin<br>Grig Paris<br>Computers<br>Grig Domain Controllers<br>Grig Domain Controllers<br>Grig Domain Controllers<br>Grig Domain Controllers<br>Grig Domain Controllers<br>Grig SecurityPrincipals<br>Grig Xcalibur Global<br>All thin clients<br>Computers<br>Computers<br>C | Name /<br>Alice<br>Bob<br>Carol<br>David<br>Eve<br>KR_000535018719<br>KR_000535018718<br>KR_00053501871E<br>KR_000535018728<br>KR_000535018735 | Type<br>User<br>User<br>Shy<br>User<br>User<br>Thin (<br>Thin (<br><u>He</u><br>Thin Client<br>Thin Client | Description<br>ow Resulting Policy<br>ow Policy Link Events<br>I Usage<br>ssions Info<br>operties |

Figure 3-34: Xcalibur Management Console

5. In the *<User>* Properties dialog box, select the Assigned VDI Desktop tab.

| Environment             | Sessions Ass        | igned VDI Desktop | Security      |
|-------------------------|---------------------|-------------------|---------------|
| Profile                 | Terminal Services F | Profile Reht      | Ste control   |
| General                 | Member of           | Account   Xc      | alibur Policy |
| Alice                   |                     |                   |               |
| <u>F</u> irst name:     | Alice               | Initials:         |               |
| <u>L</u> ast name:      | ſ                   |                   |               |
| Di <u>s</u> play name:  | Alice               |                   |               |
| Description:            |                     |                   |               |
| Offi <u>c</u> e:        |                     |                   |               |
| <u>I</u> elephone numbe | r.                  |                   | <u>O</u> ther |
| E- <u>m</u> ail:        | <b></b>             |                   |               |
| <u>W</u> eb page:       |                     |                   | Other         |
|                         |                     |                   |               |
|                         |                     | Cancel            | Apola         |

Figure 3-35: *<User> Properties* Dialog Box – Assigned VDI Desktop Tab

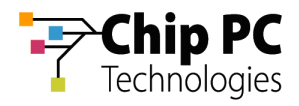

6. In the Assigned By drop down list box select Manual.

| e Properties                              |                                          |                                                   |                                | 1                                        |
|-------------------------------------------|------------------------------------------|---------------------------------------------------|--------------------------------|------------------------------------------|
| Profile  <br>General  <br>Environment     | Terminal<br>Member of<br>Sessions        | Services Profile<br>Accou<br>Assigned \           | Remo<br>nt   Xca<br>/DIDesktop | ote control<br>Ilibur Policy<br>Security |
| Assigned By                               | ned Virtual Des<br>Marcon<br>Marcon<br>P | sktop Information<br>fanual<br>utomatic<br>Janual |                                | <u>-</u>                                 |
| Virtual Mach<br>Farm/Host N<br>VirtualCen | ine Name   <br> ame   <br> ter           | Browse AD                                         | ∫ VM h                         |                                          |
| VDI Desktop I<br>Expiration               | ease Informat                            | ion                                               |                                |                                          |
| Type                                      | Static                                   | Follo                                             | ow Me None                     | ~                                        |
| Duration                                  | N 📑 day                                  | s∥ ∃h                                             | ours                           |                                          |
|                                           | 1.12                                     | 1000                                              |                                |                                          |

Figure 3-36: *<User>* Properties Dialog Box – Assigned VDI Desktop Tab – Manual

7. Click Browse AD...to open the Select Computer dialog box.

| e Properties         |                                                | ?                  |
|----------------------|------------------------------------------------|--------------------|
| Profile  <br>General | Terminal Services Profile<br>Member of Account | Remote control     |
| Environment          | Sessions Assigned VDI I                        | Desktop   Security |
| Assigned Bu          | Manual                                         | •                  |
| Assigned by          | Judiade                                        | 1000               |
| -VDI Desktop I       | nformation                                     |                    |
| DNS                  |                                                |                    |
| Virtual Mach         | nine Name                                      |                    |
| Farm/Host N          | Jame                                           | T                  |
| VirtualCen           | ter Browse AD                                  | VM Info            |
| - VDI Desktop l      | .ease Information                              |                    |
| Expiration [         | Jnlimited                                      |                    |
| Туре [               | Static 📃 Follow M                              | de None 💌          |
| Duration             | 30 🖾 days 🛛 🖃 hours                            | 8                  |
|                      | 10 556                                         | 927                |

Figure 3-37: Assigned VDI Desktop Tab – Manual – Active Directory

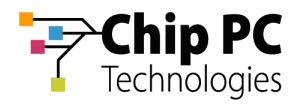

8. In the Select Computer dialog box, enter the name of the desired VD.

| Gelect Computer                                              | ? ×                  |
|--------------------------------------------------------------|----------------------|
| Select this object type:                                     |                      |
| Computer                                                     | <u>O</u> bject Types |
| From this location:                                          |                      |
| net8.qa8                                                     | Locations            |
| Enter the object name to select ( <u>example</u><br>XPNET8-6 | <u>s</u> )<br>       |
| I<br>Advanced                                                | OK Cancel            |

Figure 3-38: Select Computer Dialog Box

- **NOTE** The computer must have a valid "DNS Name" attribute. See the Appendix titled "Creating VDI Broker Compatible Accounts via Script".
- 9. Click **Check Names** to verify that the VD name exist in the Active Directory.
- 10. Click **OK** to complete the VD selection and to return to the *<User>* **Properties** dialog box.

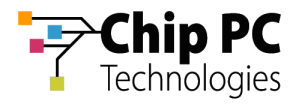

| e Properties                          | ?                                                                                                    |
|---------------------------------------|----------------------------------------------------------------------------------------------------|
| Profile  <br>General  <br>Environment | Terminal Services Profile         Remote control           Member of         Account         Xcalibur Policy           Sessions         Assigned VDI Desktop         Security |
| Assigne                               | d Virtual Desktop Information                                                                                                    |
| -VDI Desktop Inf                      |                                                                                                    |
| DNS                                   | XPNET8-6.net8.ga8                                                                                                    |
| Virtual Machin                        | e Name                                                                                                    |
| Farm/Host Na                          | me /                                                                                                    |
| VirtualCenter                         | r Browse AD VM Info                                                                                                    |
| - VDI Desktop Le                      | ase Information                                                                                                    |
| Expiration Un                         | limited                                                                                                    |
| Type Sta                              | atic 💽 Follow Me None 💌                                                                                                    |
| Duration Lo                           | ne Expiration hours                                                                                                    |
|                                       |                                                                                                    |

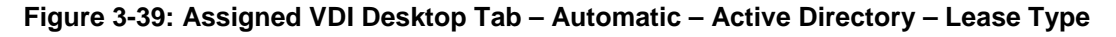

- 11. the VDI Desktop Lease Information section, perform the following:
  - 11.1. From the **Type** drop down list box, select one of the following lease types:
    - Static for an unlimited lease duration (never expires).
    - Time Expiration for a time limited lease that will expire after a preset duration.
    - Log Off / Reboot for temporary lease that will expire when the user logs off or when the device is rebooted.

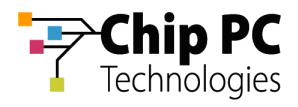

11.2. If a **Time Expiration** lease type is selected, enter the lease **Duration**. The lease expiration date and time appears in the **Expiration** field.

| e Properties                                                  | ?                                                                                                    |
|---------------------------------------------------------------|----------------------------------------------------------------------------------------------------|
| Profile  <br>General  <br>Environment                         | Terminal Services Profile   Remote control<br>Member of   Account   Xcalibur Policy<br>Sessions Assigned VDI Desktop   Security |
| Assigned By                                                   | Manual                                                                                                    |
| - VDI Desktop Infi<br>DNS<br>Virtual Machin                   | xmation XPNET8-6.net8.ga8                                                                                                    |
| Farm/Host Na                                                  | ne //                                                                                                    |
| - VDI Desktop Le.<br>Expiration 772<br>Type Tin<br>Duration 7 | se Information<br>4/2007 7:38:19 PM<br>the Expiration Follow Me None S<br>days 8 the hours                                      |
|                                                               | NS Cancel Apply                                                                                                    |

Figure 3-40: Assigned VDI Desktop Tab – Manual – Active Directory – Lease Duration

12. Click **OK** to complete the VD assignment procedure and to return to the Xcalibur Global Management Console.

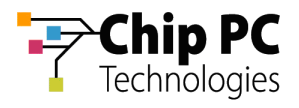

# 5 Automatically Assigning a VD from a VMware Virtual Center to a Device

### 5.1 Xcalibur Farm Manager Permissions

In order to configure automatic VD assignments, the user running the Xcalibur Global Management Console must have the following permissions in the Xcalibur Farm Manager:

- The Read Site Data and the Write Site Data permissions are required on the Administrative Suite.
- The Read Site Data and the Write Site Data permissions are required on the site where the automatic assignment will be configured.

**NOTE** The above permissions are in addition to any other permissions required for Xcalibur Global Management.

### 5.2 VMware Virtual Center Permissions

In order to perform VD assignments from the Virtual Center, a user must be created on the Virtual Center for the use of the Xcalibur VDI Broker. The user must be assigned the following permissions:

- Required: Read permission on the Virtual Center path to the VD.
- Optional: Additional permission to perform management tasks on the VD such as Shutdown, Restart, etc.

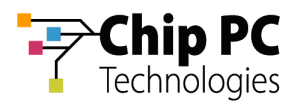

# 5.3 Xcalibur Global Virtual Center Settings

The Farm Manager Virtual Center Settings are configured using the following procedure:

- 13. On the Task Bar, click **Start > Programs > Xcalibur Global 1.2 > Management Console** to launch the Xcalibur Global Management Console.
- 14. In the Xcalibur Management Console window, open Xcalibur Farm Manager / Administrative Suite and select Virtual Center.

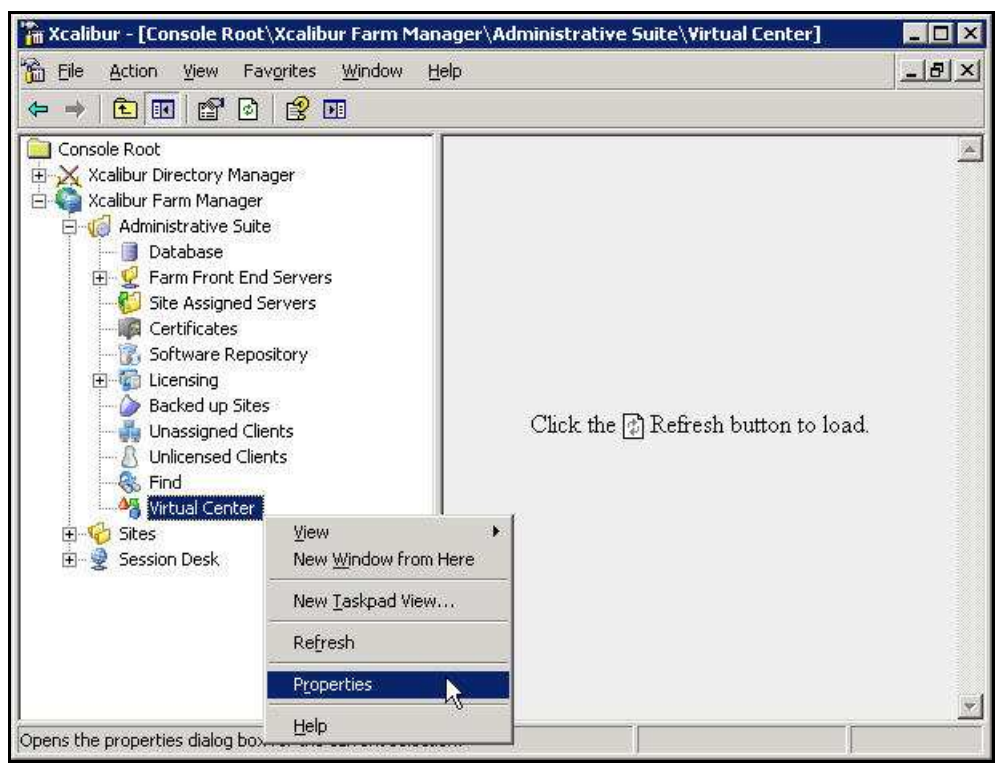

Figure 3-41: Xcalibur Management Console - Select Virtual Center

15. Right-click **Virtual Center**, on the menu click **Properties** to open the **Virtual Center** dialog box.

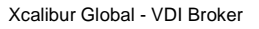

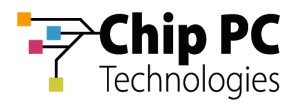

- **NOTE** The Virtual Center dialog box is composed of two tabs each containing a separate set of parameters used to connect to the Virtual Center. This separation offers increased security by assigning different credentials to different Xcalibur Global components.
  - 16. The **Front End Server VDI Credentials** tab contains the parameters used by the Xcalibur Global service to connect to the Virtual Center. The user selected will determine the permissions granted to the Xcalibur Global service when it interacts with the Virtual Center.
    - 16.1. In the Virtual Center Server text box, type the server's URL.
    - 16.2. In the **User** text box, type the name of the Virtual Center user that was created in the previous section "VMware Virtual Center Permissions".
    - 16.3. In the **Password** text box, type the user's password.
    - 16.4. Uncheck the **Connect to Virtual Center** check box.
    - 16.5. Click **Test Connection** to verify that the parameters entered above are correct (if correct **Success** appears in box, if incorrect **Failure** appears in box).

|                            | Server Example: http(s)://SERVER_URL/s |
|----------------------------|----------------------------------------|
| irtual Center <u>S</u> erv | er: https://192.168.8.35/sdk           |
| lser:                      | administrator                          |
| assword:                   | •••••                                  |
|                            | Connect to Virtual Center              |

Figure 3-42: Virtual Center Dialog Box – Front End Server VDI Credentials Tab

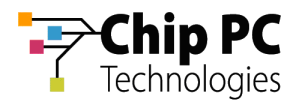

- 17. The **MMC VDI Credentials** tab contains the parameters used by the Xcalibur Global Management Console to connect to the Virtual Center. The user selected will determine the Xcalibur Global Management Console's permissions when it interacts with the Virtual Center. In addition to the permission to retrieve information about VDs, this could also include permissions to: Start, Shutdown, Reboot, and Suspend VDs.
  - 17.1. In the Virtual Center Server text box, type the server's URL.
  - 17.2. In the **User** text box, type the name of the Virtual Center user that was created in the previous section "VMware Virtual Center Permissions".
  - 17.3. In the **Password** text box, type the user's password.
  - 17.4. Uncheck the **Connect to Virtual Center** check box.
  - 17.5. Click **Test Connection** to verify that the parameters entered above are correct (if correct **Success** appears in box, if incorrect **Failure** appears in box).

|                              | Server Example: http(s)://SERVER_URL/sdk |
|------------------------------|------------------------------------------|
| virtual Center <u>S</u> erve | r: https://192.168.8.35/sdk              |
| Jser:                        | administrator                            |
| eassword:                    | •••••                                    |
|                              | Connect to Virtual Center                |

Figure 3-43: Virtual Center Dialog Box – MMC VDI Credentials Tab

18. Click **OK** to finish this procedure and return to Xcalibur Global Management Console.

**IMPORTANT** The Xcalibur Global Service must be restarted for the new Virtual Center settings to take effect.

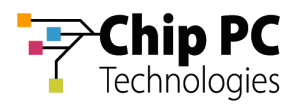

#### 5.4 Xcalibur Global Device Settings

- 1. On the Task Bar, click **Start > Programs > Xcalibur Global 1.1 > Management Console** to launch the Xcalibur Global Management Console.
  - **NOTE** Automatic VD assignment can be configured on the Farm / Site / Scope level using the exact same procedure. In this document the procedure will be described on the scope level.
- In the Xcalibur Management Console window, expand the folders under Xcalibur Farm Manager to reveal the target scope. In this example expand: Sites \ Europe \ IP Scopes.

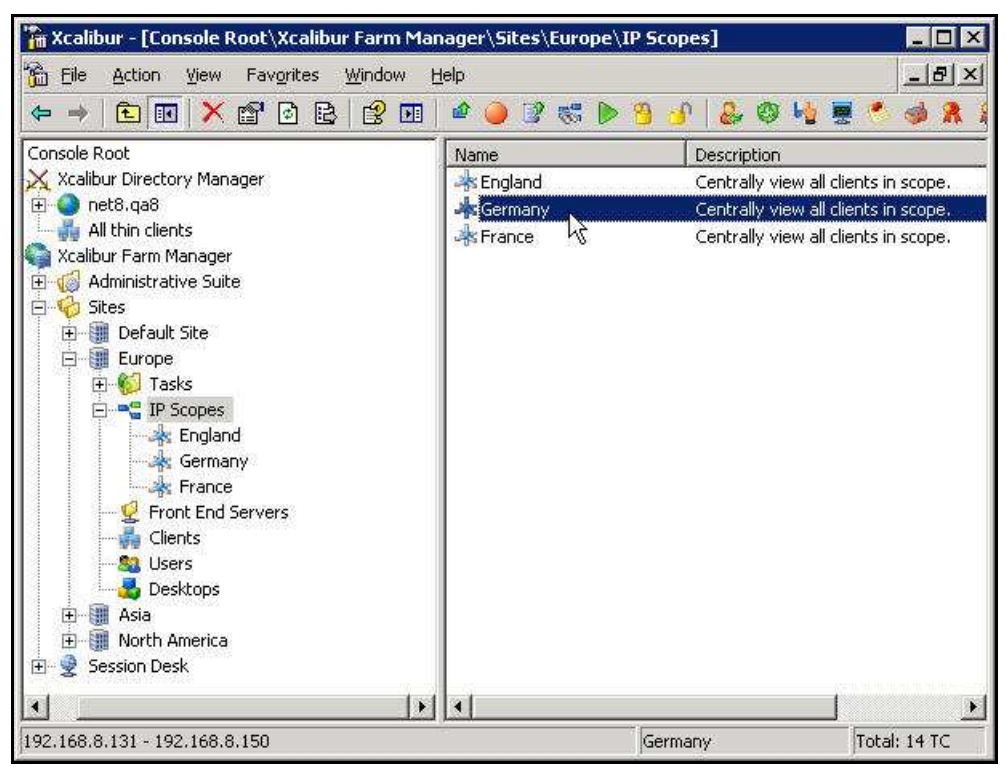

Figure 3-44: Xcalibur Management Console - Select Target Scope

3. Select the target scope (In this example Germany).

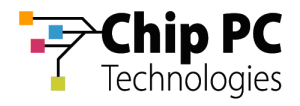

- 4. Right-click on the target scope (**Germany** in this example) to display a menu.
- 5. On the menu, click **Properties** to display the *Site Scope* dialog box.

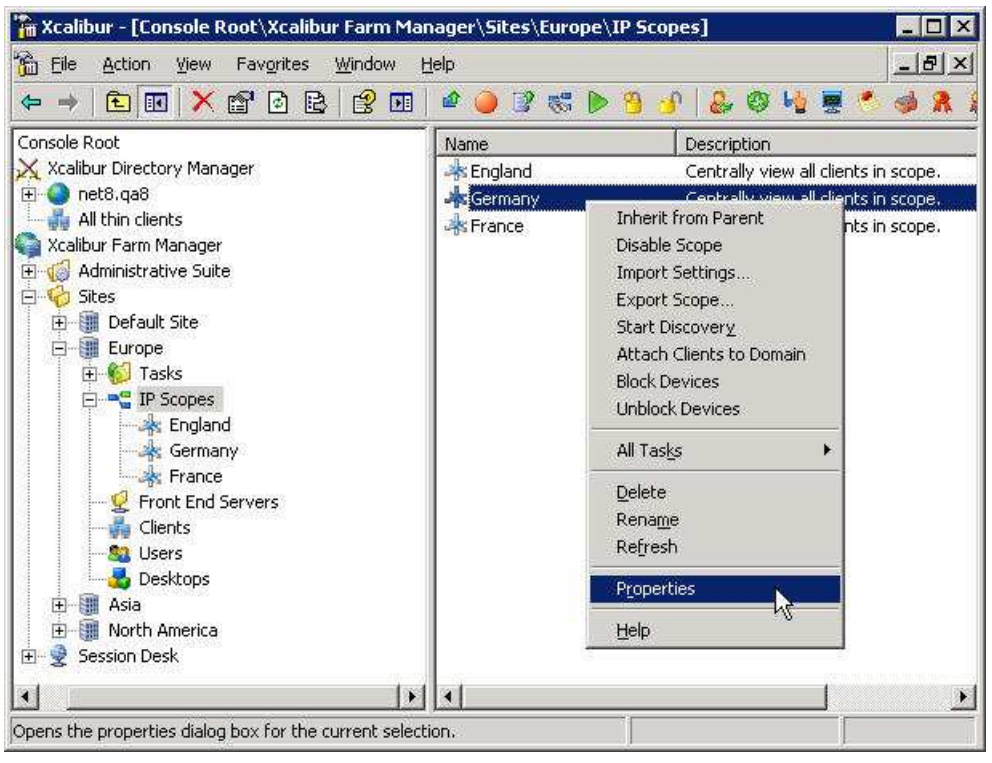

Figure 3-45: Xcalibur Management Console – Target Scope > Properties

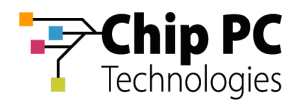

6. In the *Site Scope* dialog box, select the **Device** *VDI* tab.

| rope \ German                                       | y .                                                                                                    | ?                 |
|-----------------------------------------------------|----------------------------------------------------------------------------------------------------|-------------------|
| Hotfix Servic<br>Protocol Setting:<br>General Authe | e   Plugins Service   Client Discovery<br>s   Notes   Policy Updater   Device VDI   User<br>Intication Properties   Recovery service   UpgNade Se                                                                                                    | /<br>VDI<br>rvice |
| Name                                                | Value                                                                                                    |                   |
| Scope Id                                            | 5                                                                                                    |                   |
| Scope GUID                                          | {4A328BCE-7911-4A83-BC7B-D1B84667640A}                                                                                                    |                   |
| Start IP Addr                                       | 192.168.8.131                                                                                                    |                   |
| End IP Address                                      | 192.168.8.150                                                                                                    |                   |
| Netmask                                             | 255.255.255.0                                                                                                    |                   |
| Scope Name                                          | Germany                                                                                                    |                   |
| Site Name                                           | Europe                                                                                                    |                   |
|                                                     | Image: Image: |                   |
|                                                     |                                                                                                    | 8                 |
|                                                     | OK Cancel App                                                                                                    | ly:               |

Figure 3-46: <Site \ Scope> Dialog Box

7. Uncheck the Inherit From Parent check box.

| Hotfix Servi                   | ce            | Plugins Ser  | vice           | Client Di       | iscovery      |
|--------------------------------|---------------|--------------|----------------|-----------------|---------------|
| Protocol Setting               | gs   Notes    | Policy U     | pdater         | Device VDI      | User VDI      |
| Assignment                     | VDI service o | offers conne | ctivity to     | virtual servers | ;<br>Parent — |
| Туре:                          | Manual        | <u></u>      | Me";           | None            | Z             |
| Assign Virtual<br>Desktop from | Parent O      | U            |                |                 | -             |
| DNS Name<br>Pattern            | *             |              | Lease<br>Type: | Static          | v             |
| Power optic                    | ins           |              | Lease          | Duration        |               |
| Action                         | Don't Wake u  | up 💌         | Days:          | 0               | <u>~</u>      |
| Timeout (se                    | :): [         | 10 💌         | Hours          | ; ]1            | ~             |
| Operating<br>System            | <b>*</b>      |              | W62.           |                 | Ivanced 1     |
| Computer<br>Account            | <any></any>   |              |                | -               |               |

Figure 3-47: <Site \ Scope> Dialog Box - Device VDI Tab

Chapter 3 - Planning & Implementing VD Assignment

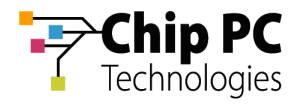

8. In the Assignment type drop down list box, select Automatic.

| rope \ Germany                                                                                                    | ?                                                                                      |
|----------------------------------------------------------------------------------------------------|----------------------------------------------------------------------------------------|
| Hotfix Service   Plugins Serv<br>Seneral   Authentication Properties   R<br>Protocol Settings   Notes   Policy Up | vice Client Discovery<br>ecovery service Upgrade Service<br>odater Device VDI User VDI |
| Assignment<br>Type: Autometic                                                                                     | Inherit From Parent     'Follow     Me"; None                                          |
| Desktop from: Manual                                                                                              |                                                                                        |
| Pattern 7                                                                                                    | Type: Static                                                                           |
| Timeout (sec):                                                                                                    | Hours: 1                                                                               |
| Operating<br>System<br>Computer<br>Account                                                                        | Advanced                                                                               |
| OK                                                                                                    | Cancel Apply                                                                           |

Figure 3-48: <Site / IP Scope> Dialog Box – Device VDI Tab

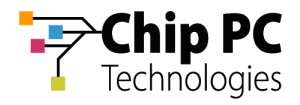

9. In the Assign Virtual Desktop from drop down list box, select Virtual Center.

| General   Au                                                                                                    | thentication Properties | Recovery service U       | pgrade Service |
|----------------------------------------------------------------------------------------------------|-------------------------|--------------------------|----------------|
| Protocol Setti                                                                                                  | ngs 🗍 Notes 🗍 Policy (  | Jpdater Device VD        | I User VDI     |
| <u> </u>                                                                                                    |                         |                          |                |
| لاق                                                                                                    | VDI service offers conn | ectivity to virtual serv | ers            |
|                                                                                                    |                         | 🗌 🗌 Inherit Fra          | om Parent —    |
| Assignment                                                                                                    | Automatic               | Follow None              | -              |
| Assian Virtu                                                                                                    | al                      | - Me . J.                |                |
| Desktop fro                                                                                                    | m: Virtual Center       |                          | <u> </u>       |
|                                                                                                    | Parent OU               |                          |                |
|                                                                                                    | Virtual Center          |                          |                |
| VM Name                                                                                                    | *                       | Lease Static             | -              |
| Pattern                                                                                                    |                         | Type: 100000             |                |
| Power op                                                                                                    | tions                   | Lease Duration           |                |
| Action                                                                                                    | Don't Wake up 💌         | Days: 0                  | ×              |
| Timeout (s                                                                                                    | ec): 10 💌               | Hours: 1                 | ¥              |
|                                                                                                    |                         |                          | Based.         |
| Guest                                                                                                    | <any></any>             |                          |                |
| OS                                                                                                    | Landa                   |                          | Advanced       |
| CONTRACTOR OF CONTRACTOR OF CONTRACTOR OF CONTRACTOR OF CONTRACTOR OF CONTRACTOR OF CONTRACTOR OF CONTRACTOR OF | CADVO                   | -                        |                |
| VM<br>Chaba                                                                                                    |                         |                          |                |

Figure 3-49: <Site / IP Scope> Dialog Box – Device VDI Tab

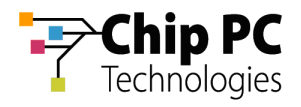

10. Click the Browse button to open the **Browse for Virtual Desktop Objects**... dialog box.

| ope \ Germa                                      | iny                                                                  |                                                                                          | ?           |
|--------------------------------------------------|----------------------------------------------------------------------|------------------------------------------------------------------------------------------|-------------|
| Seneral   Auth<br>Hotfix Serv<br>Protocol Settin | nentication Properties  <br>lice   Plugins Si<br>gs   Notes   Policy | Recovery service   Upgrade Ser<br>ervice   Client Discovery<br>Updater Device VDI   User | vice<br>VDI |
| Ø                                                | VDI service offers con                                               | nectivity to virtual servers                                                             |             |
| Assignment<br>Type:                              | Automatic                                                            | T "Follow None _                                                                         | 1           |
| Assign Virtua<br>Desktop fron                    | l<br>Nirtual Center                                                  | J                                                                                        | -           |
| VM Name<br>Pattern                               | *                                                                    | Lease<br>Type: Static                                                                    |             |
| Power opti                                       | ons                                                                  | Lease Duration                                                                           |             |
| Timeout (se                                      | rc): 10 💌                                                            | Hours: 1                                                                                 |             |
| Guest<br>OS                                      | <any></any>                                                          |                                                                                          | e<br>1      |
| VM<br>State                                      | <any></any>                                                          | Advanced                                                                                 |             |
|                                                  |                                                                      |                                                                                          |             |

Figure 3-50: Device VDI Tab – Virtual Center Browse Button

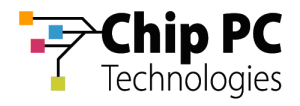

- 11. In the Browse for Virtual Desktop Objects... dialog box, perform the following:
  - 11.1. In the **Browse by** drop down list box, select a display format for the Virtual Center.

| owse for \ | irtual Desktop Objects                                           |      |         |
|------------|------------------------------------------------------------------|------|---------|
| Browse by  | Hosts and clusters                                               | •    | Refresh |
| E 🧔 Ho     | Hosts and clusters<br>Virtual machines and templates<br>Networks |      |         |
|            | Datastores                                                       | - f  |         |
|            |                                                                  |      |         |
|            |                                                                  |      |         |
|            |                                                                  |      |         |
|            |                                                                  |      |         |
|            |                                                                  |      |         |
|            |                                                                  |      |         |
|            |                                                                  |      |         |
|            |                                                                  |      |         |
|            | <u>17</u>                                                        | 1    |         |
|            |                                                                  | OK . | Cancel  |

Figure 3-51: Browse for Virtual Desktop Objects... Dialog Box

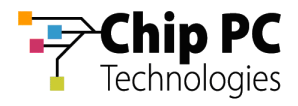

- 11.2. Browse Virtual Center and select the branch that contains the target VD's (Admin Desktops in this example).
  - **NOTE** When using automatic assignment the allocation of VDs is dynamic and therefore specific VD selection is disabled.

| Browse by | Hosts and clusters                                                                                                    |    | <ul> <li>Refresh</li> </ul> |
|-----------|----------------------------------------------------------------------------------------------------|----|-----------------------------|
|           | Admin Desktops<br>Admin Desktops<br>Admin Desktops<br>Admin Desktops<br>PORET8-4<br>PORET8-5<br>PORET8-6<br>PORET8-6<br>PORET8-7<br>AD Desktops<br>PORET8-7<br>AD Desktops<br>PORET8-7<br>AD Desktops<br>PORET8-7<br>AD Desktops<br>PORET8-7<br>AD Desktops<br>PORET8-7<br>AD DESKtops<br>PORET8-7<br>AD DESKtops<br>PORET8-7 |    |                             |
|           |                                                                                                    | OK | Cancel                      |

Figure 3-52: Browse for Virtual Desktop Objects... Dialog Box

11.3. Click **OK** to complete the branch selection and to return to the *Site Scope* dialog box.

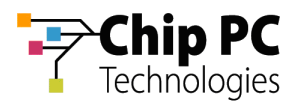

| Hothix Serv                          | rice Plugi               | ns Service                              | Client Di     | scovery    |
|--------------------------------------|--------------------------|-----------------------------------------|---------------|------------|
| rotocol Settin                       | gs Notes P               | olicy Updater                           | Device VDI    | User VD    |
| -                                    |                          |                                         |               |            |
|                                      | VDI service offers       | connectivity to vi                      | rtual servers |            |
|                                      |                          | ——————————————————————————————————————  | nherit From   | Parent —   |
| Assignment                           | Automatic                | Follow                                  | V Nope        | -          |
| Type:<br>Assign Virtua               |                          | IVIE 7                                  | Income        |            |
| Desktop from                         | N: Virtual Center        |                                         |               | 1          |
|                                      | Datacenters\QA8          | 192.168.8.55\Ad                         | lmin Desktop  | s l        |
|                                      | Jeanson                  | 1                                       |               |            |
| VM Name<br>Pattern                   | *                        | Lease<br>Type:                          | Static        | -          |
| Descention                           |                          |                                         | Static        |            |
| - vower opr                          | la kuul                  | ▼ Days:                                 |               | w R        |
| Action                               | Don't Wake up            | 2002/2007/2007/2007/2007/2007/2007/2007 | 100           | - Annual - |
| Action                               | Don't Wake up            | Hours                                   | 1             | -          |
| Action<br>Timeout (se                | jDon't Wake up<br>c): 10 | Hours:                                  | 1             | <b>_</b>   |
| Action<br>Timeout (se                | pont wake up             | Hours:                                  |               | Y          |
| Action<br>Timeout (se<br>Guest<br>OS | c): 10                   | Hours:                                  | 1<br>Ad       | vanced     |

Figure 3-53: Assigned VDI Desktop Tab – Automatic – Virtual Center – Lease Type

- 12. From the Lease Type drop down list box, select one of the following lease types:
  - Static for an unlimited lease duration (never expires).
  - **Time Expiration** for a time limited lease that will expire after a preset duration.

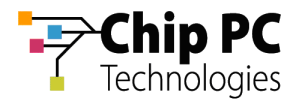

13. If a **Time Expiration** lease type is selected, enter the **Days** and **Hours** in the **Lease Duration** section.

| ope \ Germa                                     | iny                                                                      | ?                                                                                        |
|-------------------------------------------------|--------------------------------------------------------------------------|------------------------------------------------------------------------------------------|
| Hotfix Serv<br>eneral   Auth<br>Protocol Settin | ice   Plugins Sei<br>nentication Properties   F<br>gs   Notes   Policy L | vice Client Discovery<br>Recovery service Upgrade Service<br>Ipdater Device VDI User VDI |
|                                                 | VDI service offers conn                                                  | ectivity to virtual servers                                                              |
| Type:                                           | Automatic                                                                | ∐ <sub>Me</sub> "; None <u> </u>                                                         |
| Assign Virtua<br>Desktop fron                   | n; Virtual Center                                                        |                                                                                          |
|                                                 | Datacenters\QA8\192.                                                     | 168.8.55\Admin Desktops                                                                  |
| VM Name<br>Pattern                              | *                                                                        | Lease Time Expiration 💌                                                                  |
| Power opti                                      | ons                                                                      |                                                                                          |
| Action                                          | Don't Wake up 📃                                                          | Days: 7 🕏 💌                                                                              |
| Timeout (se                                     | c): 10 💌                                                                 | Hours: 8                                                                                 |
| Guest<br>OS                                     | <any></any>                                                              | T Advaced                                                                                |
| VM<br>State                                     | <any></any>                                                              | Mayanceu                                                                                 |
|                                                 |                                                                          |                                                                                          |

Figure 3-54: Assigned VDI Desktop Tab – Automatic – Virtual Center – Lease Duration

14. Click **OK** to complete the VD assignment procedure and to return to the Xcalibur Global Management Console.

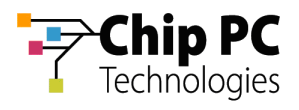

# 6 Automatically Assigning a VD from a VMware Virtual Center to a User

**IMPORTANT** Domain User Authentication must be activated on the scope containing the device receiving a VD assignment.

In Scope Properties \ Authentication Properties tab \ User Authentication Provider, verify that the Active provider is "Domain User Authentication Provider".

# 6.1 Xcalibur Farm Manager Permissions

In order to configure automatic VD assignments, the user running the Xcalibur Global Management Console must have the following permissions in the Xcalibur Farm Manager:

- The Read Site Data and the Write Site Data permissions are required on the Administrative Suite.
- The Read Site Data and the Write Site Data permissions are required on the site where the automatic assignment will be configured.
- **NOTE** The above permissions are in addition to any other permissions required for Xcalibur Global Management.

#### 6.2 VMware Virtual Center Permissions

In order to perform VD assignments from the Virtual Center, a user must be created on the Virtual Center for the use of the Xcalibur VDI Broker. The user must be assigned the following permissions:

- Required: Read permission on the Virtual Center path to the VD.
- Optional: Additional permissions to perform management tasks on the VD such as Shutdown, Restart Etc.

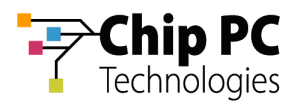

# 6.3 Xcalibur Global Virtual Center Settings

The Farm Manager Virtual Center Settings are configured using the following procedure:

- 1. On the Task Bar, click **Start > Programs > Xcalibur Global 1.2 > Management Console** to launch the Xcalibur Global Management Console.
- 2. In the Xcalibur Management Console window, open Xcalibur Farm Manager / Administrative Suite and select Virtual Center.

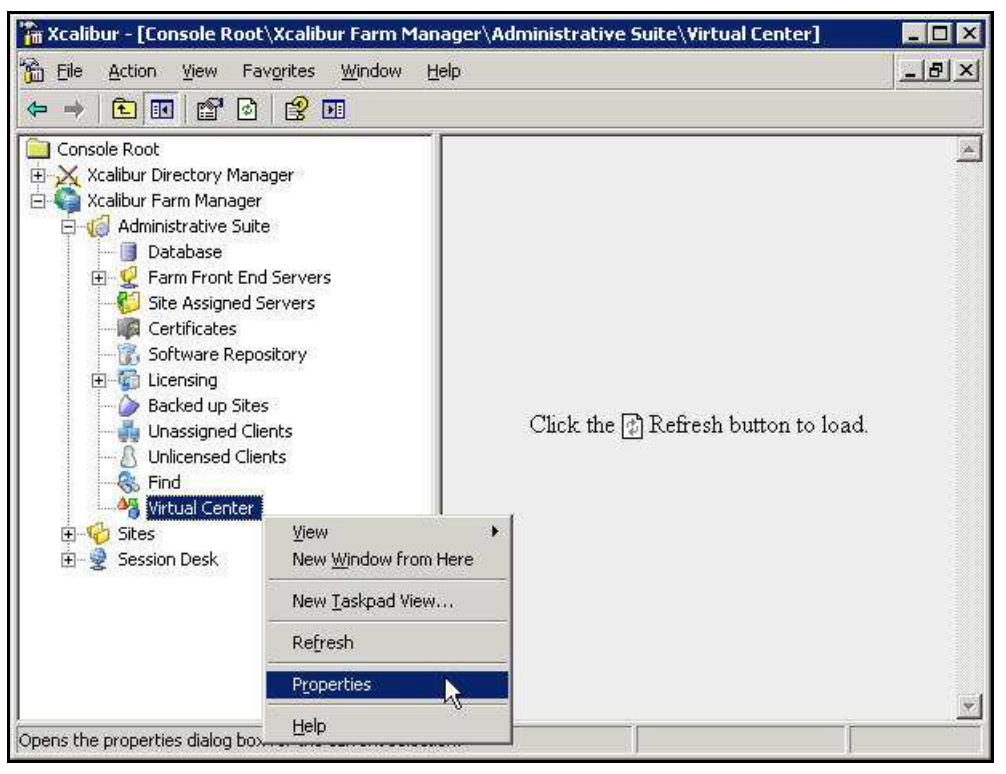

Figure 3-55: Xcalibur Management Console - Select Virtual Center

3. Right-click **Virtual Center**, on the menu click **Properties** to open the **Virtual Center** dialog box.

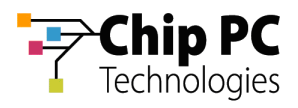

- **NOTE** The Virtual Center dialog box is composed of two tabs each containing a separate set of parameters used to connect to the Virtual Center. This separation offers increased security by assigning different credentials to different Xcalibur Global components.
  - 4. The **Front End Server VDI Credentials** tab contains the parameters used by the Xcalibur Global service to connect to the Virtual Center. The user selected will determine the permissions granted to the Xcalibur Global service when it interacts with the Virtual Center.
    - 4.1. In the Virtual Center Server text box, type the server's URL.
    - 4.2. In the **User** text box, type the name of the Virtual Center user that was created in the previous section "VMware Virtual Center Permissions".
    - 4.3. In the **Password** text box, type the user's password.
    - 4.4. Uncheck the **Connect to Virtual Center** check box.
    - 4.5. Click **Test Connection** to verify that the parameters entered above are correct (if correct **Success** appears in box, if incorrect **Failure** appears in box).

|                              | Server Example: http(s)://SERVER_LIBL/s |
|------------------------------|-----------------------------------------|
| 'irtual Center <u>S</u> erve | r: https://192.168.8.35/sdk             |
| <u>I</u> ser:                | administrator                           |
| eassword:                    | •••••                                   |
|                              | Connect to Virtual Center               |

Figure 3-56: Virtual Center Dialog Box – Front End Server VDI Credentials Tab

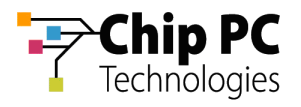

- 5. The **MMC VDI Credentials** tab contains the parameters used by the Xcalibur Global Management Console to connect to the Virtual Center. The user selected will determine the Xcalibur Global Management Console's permissions when it interacts with the Virtual Center. In addition to the permission to retrieve information about VDs, this could also include permissions to start, shutdown, reboot, and suspend VDs.
  - 5.1. In the Virtual Center Server text box, type the server's URL.
  - 5.2. In the **User** text box, type the name of the Virtual Center user that was created in the previous section "VMware Virtual Center Permissions".
  - 5.3. In the **Password** text box, type the user's password.
  - 5.4. Uncheck the **Connect to Virtual Center** check box.
  - 5.5. Click **Test Connection** to verify that the parameters entered above are correct (if correct **Success** appears in box, if incorrect **Failure** appears in box).

|                                | Server Example: http:///SEBVEB_LIBL/sdk |
|--------------------------------|-----------------------------------------|
| virtual Center <u>S</u> erver: | https://192.168.8.35/sdk                |
| Jser:                          | administrator                           |
| eassword:                      |                                         |
|                                | Connect to Virtual Center               |

Figure 3-57: Virtual Center Dialog Box – MMC VDI Credentials Tab

6. Click **OK** to finish this procedure and return to Xcalibur Global Management Console.

**IMPORTANT** The Xcalibur Global Service must be restarted for the new Virtual Center settings to take effect.

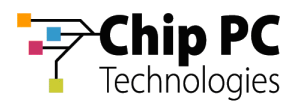

#### 6.4 Xcalibur Global User Settings

- 1. On the Task Bar, click **Start > Programs > Xcalibur Global 1.1 > Management Console** to launch the Xcalibur Global Management Console.
  - **NOTE** Automatic VD assignment can be configured on the Farm / Site / Scope level using the exact same procedure. In this document the procedure will be described on the scope level.
- In the Xcalibur Management Console window, expand the folders under Xcalibur Farm Manager to reveal the target scope. In this example expand: Sites \ Europe \ IP Scopes.

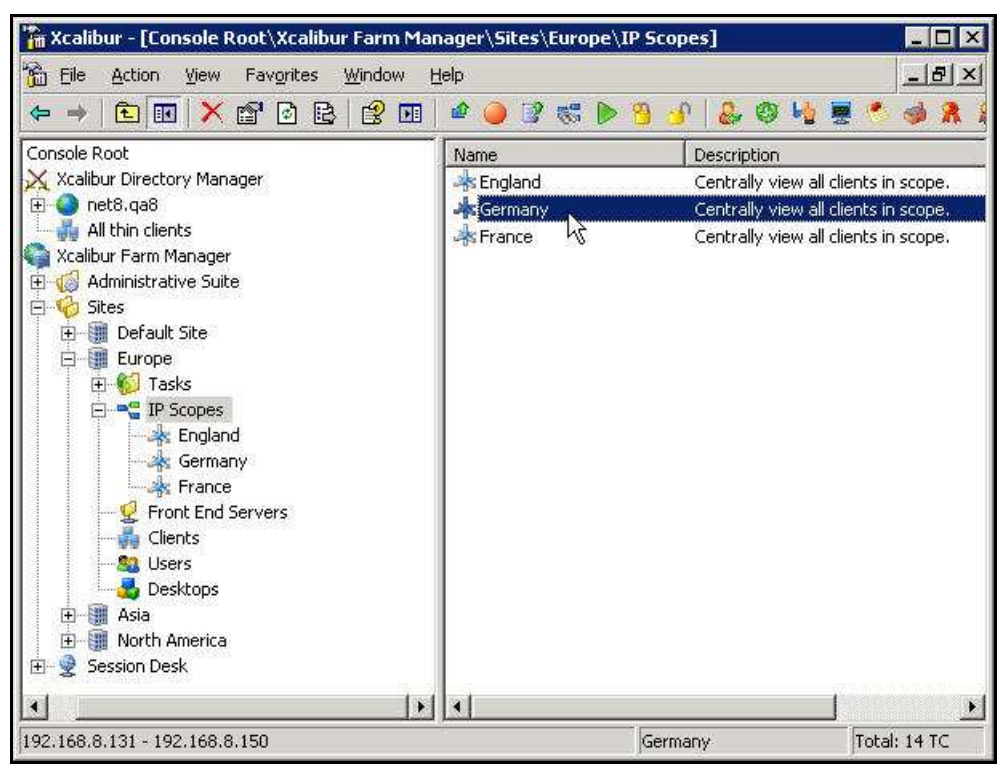

Figure 3-58: Xcalibur Management Console - Select Target Scope

3. Select the target scope (In this example Germany).

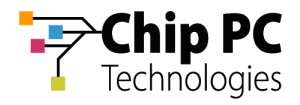

- 4. Right-click on the target scope (**Germany** in this example) to display a menu.
- 5. On the menu, click **Properties** to display the *Site Scope* dialog box.

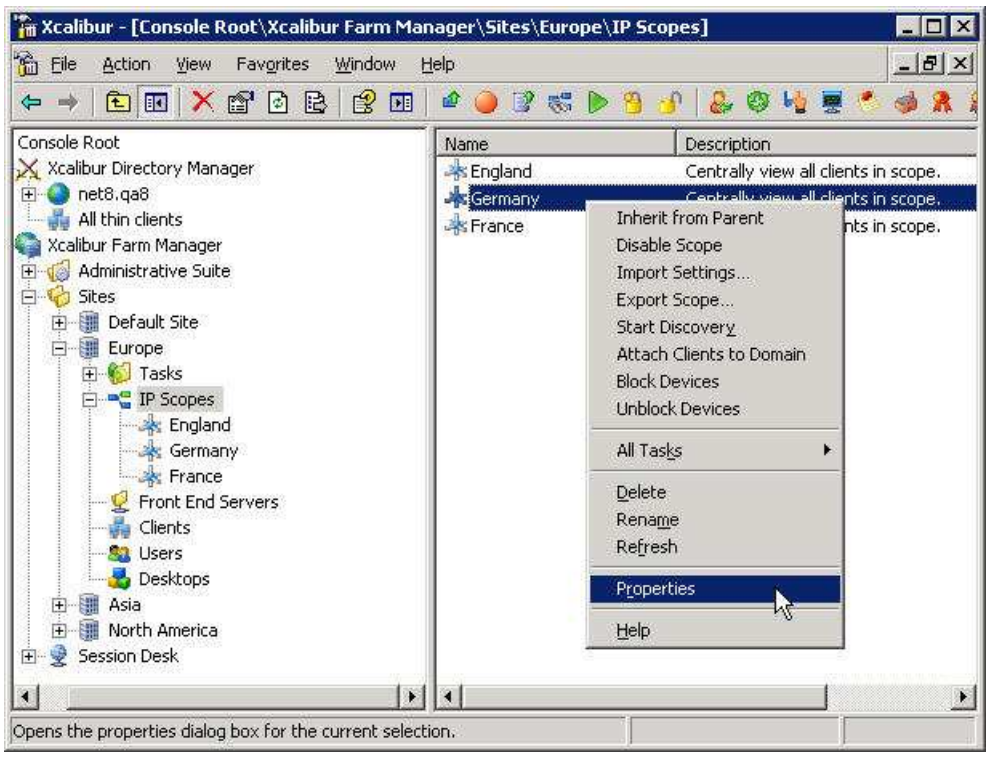

Figure 3-59: Xcalibur Management Console – Target OU > Properties

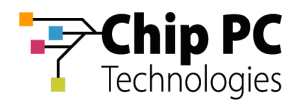

6. In the *Site* **Scope** dialog box, select the **User VDI** tab.

| roper, dennan                                      |                                                                                                    |                                 |
|----------------------------------------------------|----------------------------------------------------------------------------------------------------|---------------------------------|
| Hotfix Servic<br>Protocol Setting<br>General Authe | e   Plugins Service   Client Disco<br>s   Notes   Policy Updater   Device VDI  <br>Intication Properties   Recovery service   Upgrac | overy<br>User VDI<br>le Servici |
| Name                                               | Value                                                                                                    |                                 |
| Scope Id                                           | 5                                                                                                    |                                 |
| Scope GUID                                         | {4A328BCE-7911-4A83-BC7B-D1B84667640A}                                                                                               |                                 |
| Start IP Addr                                      | 192,168.8.131                                                                                                    |                                 |
| End IP Address                                     | 192.168.8.150                                                                                                    |                                 |
| Netmask                                            | 255.255.255.0                                                                                                    |                                 |
| Scope Name                                         | Germany                                                                                                    |                                 |
| Site Name                                          | Europe                                                                                                    |                                 |
|                                                    |                                                                                                    |                                 |
|                                                    |                                                                                                    | 2                               |
|                                                    | OK Cancel                                                                                                    | Apply                           |

Figure 3-60: <Site \ Scope> Dialog Box

7. Uncheck the Inherit From Parent check box.

| ope \ Germany                      |                    |                  |                          | ?                         |
|------------------------------------|--------------------|------------------|--------------------------|---------------------------|
| Hotfix Service<br>Seneral DAutbent | Plugin:            | s Service        | Client D<br>ervice   Unc | iscovery<br>Irade Service |
| Protocol Settings                  | Notes   Poli       | icy Updater      | Device VDI               | User VDI                  |
| <b>A</b>                           |                    |                  |                          |                           |
| VC VC                              | I service offers c | onnectivity to v | /irtual server           | 5                         |
|                                    |                    |                  | Inherit From             | Parenti                   |
| Assignment<br>Type:                | Manual             | → "Fokk Me";     | W None                   | -                         |
| Assign Virtual<br>Deskton from:    | Parent OU          | and suders       | Wi                       | T                         |
|                                    | *                  |                  |                          |                           |
| I                                  |                    |                  |                          |                           |
| DNS Name *                         |                    | Lease            | Static                   | -                         |
| Power ontions                      |                    | Lease            | Duration                 |                           |
| Action De                          | n't Wake up        | Days:            | 0                        | ~                         |
| Timeout (sec):                     | 10                 | Hours:           | 1                        |                           |
| Operating F                        |                    | 100              |                          | <u> </u>                  |
| System *                           |                    |                  | -                        | Ivanced                   |
| Computer<br>Account                | Any>               |                  |                          | ay an record              |
|                                    | <br>[*             | ок и             | Cancel                   | Apply                     |
|                                    | Le:                | OE               | 1                        |                           |

Figure 3-61: <Site \ Scope> Dialog Box - User VDI Tab

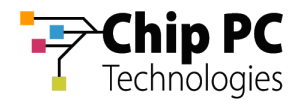

8. In the Assignment type drop down list box, select Automatic.

| ope \ German <del>y</del>                                                                                       | ?                                                                                       |
|----------------------------------------------------------------------------------------------------|-----------------------------------------------------------------------------------------|
| Hotfix Service   Plugins Ser<br>Seneral   Authentication Properties   R<br>Protocol Settings   Notes   Policy U | vice Client Discovery<br>Recovery service Upgrade Service<br>pdater Device VDI User VDI |
| VDI service offers conne                                                                                        | activity to virtual servers                                                             |
| Assignment<br>Type:<br>Assign Virtual<br>Desktop from:<br>Manual                                                | Me": None 💌                                                                             |
| DNS Name *                                                                                                    | Lease Static V                                                                          |
| Power options       Action     Don't Wake up       Timeout (sec):     10                                        | Lease Duration Days: 0 Hours: 1                                                         |
| Operating<br>System *<br>Computer<br>Account <                                                                  | Advanced                                                                                |
| OK                                                                                                    | Cancel Apply                                                                            |

Figure 3-62: <Site \ Scope> Dialog Box – VDI Tab

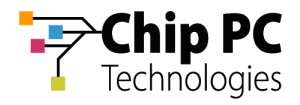

9. In the Assign Virtual Desktop from drop down list box, select Virtual Center.

| Hotfix Service             | Plugins Ser  | vice          | Client Di      | scovery     |
|----------------------------|--------------|---------------|----------------|-------------|
| General Authentication Pro | operties R   | ecovery se    | rvice   Upgr   | ade Service |
| Protocol Settings   Notes  | Policy U     | odater        | Device VDI     | User VDI    |
| 0                          |              |               |                |             |
| VDI service                | offers conne | ctivity to vi | irtual servers |             |
|                            |              |               | Inherit From I | Darent      |
| 2000 C                     |              |               | ginone rioni i | arone       |
| Assignment Automat         | ic 🖉         | Me":          | None           | 7           |
| Assign Virtual             |              | n 1.1870      | <i>1</i> 11    |             |
| Desktop from: Parent C     | )U           |               |                |             |
| Parent O                   |              |               |                | ÷.          |
| Virtual C                  | enter        |               |                |             |
| DNS Name *                 |              | Lease         | Static         | <b>T</b>    |
| Pattern                    |              | Type:         | Tocacie        |             |
| Power options              |              | Lease [       | Duration       |             |
| Action Don't Wake          | up 💌         | Days:         | 0              | ~           |
| Timeout (sec):             | 10 -         | Hours         | 1              | *           |
|                            |              |               |                | السند       |
| Operating T*               |              |               |                |             |
| System 1                   |              |               |                | 1           |
| Computer Computer          |              |               | - Au           | vanceu.     |
| Account [SALIY>            |              |               | <u> </u>       |             |
|                            |              |               |                |             |

Figure 3-63: <Site \ Scope> Dialog Box – Device VDI Tab

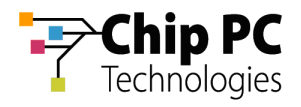

10. Click the Browse button to open the **Browse for Virtual Desktop Objects**... dialog box.

| rope \ German       | y                 |                   |                | ?             |
|---------------------|-------------------|-------------------|----------------|---------------|
| Hotfix Service      | e   Plug          | jins Service      | Client D       | iscovery      |
| General 🛛 Authei    | ntication Propert | ies Recovery      | service Upg    | rade Service  |
| Protocol Settings   | Notes F           | Policy Updater    | Device VDI     | User VDI      |
|                     | /DI service offer | s connectivity to | virtual server | s<br>Parent — |
| Assignment<br>Type: | Automatic         | Fo<br>Me          | None           | 7             |
| Assign Virtual      |                   |                   | 16 M           |               |
| Desktop from:       | wirtual Center    |                   |                |               |
| Г                   |                   |                   |                |               |
| 1                   |                   |                   |                |               |
| VM Name p           | *                 | Leas              | e Consta       | - 13          |
| Pattern             |                   | Туре              | a locatic      | <u> </u>      |
| Power option        | s                 | Leas              | e Duration     | 1             |
| Action              | Don't Wake up     | Days              | : 0            | *             |
| Time and ( )        |                   |                   |                |               |
| rimeout (sec)       | 10                | Hour              | s: ] 1         | <u> </u>      |
|                     |                   | 1000              |                | 8             |
| OS                  | <any></any>       |                   |                |               |
| UM                  |                   |                   | Åg             | ivanced       |
| State               | <any></any>       |                   |                |               |
|                     |                   |                   |                |               |
|                     |                   |                   |                |               |
|                     |                   |                   | and I          | Sec.          |

Figure 3-64: Device VDI Tab – Virtual Center Browse Button
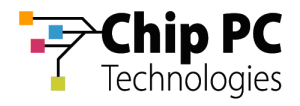

- 11. In the Browse for Virtual Desktop Objects... dialog box, perform the following:
  - 11.1. In the **Browse by** drop down list box, select a display format for the Virtual Center.

| owse for \ | irtual Desktop Objects                                           |      |         |
|------------|------------------------------------------------------------------|------|---------|
| Browse by  | Hosts and clusters                                               | •    | Refresh |
| E 🧔 Ho     | Hosts and clusters<br>Virtual machines and templates<br>Networks |      |         |
|            | Datastores                                                       | - f  |         |
|            |                                                                  |      |         |
|            |                                                                  |      |         |
|            |                                                                  |      |         |
|            |                                                                  |      |         |
|            |                                                                  |      |         |
|            |                                                                  |      |         |
|            |                                                                  |      |         |
|            |                                                                  |      |         |
|            |                                                                  | 1    |         |
|            |                                                                  | OK . | Cancel  |

Figure 3-65: Browse for Virtual Desktop Objects... Dialog Box

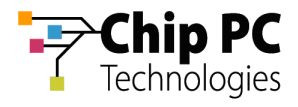

- 11.2. Browse the Virtual Center and select the branch that contains the target VD's (Admin Desktops in this example).
  - **NOTE** When using automatic assignment the allocation of VDs is dynamic and therefore specific VD selection is disabled.

| Browse by Hosts and clusters    Refr Hosts and clusters  Hosts and clusters  Hosts and clusters  Hosts and clusters  Hosts and clusters  Hosts and clusters  Hosts and clusters  Refr Refr Refr Refr Refr Refr Refr Ref                                                                                                    |     |
|----------------------------------------------------------------------------------------------------|-----|
| <ul> <li>Image: Provide the second state of the second state of the second state</li></ul> | esh |
| Sales Desktops     XPNET8-7     XPNET8-8                                                                                                    |     |

Figure 3-66: Browse for Virtual Desktop Objects... Dialog Box – OK Unavailable

11.3. Click **OK** to complete the branch selection and to return to the *Site Scope* dialog box.

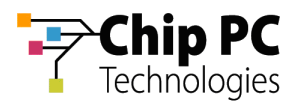

| er Device VDI User VD<br>ty to virtual servers<br>Inherit From Parent<br>Me": None I<br>S.55\Admin Desktops |
|----------------------------------------------------------------------------------------------------|
| ty to virtual servers<br>Inherit From Parent<br>"Follow<br>Me": None<br><br>3.55\Admin Desktops             |
| ty to virtual servers Inherit From Parent ''Follow Me'': None                                               |
| Inherit From Parent<br>"Follow None<br>Me":<br>3.55\Admin Desktops                                          |
| "Follow<br>Me": None                                                                                        |
| Me": None Z                                                                                                 |
| 3.55\Admin Desktops                                                                                         |
| 3.55\Admin Desktops                                                                                         |
|                                                                                                    |
|                                                                                                    |
| ease Static 🔹                                                                                               |
| Static                                                                                                    |
| ease Di Time Expiration                                                                                     |
| )ays: Log Ofr / Reboot A                                                                                    |
| lours: 1                                                                                                    |
| 21                                                                                                    |
| <b></b>                                                                                                    |
| Advanced                                                                                                    |
| .ease<br>)ays:<br>Hours:                                                                                    |

Figure 3-67: Assigned VDI Desktop Tab – Automatic – Virtual Center – Lease Type

- 12. From the Lease Type drop down list box, select one of the following lease types:
  - Static for an unlimited lease duration (never expires).
  - **Time Expiration** for a time limited lease that will expire after a preset duration.
  - Log Off / Reboot for temporary lease that will expire when the user logs off or when the device is rebooted.

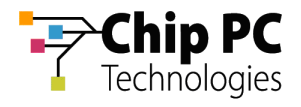

If a **Time Expiration** lease type is selected, enter the **Days** and **Hours** in the **Lease Duration** section.

| ope \ Germa                                        | ny                                                                      |                                                             | ?                                  |
|----------------------------------------------------|-------------------------------------------------------------------------|-------------------------------------------------------------|------------------------------------|
| Hotfix Servi<br>Seneral   Auth<br>Protocol Setting | ce   Plugins Ser<br>entication Properties   R<br>gs   Notes   Policy Uj | vice Client Di<br>ecovery service Upgr<br>odater Device VDI | scovery<br>ade Service<br>User VDI |
|                                                    | VDI service offers conne                                                | ctivity to virtual servers                                  | Parent —                           |
| Type:<br>Assign Virtual                            | Automatic <u>*</u>                                                      | Me", None                                                   |                                    |
| VM Name<br>Pattern                                 | Datacenters\QA8\192.1                                                   | 68.8.55\Admin Desktop<br>Lease<br>Type: Time Expira         | s                                  |
| Power optic                                        | Ins                                                                     | Lease Duration                                              | ]                                  |
| Action                                             | Don't Wake up 🔄                                                         | Days: 30 12                                                 |                                    |
| Timeout (see                                       | :): 10 💌                                                                | Hours: 16                                                   | <b>_</b>                           |
| Guest<br>OS                                        | <any></any>                                                             |                                                             | vanced 1                           |
| VM<br>State                                        | <any></any>                                                             | ×                                                           | - Contractor                       |
|                                                    | ок                                                                      | Cancel                                                      | Apply                              |

Figure 3-68: Assigned VDI Desktop Tab – Automatic – Virtual Center – Lease Duration

13. Click **OK** to complete the VD assignment procedure and to return to the Xcalibur Global Management Console.

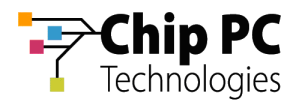

# 7 Automatically Assigning a VD from the Active Directory to a Device

### 7.1 Active Directory Permissions

In order to perform VD assignments, the user running the Xcalibur Global Management Console must have the following permissions in the Active Directory:

The Read permission is required on the parent OU containing the VDs that will be assigned.

### 7.2 Xcalibur Farm Manager Permissions

In order to configure automatic VD assignments, the user running the Xcalibur Global Management Console must have the following permissions in the Xcalibur Farm Manager:

- The Read Site Data and the Write Site Data permissions are required on the site where the automatic assignment will be configured.
- **NOTE** The above permissions are in addition to any other permissions required for Xcalibur Global Management.

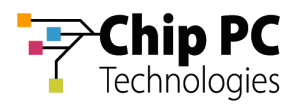

### 7.3 Xcalibur Global Device Settings

- 1. On the Task Bar, click **Start > Programs > Xcalibur Global 1.1 > Management Console** to launch the Xcalibur Global Management Console.
  - **NOTE** Automatic VD assignment can be configured on the Farm / Site / Scope level using the exact same procedure. In this document the procedure will be described on the scope level.
- In the Xcalibur Management Console window, expand the folders under Xcalibur Farm Manager to reveal the target scope. In this example expand: Sites \ Europe \ IP Scopes.

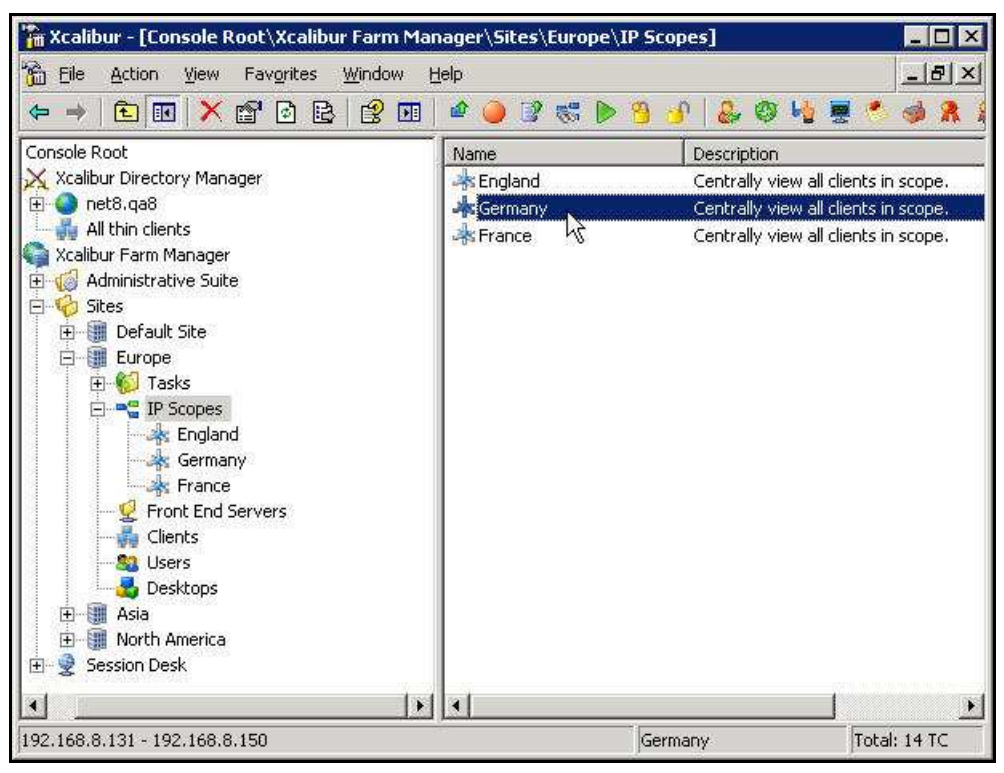

Figure 3-69: Xcalibur Management Console - Select Target OU

3. Select the target scope (In this example Germany).

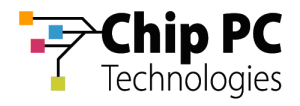

- 4. Right-click on the target scope (**Germany** in this example) to display a menu.
- 5. On the menu, click **Properties** to display the *Site Scope* dialog box.

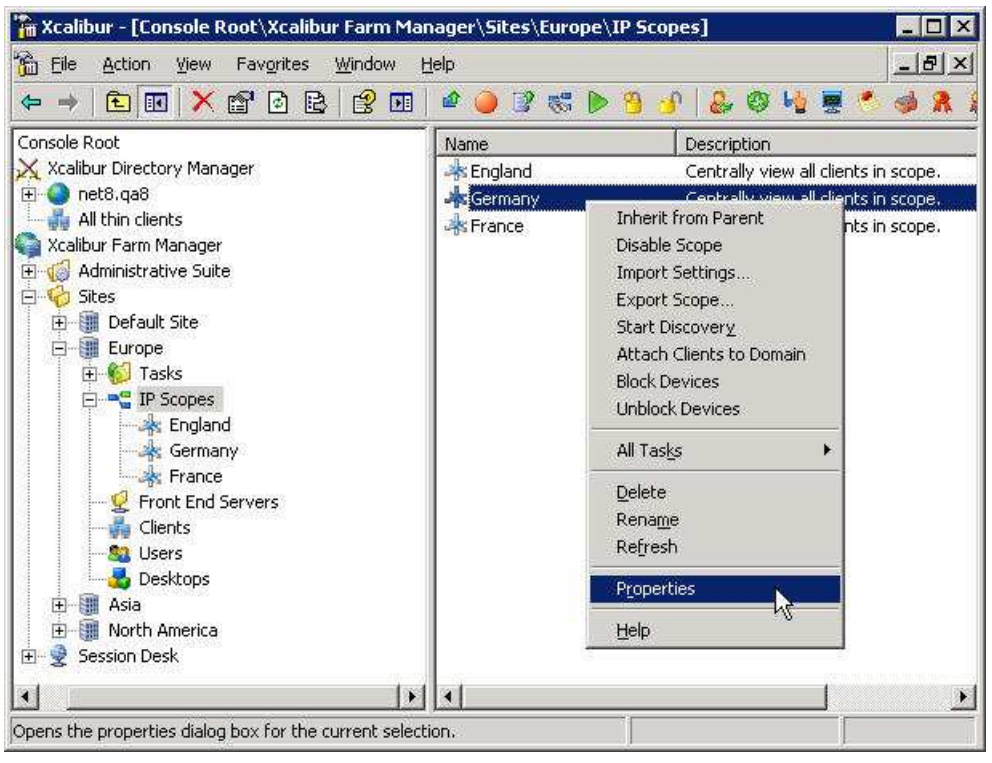

Figure 3-70: Xcalibur Management Console – Target OU > Properties

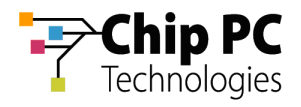

6. In the *Site Scope* dialog box, select the **Device** *VDI* tab.

| rope \ German                                       | y .                                                                                                    | ?                 |
|-----------------------------------------------------|----------------------------------------------------------------------------------------------------|-------------------|
| Hotfix Servic<br>Protocol Setting:<br>General Authe | e   Plugins Service   Client Discovery<br>s   Notes   Policy Updater   Device VDI   User<br>Intication Properties   Recovery service   UpgNade Se                                                                                                    | /<br>VDI<br>rvice |
| Name                                                | Value                                                                                                    |                   |
| Scope Id                                            | 5                                                                                                    |                   |
| Scope GUID                                          | {4A328BCE-7911-4A83-BC7B-D1B84667640A}                                                                                                    |                   |
| Start IP Addr                                       | 192.168.8.131                                                                                                    |                   |
| End IP Address                                      | 192.168.8.150                                                                                                    |                   |
| Netmask                                             | 255.255.255.0                                                                                                    |                   |
| Scope Name                                          | Germany                                                                                                    |                   |
| Site Name                                           | Europe                                                                                                    |                   |
|                                                     | Image: Image: |                   |
|                                                     |                                                                                                    | 8                 |
|                                                     | OK Cancel App                                                                                                    | ly:               |

Figure 3-71: <Site \ Scope> Dialog Box

7. Uncheck the Inherit From Parent check box.

| Hotfix Servi                   | - 1           | Diuging Serv  |                | Client D                       | iccoverv      |
|--------------------------------|---------------|---------------|----------------|--------------------------------|---------------|
| Protocol Setting               | is   Notes    | Policy Up     | dater          | Device VDI                     | Liser VDI     |
|                                | VDI service o | offers connec | tivity to v    | irtual server:<br>Inherit From | s<br>Parent — |
| Type:                          | Manual        | ¥             | Me";           | None                           | <b>T</b>      |
| Assign Virtual<br>Desktop from | Parent O      | U             |                |                                | _             |
| DNS Name<br>Pattern            | *             |               | Lease<br>Type: | Static                         | <u></u>       |
| Power optio                    | ns            |               | Lease          | Duration                       | 1             |
| Action                         | Don't Wake    | up 💌          | Days:          | 0                              | <u>*</u>      |
| Timeout (see                   | :): [         | 10 🔽          | Hours:         | 1                              | <u>*</u>      |
| Operating<br>System            | *             | 1             |                | Ad                             | Ivanced       |
| Computer<br>Account            | <any></any>   |               |                |                                |               |

Figure 3-72: <Site \ Scope> Dialog Box - Device VDI Tab

Chapter 3 - Planning & Implementing VD Assignment

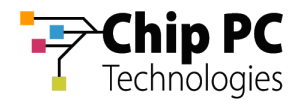

8. In the Assignment type drop down list box, select Automatic.

| Seneral Authentication Properties  | Recovery service   Upgrade Servic                                                                                                    |
|------------------------------------|----------------------------------------------------------------------------------------------------|
| Protocol Settings   Notes   Policy | Updater Device VDI User VD                                                                                                    |
| <b>7</b>                           |                                                                                                    |
| VDI service offers conr            | hectivity to virtual servers                                                                                                    |
| ingeneration de la la              | I Inherit From Parent                                                                                                    |
| Assignment Manual                  | ▼ "Follow None ▼                                                                                                    |
| Assign Virtual<br>Deckton from     |                                                                                                    |
|                                    |                                                                                                    |
|                                    |                                                                                                    |
| DNS Name                           | Lease                                                                                                    |
| Pattern J                          | Type: Prau                                                                                                    |
| Power options                      | Lease Duration                                                                                                    |
| Action Don't Wake up 💌             | Days: 0 💌                                                                                                    |
| Timeout (sec):                     | Hours: 1                                                                                                    |
|                                    |                                                                                                    |
| Operating *<br>System              | in the second second se |
| Computer r                         | Advanced                                                                                                    |
| Account SADV>                      | ¥                                                                                                    |

Figure 3-73: <Site / IP Scope> Dialog Box – VDI Tab

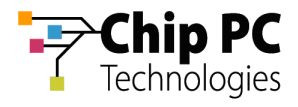

- 9. In the Assign Virtual Desktop from drop down list box, select one of the following:
  - Select Parent OU to assign the VD from the parent OU of the device requesting a VD assignment.
  - Select **Other OU** to enter a specific OU from which the VDs will be assigned.

| ope \ Germ                                      | any                                                                     | 224                                                             | ?                               |
|-------------------------------------------------|-------------------------------------------------------------------------|-----------------------------------------------------------------|---------------------------------|
| Hotfix Serv<br>General   Aut<br>Protocol Settir | vice   Plugins Se<br>hentication Properties  <br>ngs   Notes   Policy ( | rvice Client Dis<br>Recovery service Upgr<br>Jpdater Device VDI | covery<br>ade Servic<br>User VD |
| Ø                                               | VDI service offers conn                                                 | ectivity to virtual servers                                     | arent —                         |
| Assignment<br>Type:                             | Automatic                                                               | Follow None                                                     | ~                               |
| Assign Virtua<br>Desktop fror                   | al<br>n: Parent OU<br>Parent OU<br>Other OI                             |                                                                 |                                 |
| DNS Name<br>Pattern                             | Virtual Center                                                          | Lease<br>Type: Static                                           |                                 |
| Power opt                                       | ions                                                                    | Lease Duration                                                  |                                 |
| Action                                          | Don't Wake up 🔄                                                         | Days: 0                                                         | <u></u>                         |
| Timeout (se                                     | ec): 10 💌                                                               | Hours: 1                                                        | *                               |
| Operating<br>System<br>Computer<br>Account      | *<br>  <any></any>                                                      | Adv                                                             | anced                           |
|                                                 | <b>1</b>                                                                |                                                                 | 2.4                             |

Figure 3-74: <Site \ Scope> Dialog Box – Device VDI Tab

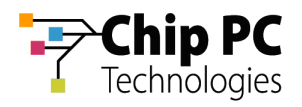

10. Click the Browse button **button** to open the **Browse for OU** dialog box.

| HOULD SELVIC                        | e   Plugins S                                | ervice                 | Client D                  | iscovery |
|-------------------------------------|----------------------------------------------|------------------------|---------------------------|----------|
| eneral   Authe<br>Protocol Setting: | ntication Properties  <br>5   Notes   Policy | Recovery se<br>Updater | rvice   Upg<br>Device VDI | User VDI |
| <b>a</b>                            | <u>.</u>                                     |                        |                           |          |
|                                     | VDI service offers con                       | nectivity to vi        | rtual servers             | ;        |
| Assignment                          | r.                                           | L                      |                           | Parent   |
| Type:                               | Automatic                                    | ⊥ Me";                 | None                      | <u> </u> |
| Assign Virtual<br>Desktop from:     | Other OU                                     |                        |                           |          |
| ]                                   |                                              |                        |                           |          |
| DNS Name #                          |                                              |                        |                           | -12      |
| Pattern                             | *                                            | Lease<br>Type:         | Static                    | <b>_</b> |
| Power option                        | 15                                           | Lease [                | Duration                  | 1        |
| Action                              | Don't Wake up 📃 💌                            | ] Days:                | 0                         |          |
| Timeout (sec)                       | : 10 <u>*</u>                                | ] Hours:               | 1                         | <u>*</u> |
| Operating                           | *                                            | 10                     | -                         | 8        |
| System                              |                                              |                        | Ăc                        | lvanced  |
| Computer r                          | <any></any>                                  |                        | <b>-</b>                  | -        |
| Account                             |                                              |                        |                           |          |

Figure 3-75: Device VDI Tab – Active Directory - Browse Button

11. In the **Browse for OU** dialog box, select the OU containing the VDs that will be assigned.

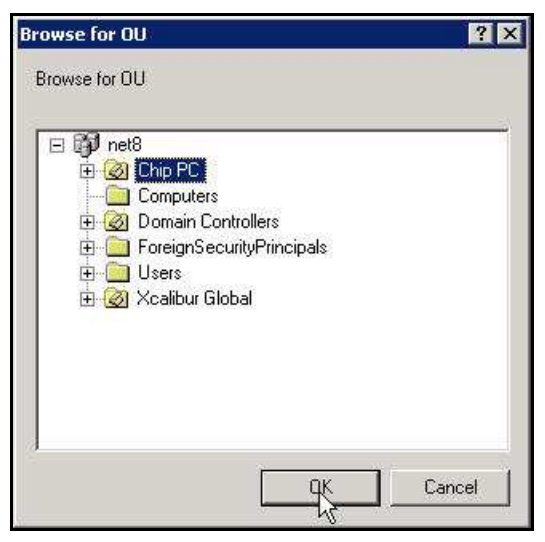

Figure 3-76: Browse for OU dialog box

12. Click **OK** to complete the OU selection and to return to the *Site Scope* dialog box.

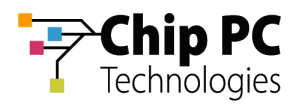

| ope \ Germa                   | iny                                              |                             | ?                                 |
|-------------------------------|--------------------------------------------------|-----------------------------|-----------------------------------|
| Hotfix Serv<br>General   Auth | rice   Plugins Ser<br>hentication Properties   F | vice Cl<br>Recovery service | ient Discovery<br>Upgrade Service |
| Protocol Settin               | igs   Notes   Policy L                           | Ipdater Device              | VDI User VDI                      |
| P                             | VDI service offers conne                         | ectivity to virtual s       | ervers                            |
|                               |                                                  | Inherit                     | From Parent —                     |
| Assignment<br>Type:           | Automatic 📃                                      | - "Follow IN<br>Me"; IN     | one 💌                             |
| Assign Virtua<br>Desktop from | il<br>n: Other OU                                | an takin ma                 | •                                 |
|                               | net8.ga8/Chip PC                                 |                             |                                   |
| DNS Name                      | [*                                               | Lease Stati                 |                                   |
| Pattern                       | K                                                | Type: Stati                 |                                   |
| Power opti                    | ons                                              | Lease De Time               | Expiration                        |
| Action                        | Don't Wake up                                    | Days: U                     |                                   |
| Timeout (se                   | ic): 10 💌                                        | Hours: 1                    | *                                 |
| Operating                     | *                                                | 165.<br>71                  |                                   |
| System                        |                                                  |                             | Advanced                          |
| Computer<br>Account           | <any></any>                                      | •                           |                                   |
|                               |                                                  |                             |                                   |

Figure 3-77: Assigned VDI Desktop Tab – Automatic – Active Directory – Lease Type

- 13. From the Lease Type drop down list box, select one of the following lease types:
  - Static for an unlimited lease duration (never expires).
  - **Time Expiration** for a time limited lease that will expire after a preset duration.

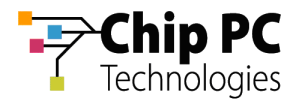

14. If a **Time Expiration** lease type is selected, enter the **Days** and **Hours** in the **Lease Duration** section.

| Hotfix Servic                    |                                                                                                 | 200                                                                                                    |
|----------------------------------|-------------------------------------------------------------------------------------------------|----------------------------------------------------------------------------------------------------|
| eneral Author<br>rotocol Setting | e Plugins Ser<br>entication Properties   R<br>(s   Notes   Policy U<br>VDI service offers conne | vice Client Discovery<br>tecovery service Upgrade Servic<br>pdater Device VDI User VD<br>ectivity to virtual servers |
|                                  |                                                                                                 | Inherit From Parent                                                                                                  |
| Assignment<br>Type:              | Automatic                                                                                       | Follow None                                                                                                    |
| Assign Virtual<br>Desktop from:  | Other OU                                                                                        |                                                                                                    |
|                                  | net8.qa8/Chip PC                                                                                |                                                                                                    |
| DNS Name<br>Pattern              | *                                                                                               | Lease Time Expiration 💌                                                                                              |
| Power optio                      | ns                                                                                              | Lease Duration                                                                                                    |
| Action                           | Don't Wake up 💌                                                                                 | Days: 1 🗸 💌                                                                                                    |
| Timeout (sec                     | ); 10 💌                                                                                         | Hours: 8                                                                                                    |
| Operating<br>System              | *                                                                                               |                                                                                                    |
| Computer<br>Account              | <any></any>                                                                                     | Advanced                                                                                                    |
|                                  | OK                                                                                              | Cancel Apply                                                                                                    |

Figure 3-78: Assigned VDI Desktop Tab – Automatic – Active Directory - Lease Duration

15. Click **OK** to complete the VD assignment procedure and to return to the Xcalibur Global Management Console.

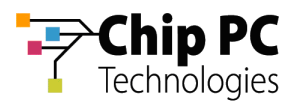

# 8 Automatically Assigning a VD from the Active Directory to a User

**IMPORTANT** Domain User Authentication must be activated on the scope containing the device receiving a VD assignment.

In Scope Properties \ Authentication Properties tab \ User Authentication Provider, verify that the Active provider is "Domain User Authentication Provider".

## 8.1 Active Directory Permissions

In order to perform VD assignments, the user running the Xcalibur Global Management Console must have the following permissions in the Active Directory:

The Read permission is required on the parent OU containing the VDs that will be assigned.

## 8.2 Xcalibur Farm Manager Permissions

In order to configure automatic VD assignments, the user running the Xcalibur Global Management Console must have the following permissions in the Xcalibur Farm Manager:

- The Read Site Data and the Write Site Data permissions are required on the site where the automatic assignment will be configured.
- **NOTE** The above permissions are in addition to any other permissions required for Xcalibur Global Management.

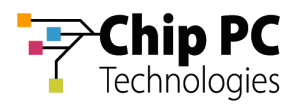

### 8.3 Xcalibur Global User Settings

- 1. On the Task Bar, click **Start > Programs > Xcalibur Global 1.1 > Management Console** to launch the Xcalibur Global Management Console.
  - **NOTE** Automatic VD assignment can be configured on the Farm / Site / Scope level using the exact same procedure. In this document the procedure will be described on the scope level.
- In the Xcalibur Management Console window, expand the folders under Xcalibur Farm Manager to reveal the target scope. In this example expand: Sites \ Europe \ IP Scopes.

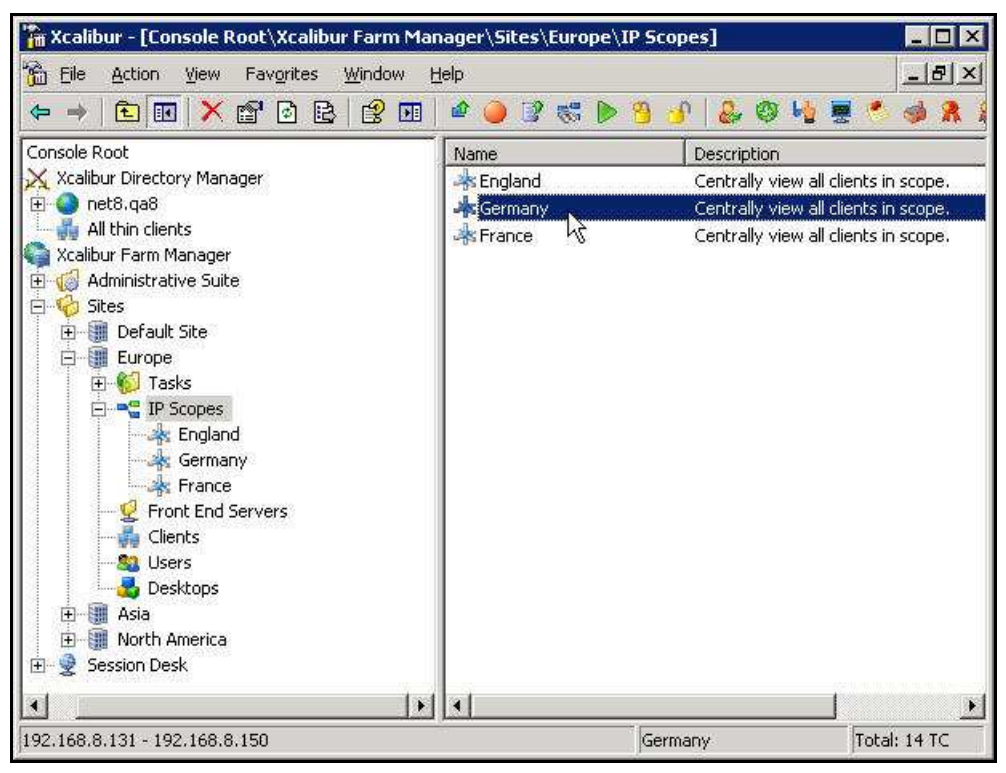

Figure 3-79: Xcalibur Management Console - Select Target OU

3. Select the target scope (In this example Germany).

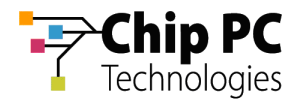

- 4. Right-click on the target scope (**Germany** in this example) to display a menu.
- 5. On the menu, click **Properties** to display the *Site Scope* dialog box.

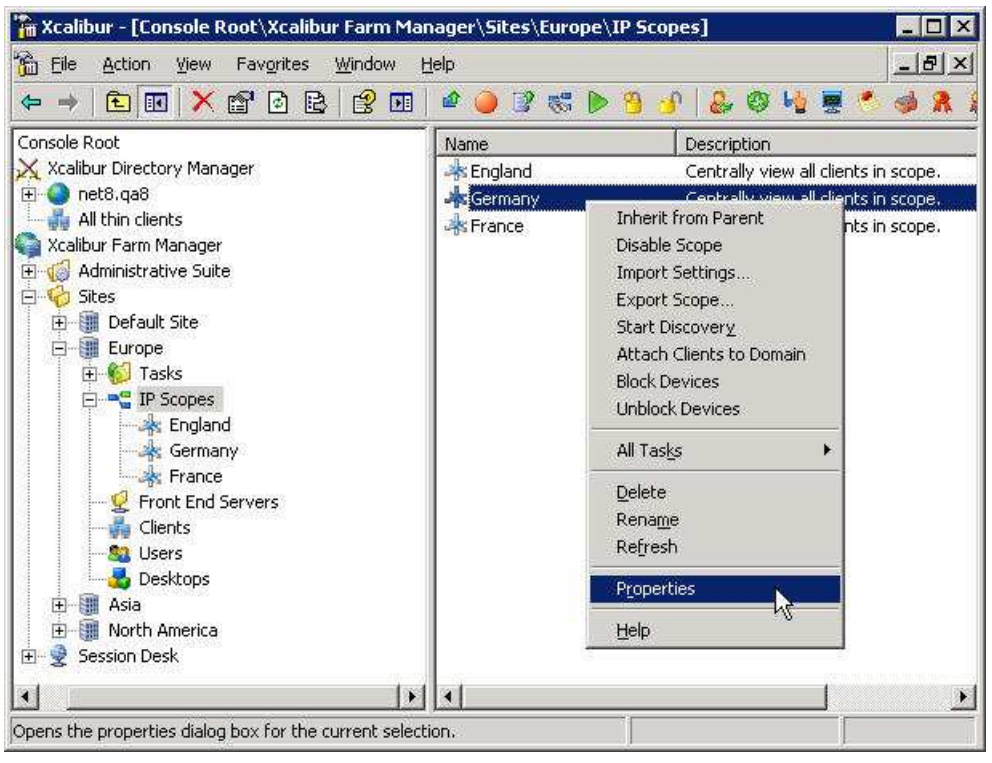

Figure 3-80: Xcalibur Management Console – Target OU > Properties

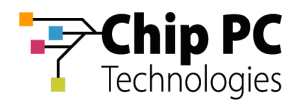

6. In the *Site* **Scope** dialog box, select the **User VDI** tab.

| Hotfix Servic                      | e Plugins Service Client Dis                                                     | covery                  |
|------------------------------------|----------------------------------------------------------------------------------|-------------------------|
| Protocol Setting:<br>General Authe | s Notes Policy Updater Device VDI<br>ntication Properties Recovery service Upgra | User VDI<br>ade Service |
| Name                               | Value                                                                            | 1                       |
| Scope Id                           | 5                                                                                | 2                       |
| Scope GUID                         | {4A328BCE-7911-4A83-BC7B-D1B84667640A}                                           |                         |
| Start IP Addr                      | 192.168.8.131                                                                    |                         |
| End IP Address                     | 192.168.8.150                                                                    |                         |
| Netmask                            | 255.255.255.0                                                                    |                         |
| Scope Name                         | Germany                                                                          |                         |
| Site Name                          | Lurope                                                                           |                         |
|                                    |                                                                                  |                         |
|                                    |                                                                                  |                         |
|                                    |                                                                                  |                         |
|                                    |                                                                                  |                         |
|                                    |                                                                                  |                         |
|                                    |                                                                                  |                         |
|                                    |                                                                                  |                         |
|                                    |                                                                                  |                         |
|                                    |                                                                                  |                         |
|                                    |                                                                                  |                         |
|                                    |                                                                                  |                         |
|                                    |                                                                                  |                         |
|                                    |                                                                                  |                         |
|                                    |                                                                                  |                         |
|                                    |                                                                                  | 2                       |
|                                    |                                                                                  | Analys                  |

Figure 3-81: <Site \ Scope> Dialog Box – User VDI Tab

7. Uncheck the Inherit From Parent check box.

| ope \ Germany                                                |                                                      |                                                      | ?                                               |
|--------------------------------------------------------------|------------------------------------------------------|------------------------------------------------------|-------------------------------------------------|
| Hotfix Service<br>Seneral   Authenticat<br>Protocol Settings | Plugins Se<br>ion Properties    <br>Notes   Policy ( | rvice Clie<br>Recovery service J<br>Jodater Device V | nt Discovery<br>Upgrade Service<br>/DI User VDI |
| VDI se                                                       | rvice offers conn                                    | ectivity to virtual se                               | vers<br>rom Parenti —                           |
| Assignment Ma                                                | inual 🔄                                              | Me"; No                                              | ne 🗾                                            |
| Assign Virtual<br>Desktop from: Pa                           | rent OU                                              |                                                      |                                                 |
| DNS Name<br>Pattern                                          | ]                                                    | Lease Static                                         |                                                 |
| Power options                                                |                                                      | Lease Duration                                       |                                                 |
| Timeout (sec):                                               | wake up                                              | Hours: 1                                             | ×<br>×                                          |
| Operating *<br>System                                        |                                                      |                                                      | Advanced                                        |
| Computer Account                                             | >                                                    | Y                                                    |                                                 |
|                                                              | ОК                                                   | Cancel                                               | Apply                                           |

Figure 3-82: <Site \ Scope> Dialog Box – User VDI Tab

Chapter 3 - Planning & Implementing VD Assignment

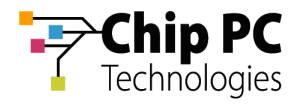

8. In the Assignment type drop down list box, select Automatic.

| eneral Authentication Properties R   | ecovery service Upgrade Servic                                                                                                    |
|--------------------------------------|----------------------------------------------------------------------------------------------------|
| Protocol Settings   Notes   Policy U | pdater   Device VDI   User VD                                                                                                    |
| <b>a</b>                             |                                                                                                    |
| VDI service offers conne             | ctivity to virtual servers                                                                                                    |
|                                      | Inherit From Parent                                                                                                    |
| Assignment Manual                    | Follow None                                                                                                    |
| Assign Virtual                       | Mer: 1.000                                                                                                    |
| Desktop from: Manual                 |                                                                                                    |
|                                      |                                                                                                    |
| 1                                    |                                                                                                    |
| DNS Name *<br>Pattern                | Lease Static 💌                                                                                                    |
| - Power options                      |                                                                                                    |
| Action Don't Wake up                 | Davs: 0                                                                                                    |
|                                      |                                                                                                    |
|                                      |                                                                                                    |
| Operating                            |                                                                                                    |
| System I                             | ådvanced 1                                                                                                    |
| Computer                             | The rest of the second second |
| Account 1 Shure                      |                                                                                                    |

Figure 3-83: <Site / IP Scope> Dialog Box – VDI Tab – Assignment Type

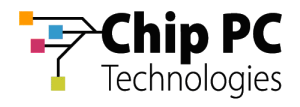

- 9. In the Assign Virtual Desktop from drop down list box, select one of the following:
  - 9.1. Select **Parent OU** to assign the VD from the parent OU of the user requesting a VD assignment.
  - 9.2. Select **Other OU** to enter a specific OU from which the VDs will be assigned.

| ope \ Germa                                      | any                                                                          | 204                                                                 | ?                                 |
|--------------------------------------------------|------------------------------------------------------------------------------|---------------------------------------------------------------------|-----------------------------------|
| Hotfix Serv<br>General   Auth<br>Protocol Settin | rice   Plugins Serv<br>hentication Properties   R<br>igs   Notes   Policy Up | vice   Client Dis<br>ecovery service   Upgra<br>odater   Device VDI | covery<br>ide Servici<br>User VDI |
| Ø                                                | VDI service offers conne                                                     | ctivity to virtual servers                                          | arent —                           |
| Assignment<br>Type:                              | Automatic                                                                    | Follow None                                                         | ~                                 |
| Assign Virtua<br>Desktop fron                    | al<br>n; Parent OU<br>Parent OU                                              |                                                                     |                                   |
| DNS Name<br>Pattern                              | Virtual Center 15                                                            | Lease<br>Type: Static                                               | •                                 |
| Power opti                                       | ions                                                                         | Lease Duration                                                      |                                   |
| Action                                           | Don't Wake up 💌                                                              | Days: 0                                                             | v                                 |
| Timeout (se                                      | sc): 10 💌                                                                    | Hours: 1                                                            | *                                 |
| Operating<br>System<br>Computer<br>Account       | *<br>  <any></any>                                                           | Adv                                                                 | anced                             |
|                                                  | ОК                                                                           | Cancel                                                              | Apply                             |

Figure 3-84: <Site \ Scope> Dialog Box – Device VDI Tab

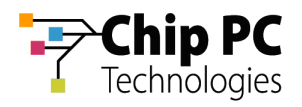

10. Click the Browse button **button** to open the **Browse for OU** dialog box.

| Hotrix Service                    | e   Plugins Se          | ervice          | Client Dis    | covery     |
|-----------------------------------|-------------------------|-----------------|---------------|------------|
| eneral Authe                      | ntication Properties    | Recovery ser    | vice Upgr     | ade Servic |
| rotocol Settings                  | ;   Notes   Policy      | Updater   D     | Device VDI    | User VD.   |
| <b>7</b>                          |                         |                 |               |            |
| <b>6</b> 7 '                      | /DI service offers conn | ectivity to vir | tual servers  |            |
|                                   |                         | — — [] D        | nherit From P | Parent —   |
| Assignment<br>Type:               | Automatic               | Me";            | None          | <u> </u>   |
| Assign Virtual                    | Other OU                |                 |               | -          |
| Desktop from:                     | 1.                      |                 |               |            |
| ļ                                 |                         |                 |               |            |
| DNS Name p                        | *                       | Lease           | (             |            |
| Pattern                           |                         | Type:           | Static        | 1          |
| Power option                      | 15                      | Lease D         | uration       |            |
| Action                            | Don't Wake up 🛛 🗾       | Days:           | 0             | ×          |
| Timeout (sec)                     | 10 💌                    | Hours:          | 1             | *          |
|                                   | 10.                     |                 | <u>.</u>      |            |
| Operating                         | *                       |                 |               |            |
| Suctor                            |                         |                 | Ad            | /anced     |
| System I                          |                         |                 | ¥             |            |
| System  <br>Computer  <br>Account | <any></any>             |                 |               |            |

Figure 3-85: Device VDI Tab – Active Directory - Browse Button

11. In the **Browse for OU** dialog box, select the OU containing the VDs that will be assigned.

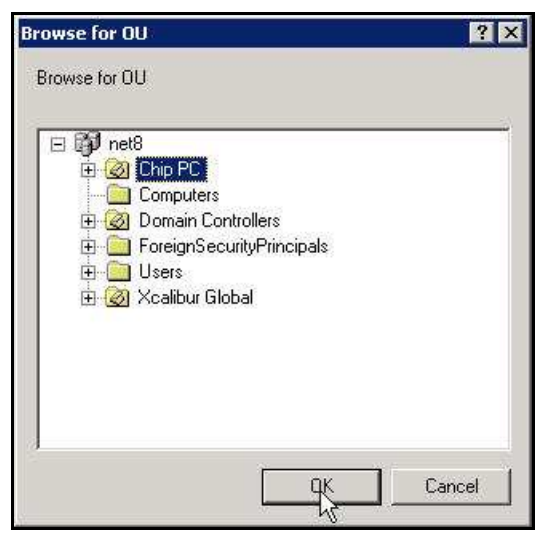

Figure 3-86: Browse for OU Dialog Box

12. Click **OK** to complete the OU selection and to return to the *Site Scope* dialog box.

Chapter 3 - Planning & Implementing VD Assignment

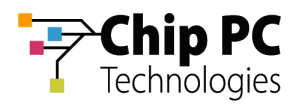

| Hothx Serv<br>General   Autl            | nce  <br>Nentication Pro | Plugins Ser<br>operties   F | rvice  <br>Recovery se | Client Di<br>rvice Upg | iscovery<br>rade Servic |
|-----------------------------------------|--------------------------|-----------------------------|------------------------|------------------------|-------------------------|
| Protocol Settin                         | gs   Notes               | Policy L                    | Ipdater                | Device VDI             | User VDI                |
| 0                                       |                          |                             |                        |                        |                         |
| C                                       | VDI service              | offers conne                | ectivity to vi         | irtual servers         | ;                       |
|                                         |                          |                             | — <b>C</b> )           | Inherit From           | Parent —                |
| Assignment                              | Automat                  | ic N                        | , "Follo               | //                     |                         |
| Type:                                   | Maconiac                 | iu: <u>110</u>              | Me";                   | Inoue                  |                         |
| Assign Virtua<br>Desktop fron           | l Other Ol               | Ĵ                           |                        |                        | •                       |
|                                         | net8.ga8/C               | hip PC                      |                        |                        | <u> </u>                |
|                                         | 1                        |                             |                        |                        |                         |
| DNS Name<br>Pattern                     | *                        |                             | Lease                  | Static                 | •                       |
|                                         |                          |                             | Type:                  | Static                 |                         |
| Power opti                              | ons                      |                             | Lease [                | Time Expire            | ation                   |
| Action                                  | Don't Wake               | up 🔳                        | Days:                  | LUGONTR                |                         |
| Timeout (se                             | c): [                    | 10 💌                        | Hours:                 | 1                      | ×                       |
| Operating                               | *                        |                             | 483                    | -                      | 20<br>                  |
| System                                  |                          |                             |                        | Ad                     | vanced.                 |
| Computer<br>Account                     | <any></any>              |                             |                        |                        |                         |
| 100000000000000000000000000000000000000 |                          |                             |                        |                        |                         |

Figure 3-87: Assigned VDI Desktop Tab – Automatic – Active Directory – Lease Type

- 13. From the Lease Type drop down list box, select one of the following lease types:
  - Static for an unlimited lease duration (never expires).
  - **Time Expiration** for a time limited lease that will expire after a preset duration.
  - Log Off / Reboot for temporary lease that will expire when the user logs off or when the device is rebooted.

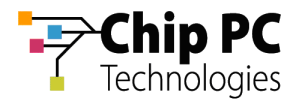

14. If a **Time Expiration** lease type is selected, enter the **Days** and **Hours** in the **Lease Duration** section.

| ope \ Germa                                     | iny                                                                        | ?                                                                                          |
|-------------------------------------------------|----------------------------------------------------------------------------|--------------------------------------------------------------------------------------------|
| Hotfix Serv<br>eneral   Autl<br>Protocol Settin | rice   Plugins Ser<br>hentication Properties   R<br>igs   Notes   Policy U | vice   Client Discovery<br>ecovery service   Upgrade Servic<br>pdater   Device VDI User VD |
| Assignment                                      | VDI service offers conne                                                   | ctivity to virtual servers                                                                 |
| Type:<br>Assign Virtua                          | Automatic                                                                  | Me": None                                                                                  |
| DNS Name<br>Pattern                             | net8.qa8/Chip PC                                                           | Lease Time Expiration 💌                                                                    |
| Power opti                                      | ons                                                                        | Lease Duration                                                                             |
| Action                                          | Don't Wake up 💌                                                            | Days: 6                                                                                    |
| Timeout (se                                     | c): 10 💌                                                                   | Hours: 6                                                                                   |
| Operating<br>System                             | *                                                                          | Advanced                                                                                   |
| Computer<br>Account                             | <any></any>                                                                | • • • • • • • • • • • • • • • • • • •                                                      |
|                                                 | ок                                                                         | Cancel Apply                                                                               |

Figure 3-88: Assigned VDI Desktop Tab – Automatic – Active Directory – Lease Duration

15. Click **OK** to complete the VD assignment procedure and to return to the Xcalibur Global Management Console.

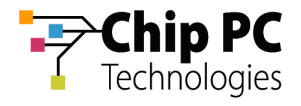

# Chapter 4 Monitoring

This chapter explains how to monitor VD assignments. Monitoring allows us to keep track of various VD assignment information such as: lease expiration, assignment method, active user, active device, etc. There are two monitoring interfaces available for VD assignments:

- The Desktops section used to monitor assignments within a particular site.
- The **Find** option used to monitor assignments based on advanced cross-site queries.

# **Using Desktops to Monitor VD Assignments**

A **Desktops** section is found in each of the sites and it lists all VD assignments for devices belonging to the site or for users that are logged-on to devices belonging to the site. This Section explains how to access the Desktops section and how to monitor the listed VD assignments. In addition, there is an overview of some of the management options that are available in the **Desktops** section.

# 1 Accessing the Desktops Section

Perform the following steps to access the **Desktops** section:

- 1. In the Xcalibur Management Console window, expand the path: Xcalibur Farm Manager \ Administrative Suite \ Sites.
- 2. Select the site that contains the target desktops (in this example: Europe).
- 3. Within the selected site, select **Desktops**.

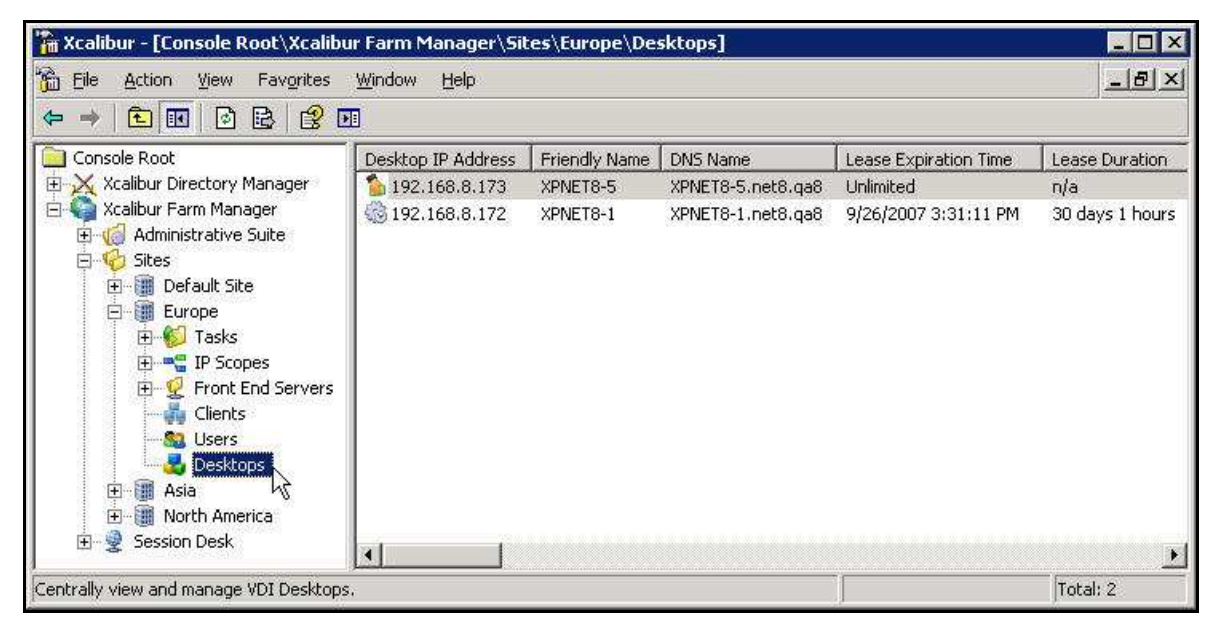

Figure 4-1: Xcalibur Farm Manager – Desktops

**NOTE** The list of Desktops can be sorted by any one of the information fields. Similarly the Filter option within the View menu, enables the list to be filtered based on values in any one of the information fields.

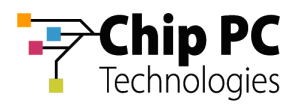

# 2 Monitoring Listed VD Assignments

After selecting the **Desktops** section, a list of VD assignments appears in the right pane. Each line represents an assignment of a VD to a user or to a device. The lines are divided into columns listing the major properties that define the VD assignment including:

- The IP address of the VD
- The Lease Expiration Time
- The IP of the Device
- The assignment method
- The VD NetBIOS name
- The Device NetBIOS name
- The User name

Two additional monitoring options are available via the Desktops section:

- The VD assignment icons provide summary information regarding the VD assignment method and the lease status.
- The VDI Usage properties provides detailed information regarding all of the properties that define the VD assignment.

## 2.1 VD Assignment Icons

In the list of VD assignments that appear in the Desktops section, each line is preceded by an icon indicating the assignment method and the status of the lease assignment (refer to Table 4-1).

#### Table 4-1: Desktop Status Icon

| Icon     | Description                                                                                                    |
|----------|----------------------------------------------------------------------------------------------------|
|          | Assignment Method: Prohibited                                                                                                    |
| 稽        | The device/user is prohibited from being assigned a VD.                                                                                       |
|          | Assignment Method: Automatic                                                                                                    |
| <b>Ť</b> | Expired lease.                                                                                                    |
| <b>*</b> | Valid lease.<br>Will expire upon Device Restart or User Log-off.                                                                              |
| 춗        | Valid lease.<br>One of the following types:<br>Time Expiration – will expire after a fixed period.<br>Static (unlimited) – will never expire. |

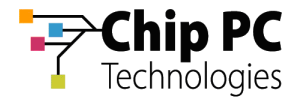

#### Table 4-1: Desktop Status Icon - continued

| lcon                      | Description                                                                                                    |  |  |  |
|---------------------------|----------------------------------------------------------------------------------------------------|--|--|--|
| Assignment Method: Manual |                                                                                                    |  |  |  |
|                           | Valid lease.<br>One of the following types:<br>Time Expiration – <b>more</b> then 30% of lease time remains.<br>Static (unlimited) – will never expire.<br>Will expire upon Device Restart or User Log-off. |  |  |  |
| <b>,</b>                  | Valid lease.<br>Time Expiration – <b>less</b> then 30% of Lease time remains.                                                                                                    |  |  |  |
|                           | The Lease has expired.                                                                                                    |  |  |  |
| Error Status              |                                                                                                    |  |  |  |
| 2                         | There has been a Device error <sup>1</sup>                                                                                                    |  |  |  |
|                           | There has been a User error <sup>1</sup>                                                                                                    |  |  |  |

<sup>&</sup>lt;sup>1</sup> In the event of an unexpected and/or illegal mode (not listed in the table above), an error will appear as a Device error or a User error depending on the Assigned To object type.

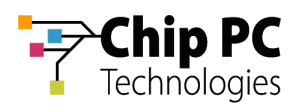

## 2.2 VDI Usage Properties

The VDI Usage properties are all of the properties that define the VD assignment. Perform the following steps to view the VDI Usage properties:

1. Select the **Desktops** section to view a list of VD assignments in the right pane.

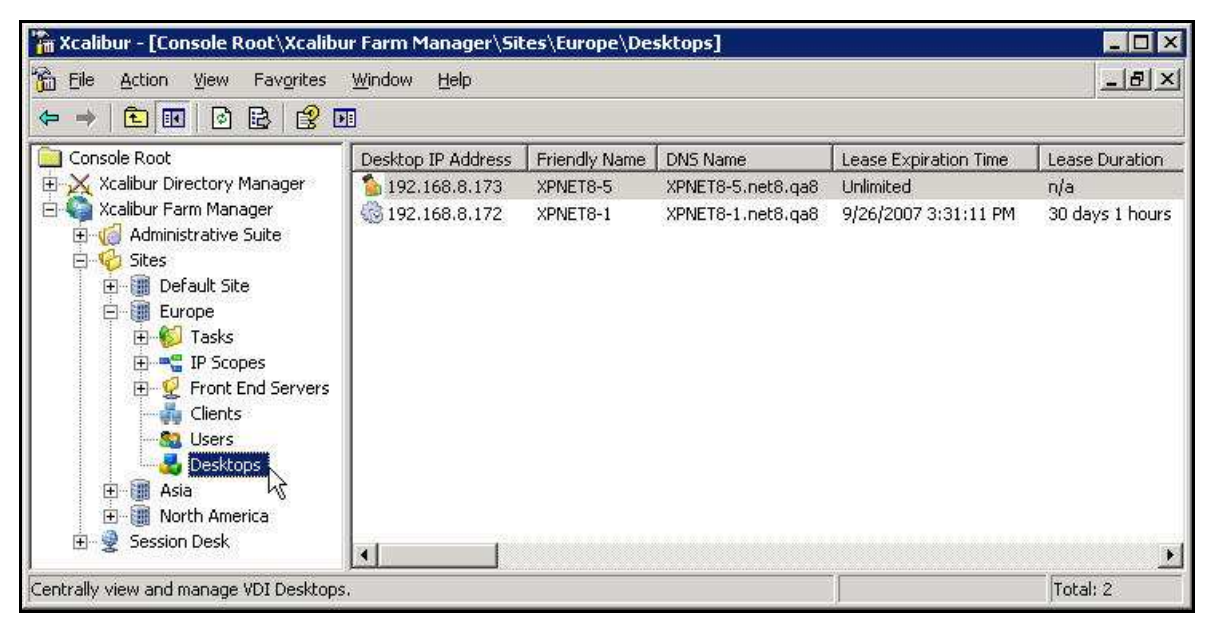

Figure 4-2: Xcalibur Farm Manager - Desktops

2. In the right pane, select and right-click the desired assignment to display a menu.

| 🌇 Xcalibur - [Console Root\Xcalibu                                        | r Farm Manager\Sites\Europe\Desktops                 | 3                                      |                 |
|---------------------------------------------------------------------------|------------------------------------------------------|----------------------------------------|-----------------|
| 🚡 Eile Action View Favorites                                              | <u>W</u> indow <u>H</u> elp                          |                                        | <u>_8×</u>      |
| 🧢 🔶 🖻 💽 🗡 😰 😫                                                             | 😰 🔟   🖳 📮 💋 🍓 🗶 🌲                                    | 🕹 📴 🖻 🔯 🕹 🧶 🦉 🔧 🙀                      |                 |
| Console Root                                                              | Desktop IP Address Friendly Name DNS N               | lame Lease Expiration Time             | Lease Duration  |
| 🗄 🔀 Xcalibur Directory Manager                                            | 192.168.8.173 XPNET8-5 XPNE                          | 18-5.net8.qa8 Unlimited                | n/a             |
| E G Xcalibur Farm Manager                                                 | View Current Device/User Settings     Remote Control | net8.qa8 9/26/2007 3:31:11 PM          | 30 days 1 hours |
| E-VO Sites                                                                | Linked Info                                          | Thin Client <u>D</u> evice             |                 |
| Europe                                                                    | All Tas <u>k</u> s                                   | AD Devi <u>c</u> e     AD Use <u>r</u> |                 |
| Tasks                                                                     | Delete                                               | <u>V</u> DI Desktops                   |                 |
| E G Front End Servers<br>Gients<br>Gients<br>Gients<br>Gients<br>Desktops | Refresh                                              | Sessions Info 45                       |                 |
|                                                                           | Properties                                           | Events<br>Resulting Policy             |                 |
|                                                                           | Help                                                 |                                        |                 |
| ⊕ - III Asia     ⊕ - III North America     ⊕ - III North America          |                                                      | _                                      |                 |
| a sossiell book                                                           |                                                      |                                        | •               |
| Show VDI Usage                                                            |                                                      |                                        |                 |

Figure 4-3: Desktop Menu - Linked Info

3. In the menu, click **Properties** or **Linked Info** > **VDI Desktops** to display **VDI Usage Properties** dialog box.

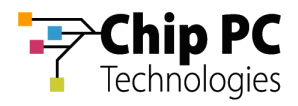

4. Select the **VDI usage** tab to view properties related to the lease and properties related to the assigned user/device.

| IP Address<br>VM Guid<br>Assigned Object GUID (Device / User)<br>Assigned Object Name (Device / Us<br>Assigned Object Type (Device / User) | 192.168.8.173<br>{503493D6-E12D-CEC8-4208-1508B8<br>{CD82FFD7-BE9F-4D14-A563-000535 |  |
|----------------------------------------------------------------------------------------------------|-------------------------------------------------------------------------------------|--|
| VM Guid<br>Assigned Object GUID (Device / User)<br>Assigned Object Name (Device / User)<br>Assigned Object Type (Device / User)            | {503493D6-E12D-CEC8-4208-1508B8<br>{CD82FFD7-BE9F-4D14-A563-000535                  |  |
| Assigned Object GUID (Device / User)<br>Assigned Object Name (Device / Us<br>Assigned Object Type (Device / User)                          | {CD82FFD7-BE9F-4D14-A563-000535                                                     |  |
| Assigned Object Name (Device / Us<br>Assigned Object Type (Device / User)                                                                  |                                                                                     |  |
| Assigned Object Type (Device ( User)                                                                                                    | KR_00053501872B                                                                     |  |
| issigned object type (bettee / eser/                                                                                                    | Device                                                                              |  |
| Assigned By                                                                                                    | Manual                                                                              |  |
| Assigned Device MAC                                                                                                    | 00053501872B                                                                        |  |
| User GUID                                                                                                    | {FE6D0127-F733-4308-A241-100945                                                     |  |
| Active Name                                                                                                    | Administrator@net8.ga8                                                              |  |
| Device GUID                                                                                                    | {CD82FFD7-BE9F-4D14-A563-000535                                                     |  |
| Device IP                                                                                                    | 192.168.8.163                                                                       |  |
| Active Device                                                                                                    | KR_00053501872B                                                                     |  |
| Front End Server GUID                                                                                                    | {FF673E0D-B1DB-64B0-BD3A-989C4C                                                     |  |
| Front End Server IP                                                                                                    | 192.168.8.70                                                                        |  |
| Lease Time                                                                                                    | 8/27/2007 10:29:44 AM                                                               |  |
| Lease Expiration Time                                                                                                    | Unlimited                                                                           |  |
| Lease Duration                                                                                                    | n/a                                                                                 |  |
| Lease Type                                                                                                    | Unlimited                                                                           |  |
| 4                                                                                                    |                                                                                     |  |

Figure 4-4: VDI Usage Properties – VDI Usage Tab

5. Select the VM info tab to view properties related to the assigned VD.

| Name               | Value                                  |
|--------------------|----------------------------------------|
| Desktop ID         | 5                                      |
| PoolID             | 1                                      |
| VM DB Guid         | {D1C58F18-082D-4560-8590-EBE308F6093A} |
| AD Guid            | {FACE5A45-FC64-4767-B6F3-2A0A6FA7CFB0} |
| ADParent Guid      | {FC671DF2-8812-46AE-8A4D-D493B6C53583} |
| ADParent Name      | net8.ga8/Xcalibur Global/VDI           |
| Desktop IP Address | 192.168.8.173                          |
| DNS Name           | XPNET8-5.net8.ga8                      |
| VM Guid            | {503493D6-E12D-CEC8-4208-1508B881CCB3} |
| Host Guid          | n/a                                    |
| Host Name          | 192.168.8.55                           |
| OS Id              | n/a                                    |
| Friendly Name      | XPNET8-5                               |
| VM State           | n/a                                    |
| VM Machine Type    | 1                                      |
|                    |                                        |
| •]                 | <b>]</b> •                             |

Figure 4-5: VDI Usage Properties – VM Info Tab

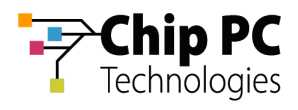

# 3 Desktops Management Options

A number of management options can be performed on the VD assignments via the **Desktops** section. Following are a few selected management options:

- Remote Control
- General Tasks

### 3.1 Remote Control

Three remote control options are available:

- Thin Client (VNC) remote control the device using the VNC plug-in.
- Virtual Desktop (VM Console) remote control the VD using the VMware Remote Console utility.
- Virtual Desktop Session (RDP/ICA) shadow an active session using the RDP client.

Perform the following steps to use a remote control option:

- 1. Select the **Desktops** section to view a list of VD assignments in the right pane.
- 2. In the right pane, select and right-click the desired assignment to display a menu.
- 3. On the menu, click **Remote Control** and select the desired remote control option.

| 🌇 Xcalibur - [Console Root\Xcalibu                                                                                                    | r Farm Manager\Sites\Europe\Desktops                                                                                                    |                                                                                                    |                        |
|----------------------------------------------------------------------------------------------------|----------------------------------------------------------------------------------------------------|----------------------------------------------------------------------------------------------------|------------------------|
| 📸 Eile Action View Favorites                                                                                                    | <u>W</u> indow <u>H</u> elp                                                                                                    |                                                                                                    | _8×                    |
| '← →   € 💽 🗡 🗗 🗟                                                                                                    | 😫 🖭   🖳 🐺 🛃 🍓 🗏 🕹                                                                                                    | 🕹 😂 🖸 🔯 🕹 🧐 🛃                                                                                                    |                        |
| Console Root                                                                                                    | Desktop IP Address   Friendly Name   DNS N                                                                                                    | ame Lease Expiration Time                                                                                                    | Lease Duration         |
| Xcalibur Directory Manager<br>Xcalibur Farm Manager<br>Administrative Suite<br>Administrative Suite<br>Sites<br>Default Site<br>Europe<br>Tasks<br>Front End Servers<br>Clients<br>Susers<br>Users<br>Desktops<br>Asia<br>North America<br>Session Desk | 192.168.8.173       XPNET8-5       XPNET         31       View Current Device/User Settings         Remote Control       Linked Info         All Tasks       Delete         Refresh       Properties         Help       Yes | 8-5.net8.qa8 Unlimited<br>net8.qa8 9/26/2007 3:31:11 PM<br>▶ Thin Client (VNC)<br>▶ Virtual Desktop (VM Console)<br>₩irtual Desktop Session (RDP/ICA) | n/a<br>30 days 1 hours |

Figure 4-6: Desktops - Menu – Remote Control

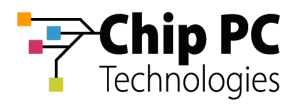

### 3.2 General Tasks

Five general task options are available:

- Log-off User
- Reboot Device
- Send Message sends a message to the device.
- Ping Client pings the device.
- Ping Desktop pings the VD.

Perform the following steps to use a general task option:

- 1. Select the **Desktops** section to view a list of VD assignments in the right pane.
- 2. In the right pane, select and right-click the desired assignment to display a menu.
- 3. On the menu, click **All Tasks** and select the desired general task option.

| 🌇 Xcalibur - [Console Root\Xcalibu                                                      | r Farm M               | anager\Sil                                                   | tes\Europe\De                           | sktops]                   |                                   |                                   | _ 🗆 🗙                  |
|-----------------------------------------------------------------------------------------|------------------------|--------------------------------------------------------------|-----------------------------------------|---------------------------|-----------------------------------|-----------------------------------|------------------------|
| 🚡 Eile Action View Favorites                                                            | <u>W</u> indow         | Help                                                         |                                         |                           |                                   |                                   | <u>_8×</u>             |
| ⇐ ⇒ 🗈 📧 🗙 😭 🖻                                                                           | 1 😭 🗖                  | 🖳 📮                                                          | 0 🛃 😸 🔱                                 | 🛃 🏯 💐                     | 🗑 🗟                               | 👸 🕹 🤓 🥌 🙀                         |                        |
| Console Root                                                                            | Desktop                | IP Address                                                   | Friendly Name                           | DNS Name                  |                                   | Lease Expiration Time             | Lease Duration         |
| Xcalibur Directory Manager     Xcalibur Farm Manager     Administrative Suite     Sites | <b>192.</b><br>(3) 192 | 168.8.173<br>View Curre<br>Re <u>m</u> ote Co<br>Linked Info | XPNET8-5<br>ent Device/User S<br>ontrol | XPNET8-5.<br>ettings<br>• | net8.qa8<br>et8.qa8               | Unlimited<br>9/26/2007 3:31:11 PM | n/a<br>30 days 1 hours |
|                                                                                         |                        | All Tas <u>k</u> s                                           |                                         | ,<br>X                    | Log-of                            | f User                            |                        |
|                                                                                         |                        | <u>D</u> elete<br>Re <u>f</u> resh                           |                                         |                           | <u>R</u> eboo<br>Send f<br>Pina C | ot Device<br>Message<br>Ilient    |                        |
| - 👬 Clients                                                                             |                        | Properties                                                   |                                         |                           | Pi <u>ng</u> D                    | esktop                            |                        |
|                                                                                         |                        | <u>H</u> elp                                                 |                                         |                           | ]                                 |                                   |                        |
| E III Asia<br>E IIII North America<br>E IIIIIIIIIIIIIIIIIIIIIIIIIIIIIIIIIIII            | 4                      |                                                              |                                         |                           |                                   |                                   | ×                      |
| Send an instant message to the selected                                                 | clients                |                                                              |                                         |                           |                                   |                                   |                        |

Figure 4-7: Desktop - Menu – All Tasks

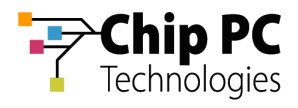

# **Using Find to Monitor VD Assignments**

**Find** is used to locate and monitor VD assignments across sites based on used specified criteria input to search engine. This Section explains how to access and use the **Find** section and how to monitor the listed VD assignments.

# 1 Using Find to Search for VD Assignments

- 1. In the Xcalibur Management Console window, expand the path: Xcalibur Farm Manager \ Administrative Suite
- 2. Select and right-click **Find** to open a menu.
- 3. On the menu, click **New** > **VDI Search...**.

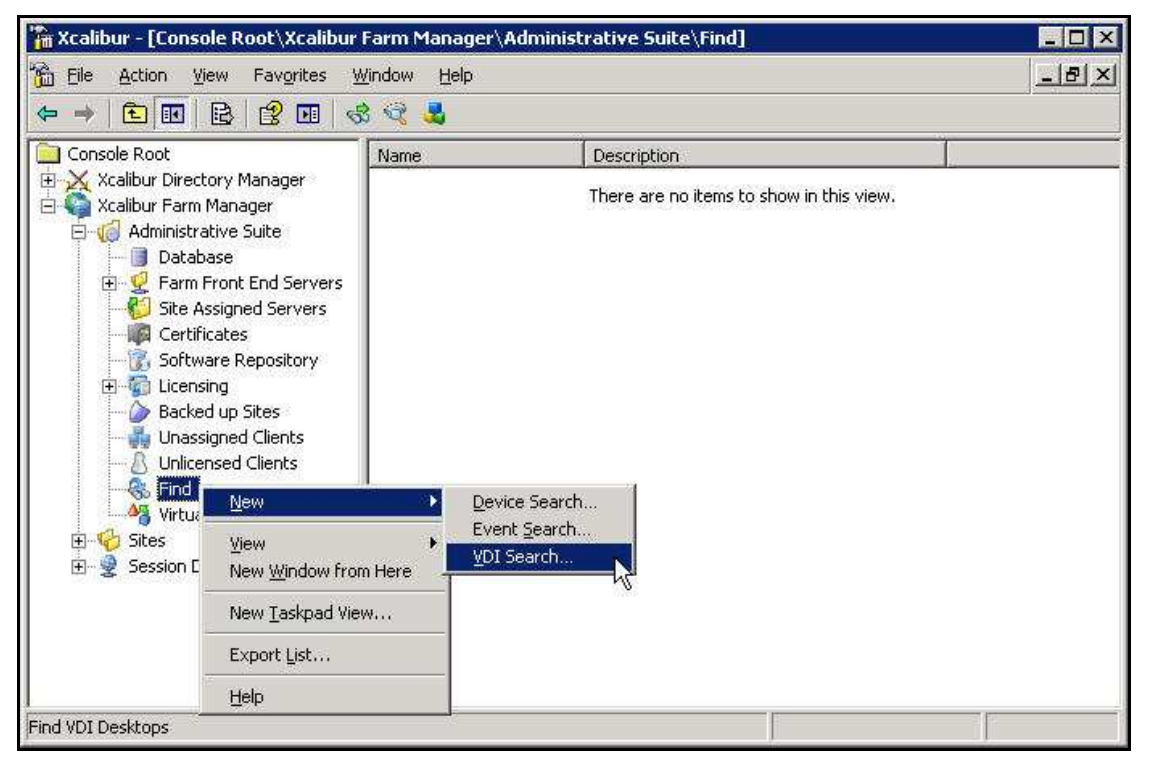

Figure 4-8: Xcalibur Farm Manager - Find

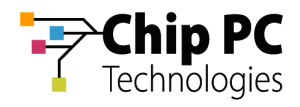

4. In the VDI Search dialog box, click More >> to display more search filtering criteria.

| arch Name           | Enter Filter Search Name He | are.]      |       |            |      |
|---------------------|-----------------------------|------------|-------|------------|------|
| signed Object       | y                           |            | dress |            |      |
| ame (Device / User) |                             | From:      | 1     | 8          | 80 E |
| isigned to          | (any)                       | То;        | 1     | 8          | 2    |
| er Name             |                             |            |       |            |      |
| tive Device         | -                           | Device IP  | -     |            |      |
| lease Type          | (any)                       | From:      |       | <u>8</u> 8 | ¥    |
| vice MAC            |                             | To:        |       | 81         | 3E . |
| IS Name             |                             | 1 <u>1</u> |       |            |      |
| st Name             | -                           | Server IP  |       |            |      |
| a d                 | (apy)                       | From:      | - X   | ())        | х ,  |
| l Friendly Name     |                             | To:        |       | 8          | (h)  |
| r nendry Marile     | areas a                     | L          |       |            |      |
| IState              | (any)                       |            |       |            |      |

Figure 4-9: VDI Search Dialog Box

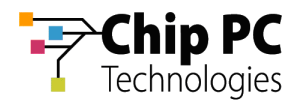

5. In the Search Name text box, type in a name for the search (in this example: Device 1).

| earch Name                              | Device 1        |             |                |          |            |
|-----------------------------------------|-----------------|-------------|----------------|----------|------------|
|                                         |                 |             | dua an in      |          |            |
| Assigned Object<br>Name (Device / User) | 1               | From:       | uress          | 771      |            |
| Assigned to                             | (any)           | Tax         |                |          | •:         |
| Jser Name                               | (any)<br>Device | 10;         | 1 .            |          |            |
| Active Device                           | User            | r Device IP |                |          |            |
| Release Type                            | (any)           | From:       | 35             | <u></u>  | x          |
| Device MAC                              |                 | To:         | 1              | 8        | 10         |
| DNS Name                                |                 |             |                |          |            |
| Host Name                               | <u>.</u>        | Server IP   | -              |          |            |
| OS Id                                   | (any)           | From:       | X              | (3)<br>- | x          |
| VM Friendly Name                        |                 | To:         | 13             | Ċ.       | (†).<br>57 |
| VM State                                | (any)           | <b>T</b>    |                |          |            |
| Lease Duration (min)                    |                 |             |                | Less     | <<         |
|                                         |                 |             |                |          |            |
| /M DB Id                                | l               | From:       | 1 8            | 3        | 8          |
| Jser GUID                               |                 | To:         | 1              | 3        | 7          |
| Device GUID                             |                 | -Lassa Tie  |                |          |            |
| Assigned By                             | (any)           | Erom:       | E (OTC)        | 33.12:0  | 9:2007     |
| -ollow Me                               |                 | To:         | 22:58:         | 33 12:09 | 9:2007     |
| Machina Tuna                            |                 |             | , finns        |          | · · · ·    |
| denine rype                             | ((gi)y)         |             | n Time (UTC) - | 22 12/0  | 1/2007     |
|                                         |                 | From:       | 122;50;        | 33 12;0  | 9:2007     |
| AD Parent Name                          |                 | To:         | 22:58:         | 33 12:09 | 9:2007     |

Figure 4-10: VDI Search Dialog Box - Full

- 6. Use the drop down list boxes and text boxes to further define the search as required (refer to Table 4-2).
- **NOTE** The search criteria are cumulative; each new criteria will either further narrow the results or have no effect (if it does not apply). The search results are those that have met all the input criteria.

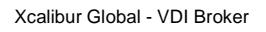

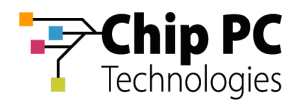

#### Table 4-2: VDI Search Dialog Box Definitions

| Box                                   | Description                                                                                                    |
|---------------------------------------|----------------------------------------------------------------------------------------------------|
| Search Name                           | A user-friendly name for the current search                                                                                                    |
| Assigned Object<br>Name (Device/User) | If the name that was assigned to the Device or User that is target<br>of the search, is known type it in here.                                                                      |
| Assigned to                           | To select to search by User or Device, select in the drop-down list:<br>(any) default<br>Device<br>User                                                                             |
| User name                             | If the User name of the target is known, type it in here.                                                                                                    |
| Active Device                         |                                                                                                    |
| Release Type                          | To select to search by Release Type, select in the drop-down list: <ul> <li>(any) default</li> <li>Unlimited</li> <li>Time Expiration</li> <li>User Logoff/Device Reboot</li> </ul> |
| Device MAC                            | If the MAC address of the target is known, type it in here.                                                                                                    |
| DNS Name                              | If the DNS name of the target is known, type it in here.                                                                                                    |
| Host Name                             | If the Host name of the target is known, type it in here.                                                                                                    |
| OS ld                                 | Select the OS (Operating System type) in the drop-down list                                                                                                    |
| VM Friendly Name                      | If the VM Friendly name of the target is known, type it in here                                                                                                    |
| VM State                              | To search by VM State, select in the drop-down list:<br>(any) default<br>Off<br>On<br>Suspended                                                                                     |
| Lease Duration (min)                  | If the Lease duration in minutes of the target is known, type it in here                                                                                                    |
| VM DB Id                              | If the VM DB Id of the target is known, type it in here                                                                                                    |
| User GUID                             | If the User GUID of the target is known, type it in here                                                                                                    |
| Device GUID                           | If the Device GUID of the target is known, type it in here                                                                                                    |

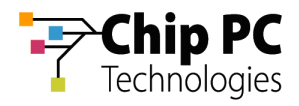

### Table 4-2: VDI Search Dialog Box Definitions - continued

| Box                      | Description                                                                                                  |
|--------------------------|----------------------------------------------------------------------------------------------------|
| Assigned By              | To search by Assignment, select in the drop-down list:<br>(any) default<br>Automatic<br>Manual<br>Prohibited |
| Follow Me                |                                                                                                    |
| Machine Type             | To search by Machine Type, select in the drop-down list:<br>(any) default<br>VM<br>VM Template               |
| AD Parent Name           | Click the browse button to open a dialog box and navigate to the AD parent directory                         |
| VM IP Address            | Search range of VM IP addresses, type in beginning and end addresses                                         |
| Device IP                | Search range of Device IP addresses, type in beginning and end addresses                                     |
| Server IP                | Search range of Server IP addresses, type in beginning and end addresses                                     |
| Lease Time (UTC)         | Search range for Lease assignment begin time (UTC), select time range                                        |
| Expiration Time<br>(UTC) | Search range for Lease expiration time (UTC), select time range                                              |

7. In the **VDI Search** dialog box, click OK after completing the desired search criteria.

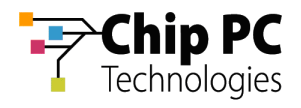

8. In the Xcalibur window, under **Find** select the search name (in this example: **Device 1**), the results of the search are then displayed in the right pane.

| Tonsole Root\Xcalibur - [Console Root\Xcalibur | Farm Manager\Adn<br><u>W</u> indow <u>H</u> elp | ninistrative Sui | ite\Find\Device | ₽ 1 <u>]</u>     |                |                      |
|------------------------------------------------|-------------------------------------------------|------------------|-----------------|------------------|----------------|----------------------|
| ← →   🖻 💽 🗡 😰 😫                                | 😤 🖬                                             |                  |                 |                  |                |                      |
| 🔁 Console Root                                 | Desktop IP Address                              | Friendly Name    | DNS Name        | Lease Expiration | Lease Duration | Assigned Object Type |
| 🗄 🔀 Xcalibur Directory Manager                 | 🦓 n/a                                           | n/a              | X-Test27.ne     | Expired          | 1 hours        | Device               |
| 😑 🌍 Xcalibur Farm Manager                      | 🍈 🍋 n/a                                         | n/a              | n/a             | Prohibited       | n/a            | Device               |
| 🖻 🍯 Administrative Suite                       | i 🍓 n/a                                         | n/a              | X-Test26.ne     | Expired          | 1 hours        | Device               |
| 📕 Database                                     | 🌀 n/a                                           | n/a              | n/a             | Prohibited       | n/a            | Device               |
| E Servers                                      | 🏠 n/a                                           | n/a              | X-Test30.ne     | Unlimited        | n/a            | Device               |
| Site Assigned Servers                          | si n/a                                          | n/a              | X-Test31.ne     | 2/19/2008 4:02:  | 155 days       | Device               |
|                                                | 🧴 n/a                                           | n/a              | X-Test32.ne     | 11/21/2007 4:03  | 65 days        | Device               |
| Software Repository                            | 🤳 n/a                                           | n/a              | X-Test33.ne     | Expired          | 8 hours        | Device               |
| Backed up Sites                                | 🤳 n/a                                           | n/a              | X-Test34.ne     | Expired          | 4 hours        | Device               |
| Unaccigned Clients                             | 🤳 n/a                                           | n/a              | X-Test35.ne     | Expired          | 1 hours        | Device               |
|                                                | 🦓 n/a                                           | n/a              | X-Test22.ne     | Expired          | 1 hours        | Device               |
|                                                | 🧓 n/a                                           | n/a              | n/a             | Prohibited       | n/a            | Device               |
| Device 1                                       | (an/a                                           | n/a              | n/a             | Prohibited       | n/a            | Device               |
| Virtual Center                                 | (an/a                                           | n/a              | n/a             | Prohibited       | n/a            | Device               |
| 🗄 🍪 Sites                                      | [ 💁 n/a                                         | n/a              | X-Test18.ne     | Unlimited        | n/a            | Device               |
| 🗄 👲 Session Desk                               | 🐁 n/a                                           | n/a              | X-Test19.ne     | Unlimited        | n/a            | Device               |
| 00.00070000000000000000000000000000000         | i 🆓 n/a                                         | n/a              | X-Test24.ne     | Expired          | 1 hours        | Device               |
|                                                | 😭 n/a                                           | n/a              | X-Test25.ne     | Expired          | 1 hours        | Device               |
|                                                | 🚰 n/a                                           | n/a              | X-Test23.ne     | Expired          | 1 hours        | Device               |
|                                                | •                                               |                  |                 |                  |                | •                    |
| ollects VDI desktops whose parameters o        | orrespond to search crit                        | eria             |                 |                  |                | Total: 38            |

Figure 4-11: Xcalibur Farm Manager – Find – Search Monitor

- **NOTE** The search is ongoing and the results are continuously updated.
- **NOTE** Multiple searches can be launched simultaneously; they are listed chronologically below the first search.

# 2 Monitoring Listed VD Assignments

Refer to Monitoring Listed VD Assignments in previous Chapter.

# 3 Desktops Management Options

Refer to Desktops Management Options in previous Chapter.

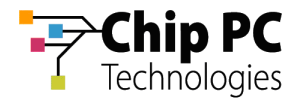

# Chapter 5 Advanced VD Assignment

# Filtering
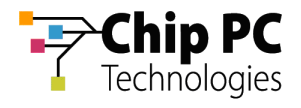

# Appendix A Prohibited VD Assignment

#### 1 Introduction

This Appendix describes the procedures for the options of prohibiting either

- VD Assignment to a Device
- VD Assignment to a User

### 2 Prohibiting VD Assignment to a Device

To prohibit VD assignment to a device:

- 1. On the Task Bar, click **Start** > **Programs** > **Xcalibur Global 1.2** > **Management Console** to launch the Xcalibur Global Management Console.
- 2. In the Xcalibur Management Console window, expand the tree under Xcalibur Directory Manager to reveal the OU that contains the target device. In this example expand: net8.qa8 \ Chip PC \ Thin Clients \ Berlin.

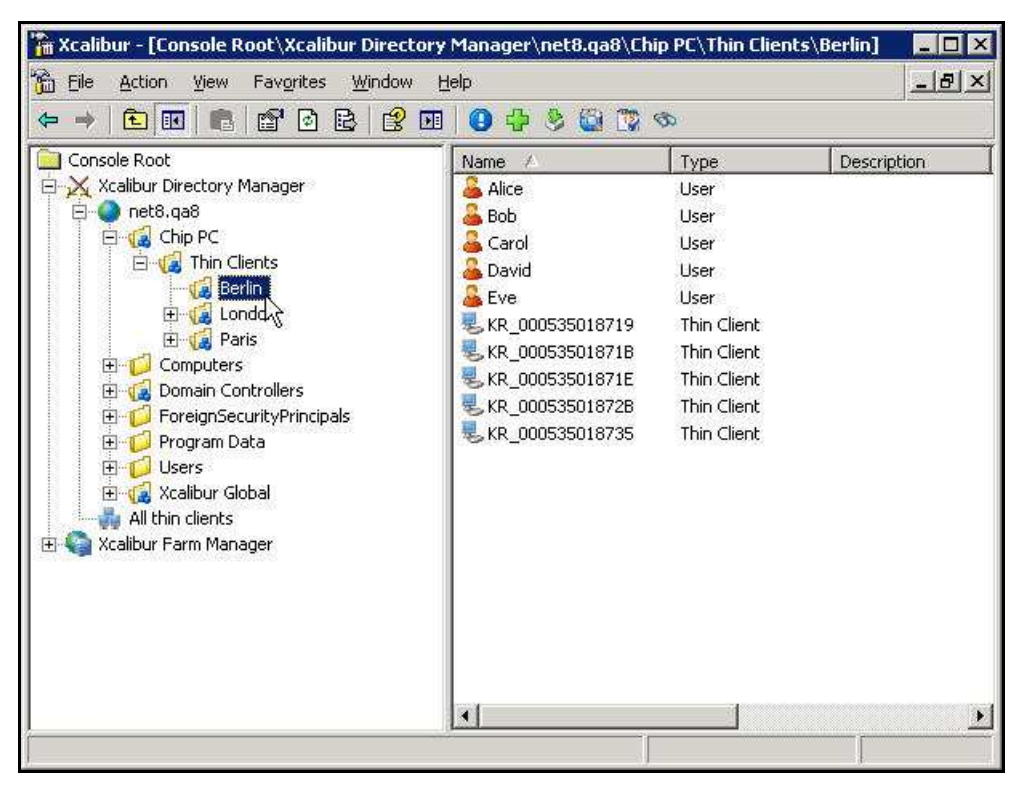

Figure 5-1: Xcalibur Management Console - Select Target OU

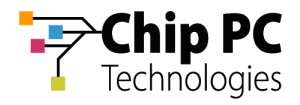

- 3. Right-click on the target device (**KR\_000535018719** in this example) to display a menu.
- 4. On the menu, click **Properties** to display the *<Device>* Properties dialog box.

| 📸 Xcalibur - [Console Root\Xcalibur Directory                                                                                                    | Manager\net8.qa8\Chip                                                                                                    | PC\Thin Clients\f                                                                                                    | Berlin] 💶 🗵 🗙                                        |
|----------------------------------------------------------------------------------------------------|----------------------------------------------------------------------------------------------------|----------------------------------------------------------------------------------------------------|------------------------------------------------------|
| 📸 File Action View Favorites Window H                                                                                                    | elp                                                                                                    |                                                                                                    | <u>_8×</u>                                           |
|                                                                                                    | 0 2 🛍 足 🐯 8                                                                                                    | 2 🕹 🗟 💐 😂                                                                                                    |                                                      |
| Console Root<br>Xcalibur Directory Manager<br>Reflection PC<br>Grant Chip PC<br>Grant Chip PC<br>Grant Chi | Name<br>Alice<br>Bob<br>Carol<br>David<br>Eve<br>KR_000535018719<br>KR_000535018718<br>KR_000535018728<br>KR_000535018735 | Type         User         User         User         User         This Cleast         Move         Show Resulting Po         Yiew Current Devic         Show Policy Link Er         Time Limited Overr         Thin Client Linked J         Thin Client Events         VDI Usage         Sessions Info         Cut         Delete         Ptoperties         Help | licy<br>re Settings<br>vents<br>iding Policy<br>Info |
| Opens the properties dialog box for the current selection                                                                                                    | on.                                                                                                    |                                                                                                    |                                                      |

Figure 5-2: Xcalibur Management Console – Device - Menu

5. In the *<Device>* Properties dialog box, select the Assigned VDI Desktop tab.

| _000535018719 Pr          | operties ?                                                                 |
|---------------------------|----------------------------------------------------------------------------|
| Advanced  <br>General   N | Xcalibur Policy   Assigned VDI Desktop<br>Aanaged By   Hardware   Software |
| View ç                    | general device details                                                     |
| Device Name:              | KR_000535018719                                                            |
| Device Description:       | T.                                                                         |
| Туре:                     | Thin Client                                                                |
| Unique ID:                | {CD82FFD7-BE9F-4D14-A563-000535018719}                                     |
| Site Name:                | Europe                                                                     |
| Scope Name:               | 192.168.8.151 - 192.168.8.170                                              |
|                           |                                                                            |
|                           |                                                                            |
|                           |                                                                            |
|                           | OK Cancel Apply                                                            |

Figure 5-3: < Device> Properties Dialog Box – Assigned VDI Desktop Tab

Chapter 5 - Advanced VD Assignment

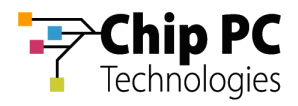

6. In the Assigned By drop down list box select Prohibited.

| e Properties  | 1                                      |
|---------------|----------------------------------------|
| Profile       | Terminal Services Profile              |
| General       | Member of Account Xcalibur Policy      |
| Environment   | Sessions Assigned VDI Desktop Security |
| 🕗 Assign      | ned Virtual Desktop Information        |
| Assigned By   | Automatic                              |
|               | Automatic                              |
| VUI Desktop I | nformation Manual<br>Prohibited        |
| DNS           | N N                                    |
| Virtual Mach  | ine Name                               |
| Farm/Host N   | lame                                   |
| VirtualCen    | ter Browse AD VM Info                  |
| VDI Desktop L | ease Information                       |
| Expiration    | Jnlimited                              |
| - E           |                                        |
| Type [:       | ptatic rollow Me None Y                |
| Duration      | 0 🚽 days 0 🚽 hours                     |
| Duration J    |                                        |

Figure 5-4: < Device> Properties Dialog Box – Assigned VDI Desktop Tab – Manual

7. Click **OK** to complete the procedure and to return to the Xcalibur Global Management Console.

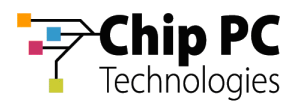

## 3 Prohibiting VD Assignment to a User

To prohibit VD assignment to a User:

- 1. On the Task Bar, click **Start > Programs > Xcalibur Global 1.2 > Management Console** to launch the Xcalibur Global Management Console.
- 2. In the Xcalibur Management Console window, expand the tree under **Xcalibur Directory Manager** to reveal the OU that contains the target user. In this example expand: **net8.qa8** \ **Chip PC** \ **Thin Clients** \ **Berlin**.

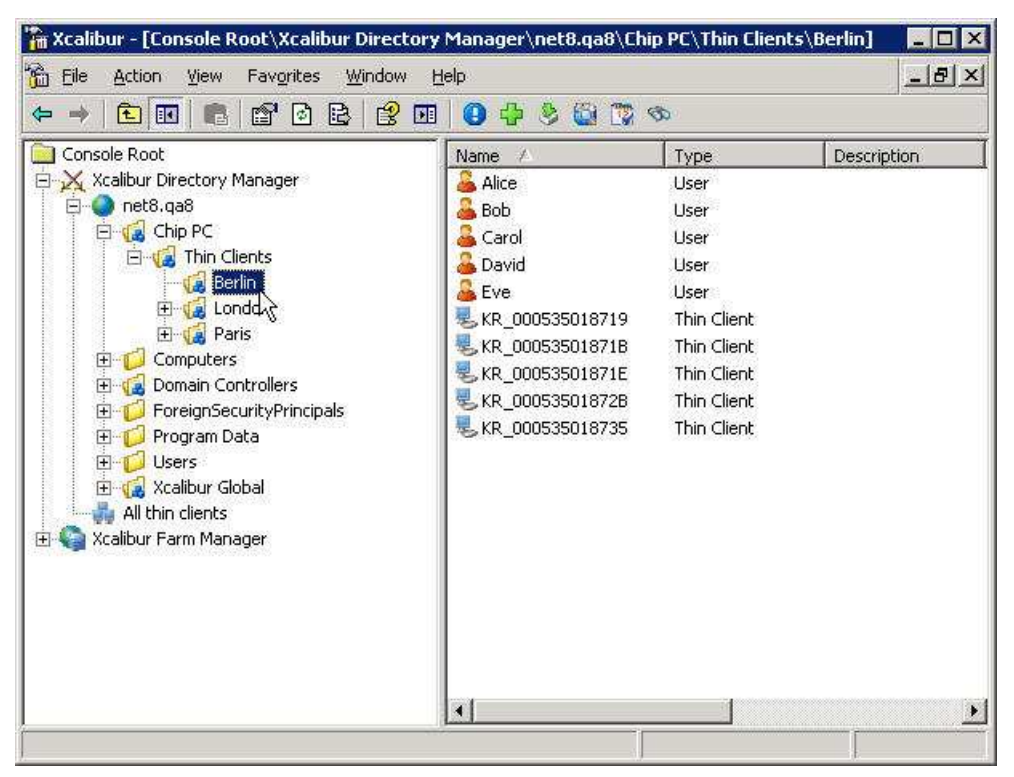

Figure 5-5: Xcalibur Management Console - Select Target OU

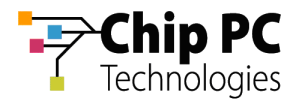

- 3. Right-click on the target user (Alice in this example) to display a menu.
- 4. On the menu, click **Properties** to display the *<User>* **Properties** dialog box.

| Hin A Calibour - Console Rooc A Calibour Directory<br>Calibour - Console Rooc A Calibour Directory<br>Calibour - Console Rooc A Calibour - Console Rooc A Calibour Directory<br>Calibour - Console Rooc A Calibour - Console Rooc A Cal                                                                                                    | Hanayer (neto-yao (cm<br>jelp<br>😨 🕹 😂                                                                                                    |                                                                                                    |                                                                                  |
|----------------------------------------------------------------------------------------------------|----------------------------------------------------------------------------------------------------|----------------------------------------------------------------------------------------------------|----------------------------------------------------------------------------------|
| Console Root<br>Console Root<br>Co | Name<br>Alice<br>Bob<br>Carol<br>David<br>Eve<br>KR_000535018719<br>KR_000535018719<br>KR_000535018718<br>KR_000535018728<br>KR_000535018735 | Type<br>User Show I<br>User Show I<br>User VDI Us<br>User Sessio<br>Thin ( Proper<br>Thin ( <u>H</u> elp<br>Thin Client<br>Thin Client | Description<br>Resulting Policy<br>Policy Link Events<br>rage<br>ns Info<br>ties |

Figure 5-6: Xcalibur Management Console

5. In the *<User>* Properties dialog box, select the Assigned VDI Desktop tab.

| e Properties            |                 | <u>`</u>              |
|-------------------------|-----------------|-----------------------|
| Environment             | Sessions Assign | ed VDI Desktop        |
| General                 | Member of Ac    | count Xcalibur Policy |
| alice                   |                 |                       |
| <u>F</u> irst name:     | Alice           | Initials:             |
| Last name:              | l.              |                       |
| Di <u>s</u> play name:  | Alice           |                       |
| Description:            |                 |                       |
| Offi <u>c</u> e:        | ľ.              |                       |
| <u>I</u> elephone numbe | r.              | <u>O</u> ther         |
| E- <u>m</u> ail:        |                 | 11.000                |
| <u>W</u> eb page:       |                 | Öther                 |
|                         |                 |                       |
|                         | OK              | Cancel Apply          |

Figure 5-7: *<User> Properties* Dialog Box – Assigned VDI Desktop Tab

Chapter 5 - Advanced VD Assignment

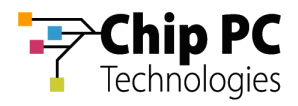

6. In the Assigned By drop down list box select Prohibited.

| e Properties                          |                                                                                                    |
|---------------------------------------|----------------------------------------------------------------------------------------------------|
| Profile  <br>General  <br>Environment | Terminal Services Profile Remote control<br>Member of Account Xcalibur Policy<br>Sessions Assigned VDI Desktop Securit |
| 🥭 Assign                              | ed Virtual Desktop Information                                                                                         |
| Assigned By                           | Automatic                                                                                                    |
| VDI Desktop Ir<br>DNS                 | formation Automatic<br>Manual<br>Prohibited                                                                            |
| Virtual Machi<br>Farm/Host N          | ne Name                                                                                                    |
| VirtualCent                           | er Browse AD VM Info                                                                                                   |
| VDI Desktop L                         | ease Information                                                                                                    |
| Expiration U                          | nlimited                                                                                                    |
| Type S                                | tstic 🔄 Follow Me None 💌                                                                                               |
| Duration 3                            | days 0 👘 hours                                                                                                    |
|                                       |                                                                                                    |

Figure 5-8: < User> Properties Dialog Box – Assigned VDI Desktop Tab – Manual

7. Click **OK** to complete the procedure and to return to the Xcalibur Global Management Console.

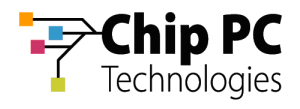

# Appendix B How to Install the VDI Broker Plug-in onto TCs

### 1 Objectives

This appendix explains how to use Xcalibur Global to install the VDI Broker plug-in onto thin clients.

The procedure is based on the following steps:

- 1. Select the OU containing the target TCs
- 2. Create an Xcalibur Policy that is linked to the target OU
- 3. Configure the Xcalibur Policy to install the VDI Broker plug-in
- 2 Procedure

#### 2.1 Select the OU Containing the Target TCs

- 1. Launch the Xcalibur Global Management Console by clicking on **Start > Programs > Xcalibur Global 1.2 > Management Console**.
- 2. In the left pane of the Xcalibur Management Console, expand the tree under **Xcalibur Directory Manager** to reveal the OU that contains the target TCs. In this example expand: **net8.qa8** \ **Chip PC** \ **Thin Clients**.

| ← →   🔁 📧   💼   💕 🙆 😫                                                                                                    | 😫 💷 🛛 🔂 🛟                                                                                             | 🔌 🔯 🔞 🤻                                                                                                    | Ø           |                |          |
|----------------------------------------------------------------------------------------------------|----------------------------------------------------------------------------------------------------|----------------------------------------------------------------------------------------------------|-------------|----------------|----------|
| Console Root<br>Xcalibur Directory Manager<br>net8.qa8<br>Chip PC<br>Chip PC<br>Chip C<br>Chip C | Name<br>Alice<br>Bob<br>Carol<br>David<br>Eve<br>KR_0005350<br>KR_0005350<br>KR_0005350<br>KR_0005350 | Type<br>User<br>User<br>User<br>User<br>Thin Client<br>Thin Client<br>Thin Client<br>Thin Client<br>Thin Client | Description | Assigned VM De | DNS Name |

Figure 5-9: Xcalibur Management Console - Select Target OU

3. In the expanded folders, select the target OU (In this example **Berlin**).

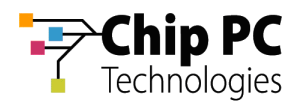

#### 2.2 Create an Xcalibur Policy that is Linked to the Target OU

- 1. Right-click on the target OU (**Berlin** in this example) to display a menu.
- 2. On the menu, click **Properties** to display the *OU***Properties** dialog box.

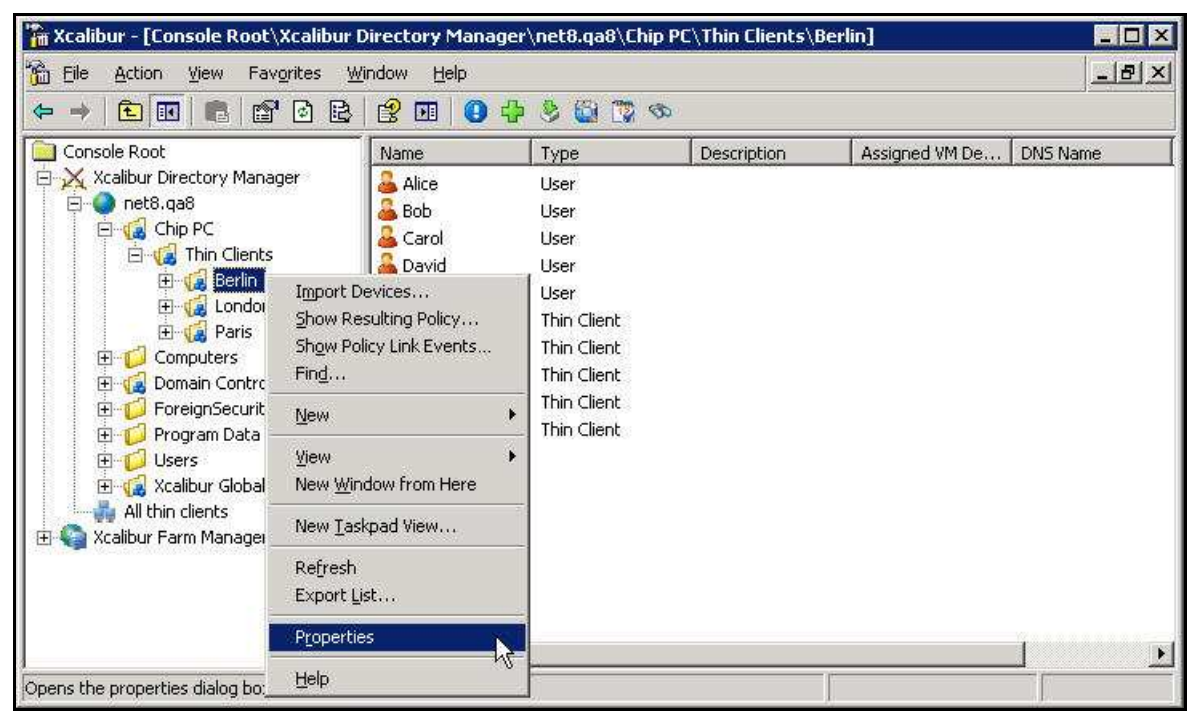

Figure 5-10: Xcalibur Management Console – Target OU > Properties

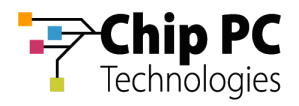

3. In the *OU* Properties dialog box, select the Xcalibur Policy tab.

| Berlin       Description:       Street:       City:       State/progince:       Zip/Postal Code:       Cigunity/region:                | General          | Managed By        | ] Xealibi | It Policyal Se | ecurity ) |          |
|----------------------------------------------------------------------------------------------------|------------------|-------------------|-----------|----------------|-----------|----------|
| Description:   Street:   City:   State/progince:   Zip/Postal Code:   Cguntty/region:                                                  | 12               | Berlin            | 1. com    | Ą              |           |          |
| Street:       ▲         City:       ▲         State/province:       ▲         Zip/Postal Code:       ▲         Cguntry/region:       ▲ | <u>D</u> escrip  | ition:            | 1         |                |           |          |
| City:       State/proyince:       Zip/Postal Code:       Cgunty/region:                                                                | <u>S</u> treet:  |                   |           |                |           | <u> </u> |
| ⊆ity:       State/progince:       Zip/Postal Code:       Country/region:                                                               |                  |                   |           |                |           |          |
| State/province:       Zip/Postal Code:       Country/region:                                                                           | <u>C</u> ity:    |                   |           |                |           | <u> </u> |
| Zip/Postal Code: Country/region:                                                                                                    | State/p          | ro <u>v</u> ince: |           |                |           |          |
| Country/region:                                                                                                    | Zip/Po:          | stal Code:        |           |                |           |          |
|                                                                                                    | C <u>o</u> untry | Vregion:          |           |                |           |          |
|                                                                                                    |                  |                   |           |                | -         |          |
|                                                                                                    |                  |                   |           | OK             | Cancel    | Apply    |

Figure 5-11: <OU> Properties Dialog Box – Select Xcalibur Policy Tab

4. In the **Xcalibur Policy** tab, click **New** to open a menu.

| eneral   Managed By Xcalibur Po      | licy Security           |               |
|--------------------------------------|-------------------------|---------------|
| Current Xcalibur Policy              | Object Links for Berlin |               |
| Xcalibur Policy Object Links         | No Override             | Disabled      |
|                                      |                         |               |
| calibur Policy Objects higher in the | list have the highest p | riority.      |
| New TC Policy                        | <u> </u>                | Up            |
| Options Create from tem              | plate                   | Do <u>w</u> n |
|                                      |                         |               |

Figure 5-12: Xcalibur Policy Tab – New > TC Policy

5. On the menu, select **TC Policy** to create a **New Xcalibur Policy Object** that will appear in the **Xcalibur Policy Object Links** column.

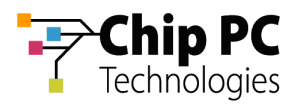

| Cur               | rent Xcalibur Policy ( | OF   Security  <br>Dbject Links for Berlin |          |
|-------------------|------------------------|--------------------------------------------|----------|
| Xcalibur Policy   | Object Links           | No Override                                | Disabled |
|                   |                        |                                            |          |
| Xcalibur Policy C | Ibjects higher in the  | list have the highest p                    | riority. |
| Options           | Delete                 | <u>Properties</u>                          | Down     |
| Block Policy      | nheritance             |                                            | (.       |

Figure 5-13: Xcalibur Policy Tab – New Xcalibur Policy Object

6. Type a new policy name ("Device – VDI Broker Plug-in" in this example) over the default name "New Xcalibur Policy Object".

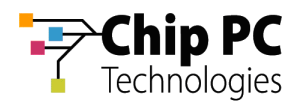

#### 2.3 Configure the Xcalibur Policy to install the VDI Broker Plug-in

1. Select the newly created policy ("**Device – VDI Broker Plug-in**" in this example) and click **Edit** to open the **Policy Editor** window.

| 🔏 Cu              | rrent Xcalibur Policy (           | Dbject Links for Berlin | 1         |
|-------------------|-----------------------------------|-------------------------|-----------|
| Xcalibur Policy   | Object Links<br>DI Broker Plug-in | No Override             | Disabled  |
| Xcalibur Policy I | Dbjects higher in the             | list have the highest   | priority. |
| New               |                                   | <u>E</u> dit            |           |
|                   | inheritance                       |                         | Lown      |

Figure 5-14: Xcalibur Policy Tab – Edit New Policy

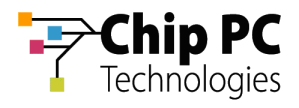

In the Policy Editor window, expand the following path:
 <Policy Name> \ Device Configuration \ Installable Software Modules \ Connections

| PolicyEditor - [Console Root\l                                                                                                    | Device - VDI Br                                                                                                    | oker Plug-in\Device Configuration\Ins                                                                                                    | tallable Software N                                          | 1odules\Connection 🖃 🗖 🗙                                                                                                    |
|----------------------------------------------------------------------------------------------------|----------------------------------------------------------------------------------------------------|----------------------------------------------------------------------------------------------------|--------------------------------------------------------------|----------------------------------------------------------------------------------------------------|
| Eile Action View Window ← → € II B 2 2 II                                                                                                    | Help                                                                                                    |                                                                                                    |                                                              | <u>_8×</u>                                                                                                    |
| Image: Section of the section of the section of th | nications<br>s<br>des<br>Modules<br>top Connection<br>connection<br>ernet Explorer<br>Properties<br>Installation Pol | Name<br>VDI Broker Usage Info Settings<br>VDI Broker Default Connection Settings<br>VDI BrokerICA Connection Settings<br>VDI Broker RDP Connection Settings | Status<br>Not Configured<br>Not Configured<br>Not Configured | Description<br>VDI Broker Usage Info Set<br>VDI Broker Default Conne<br>VDI Broker ICA Connectio<br>VDI Broker RDP Connectio |
| 2007 Resource Kit \         User Configuration                                                                                                    | <u>V</u> iew<br>New <u>W</u> indow fr<br>Export <u>L</u> ist                                                         | rom Here                                                                                                    |                                                              |                                                                                                    |
| Installation policy                                                                                                    | Help                                                                                                    |                                                                                                    |                                                              |                                                                                                    |

Figure 5-15: Policy Editor Window – VDI Broker - Installation Policy

- 3. Under **Connections**, select and right-click **VDI Broker** to open a menu.
- 4. On the menu, click **Installation Policy...** to open the **Installation Policy Properties** dialog box.

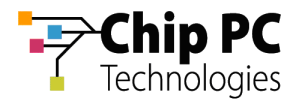

- 5. In the **Installation Policy Properties** dialog box, perform the following:
  - 5.1. Select Enabled

| stallation Policy Properties       | ? ×                               |  |
|------------------------------------|-----------------------------------|--|
| Settings Explain Supported Clients |                                   |  |
| This third-party Plug-in offers of | connectivity to virtual server/s. |  |
|                                    | Erev                              |  |
| C Disabled                         | Next                              |  |
| Operation Type                     | Install                           |  |
| File Placing                       |                                   |  |
| 🥅 Prohibit Flas <u>h</u> Usage     |                                   |  |
| Downloading options                | As Policy Recie 💌                 |  |
| 🥅 Prohibit Ram-File usage          |                                   |  |
| 🧮 Prohibit On-Line file obtainment |                                   |  |
| Add application icon to            |                                   |  |
| ✓ Desktop                          | 📕 Start Men <u>u</u>              |  |
| ☐ Settings <u>M</u> enu            | 📕 System Tray                     |  |
| Startup options                    |                                   |  |
| Run plug-in on startup             | Run Orger 🛛 🚊                     |  |
| OK                                 | Cancel Apply                      |  |

Figure 5-16: Installation Policy Properties Dialog Box

- 5.2. Optional: Select **Run plug-in on startup** to automatically launch a VDI session when the thin client starts up.
- 5.3. Click **OK** to return to the **Policy Editor** window.
- 6. In the **Policy Editor** window, on the **File** menu, click **Exit** to return to the *<OU>* **Properties** dialog box.
- 7. In the *<OU>* Properties dialog box, click Close to complete the procedure and return to the Xcalibur Global Management Console.

#### 3 Process Outcome:

- **X**calibur Global now has a policy that will install the VDI Broker plug-in.
- The policy is linked to the OU that was selected.
- The policy will affect all devices within the OU and any child OUs (as long a there are no restrictions on policy inheritance).

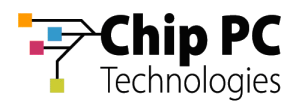

## Appendix C How to Launch a Virtual Desktop Session

This appendix describes the procedure for launching a virtual desktop session from the thin client. The following flowchart offers a general illustration of the opening of a Desktop Session:

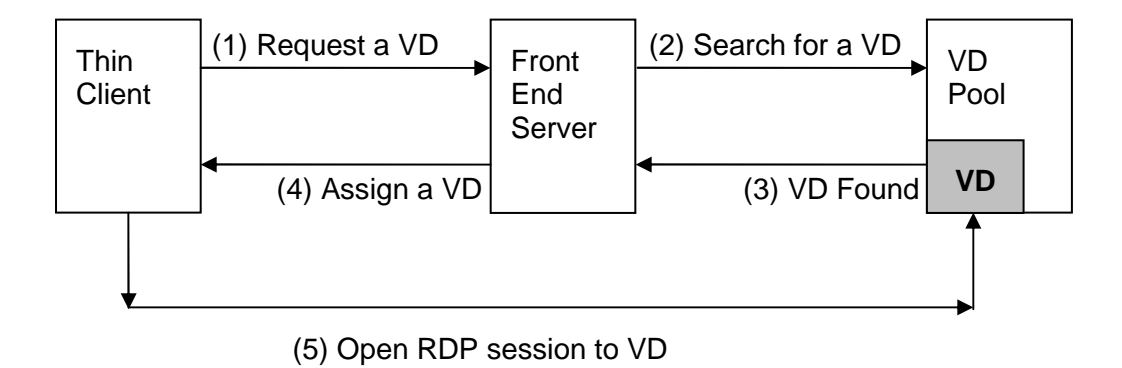

Figure 5-17: Opening Desktop Session Flowchart

1. On the Desktop, click on the **My Virtual desktop connection** icon to launch the Virtual Desktop session.

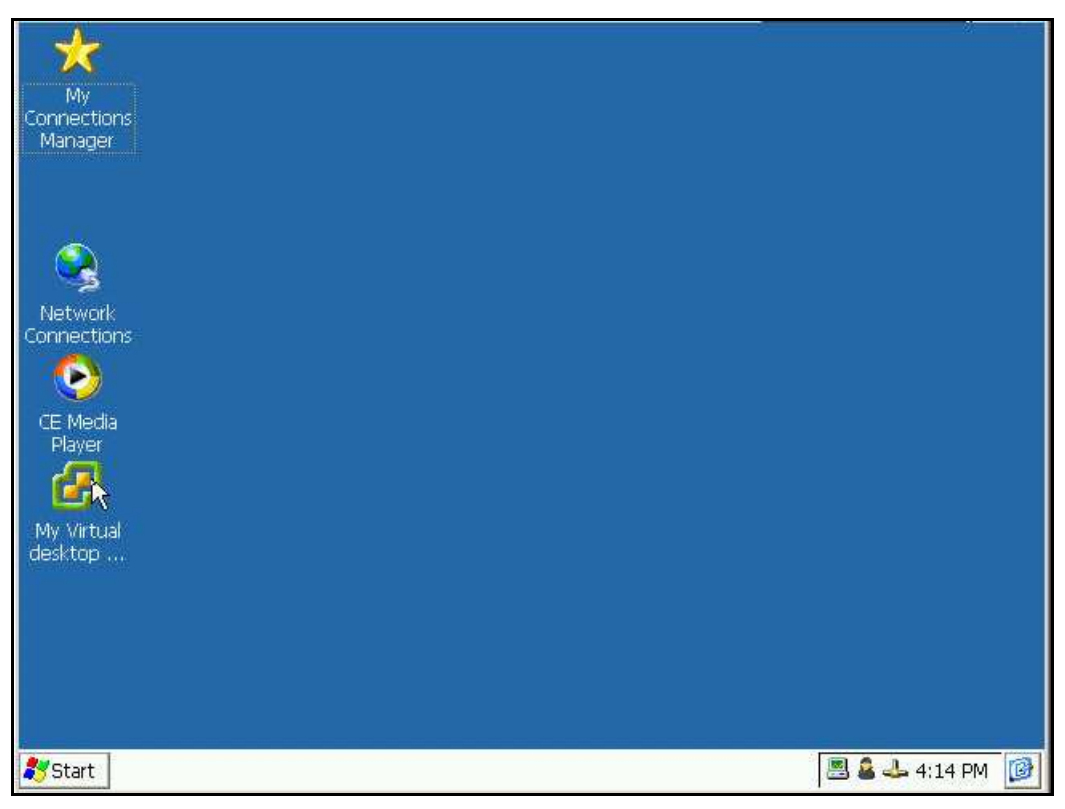

Figure 5-18: Window's Desktop – My Virtual Desktop Connection Icon

Chapter 5 - Advanced VD Assignment

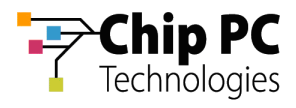

The following events will follow:

1.1. The **VDI Launcher** dialog box appears with the **Waiting for VDI reply...** message. This indicates that the thin client has requested a VD assignment from the server and is now waiting for a reply.

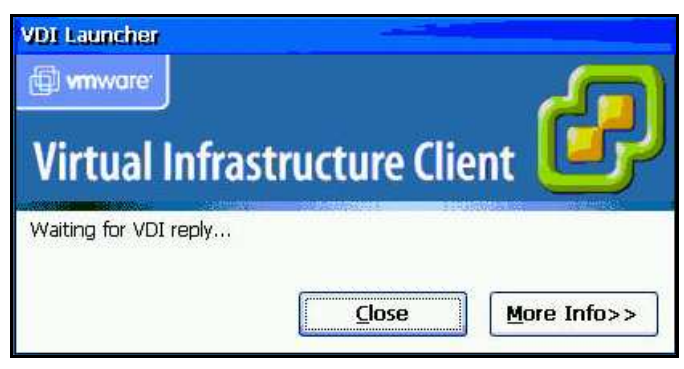

Figure 5-19: VDI Launcher Dialog Box - Waiting for VDI reply...

1.2. The **VDI Launcher** dialog box message changes to **Starting VDI session...** after receiving a VD assignment from the server and initiating a VDI session.

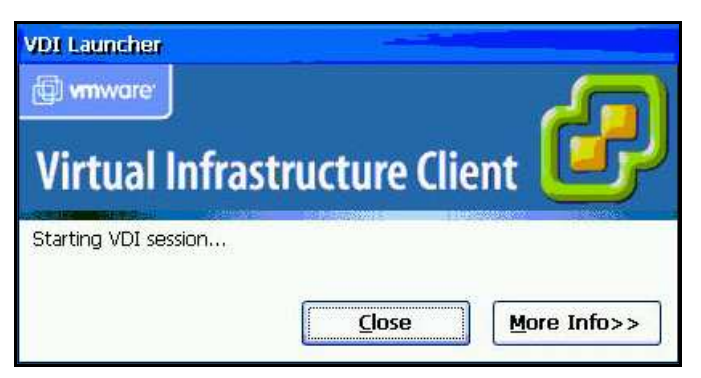

Figure 5-20: VDI Launcher Dialog Box - Starting VDI session...

1.1 The **Connecting** dialog box appears indicating that the thin client has now initiated an RDP connection to the assigned VD.

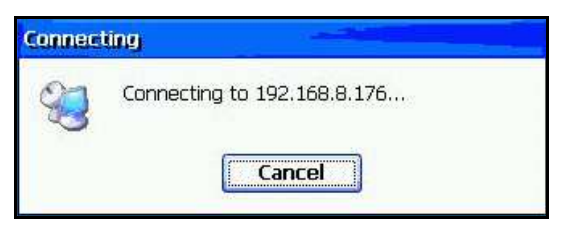

Figure 5-21: Connecting Dialog Box

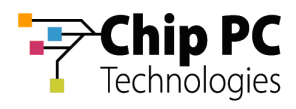

1.3. The **Log On to Windows** dialog box appears indicating that the RDP connection has been successfully established.

| Copyright @ 1985-2001 |           |            |
|-----------------------|-----------|------------|
| Microsoft Corporation |           | Microsoft  |
| User name:            |           |            |
| Password:             |           |            |
|                       | OK Cancel | Options >> |

Figure 5-22: Log On to Windows Dialog Box

2. Enter user credentials to log on to the Virtual Desktop.

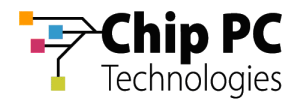

# Appendix D Creating VDI Broker Compatible Accounts via Script